# Nivatech ESIR

(Elektronski sistem za izdavanje fiskalnih računa - ESIR)

Verzija 1.0.19

# Sadržaj

| Istorija promena                                                                                      | 4                          |
|----------------------------------------------------------------------------------------------------|----------------------------|
| Rečnik pojmova                                                                                        | 5                          |
| Informacije o proizvođaču                                                                             | 6                          |
| Opšte informacije o proizvodu                                                                         | 7                          |
| Zabranjene funkcije                                                                                   | 7                          |
| Instalacija aplikacije                                                                                |                            |
| Dogradnja aplikacije                                                                                  | 8                          |
| Uklanjanje aplikacije                                                                                 | 9                          |
| <b>Podaci aplikacije</b><br>Ručno pravljenje rezervne kopije<br>Automatsko pravljenje rezervne kopije | <b>11</b><br>11<br>.11     |
| Registracija korisnika                                                                                | 12                         |
| Registracioni ekran                                                                                   | 12                         |
| Verifikacioni ekran                                                                                   | 13                         |
| Povezivanje sa LPFR-om                                                                                | 14                         |
| LPFR podešavanja                                                                                      | 14                         |
| "Nivatech demo PFR" opcija                                                                            | 14                         |
| "LPFR sa mojom karticom" opcija                                                                       | 16                         |
| Preuzimanje poreskih tarifa sa PFR-a                                                                  | 17                         |
| Prijavljivanje na PFR                                                                                 |                            |
| Arhitektura Nivatech ESIR aplikacije                                                                  | 21                         |
| Glavni navigacioni meni (1)                                                                           | 22                         |
| Indikator statusa okruženja (2)<br>Status internet veze<br>Status LPFR veze                           |                            |
| <b>Centralni aplikacioni deo (3)</b><br>Podešavanja<br>Proizvodi<br>Kasa<br>Arhiva                    | 26<br>26<br>33<br>37<br>49 |
| Kako da                                                                                               | 52                         |
| Kako da izdam "običan fiskalni račun"?                                                                | 53                         |
| Kako da izdam MP račun?                                                                               | 54                         |
| Kako da unesem uplatu gde kupac plaća račun na više načina                                            | 55                         |
| Kako da unesem popust?                                                                                | 56                         |

|   | Kako da refundiram/storniram račun?                                                                                                    | 57                   |
|---|----------------------------------------------------------------------------------------------------|----------------------|
|   | Kako da odštampam ponovo račun koji se nije odštampao?                                                                                                    | . 57                 |
|   | Kako da izdam kopiju fiskalnog računa?                                                                                                    | . 58                 |
|   | Kako da odštampam račun u A4 formatu?                                                                                                    | . 58                 |
|   | Kako da preuzmem račun kao PDF dokument?                                                                                                    | . 59                 |
|   | Kako da pošaljem emajlom fiskalni račun kupcu?                                                                                                    | 59                   |
|   | Kako da izdam avansni račun po prvoj uplati?<br>Unos avansnog računa<br>Kako da izdam račun za drugu avansnu uplatu?<br>Unos prodajnog računa po avansnim uplatama | 60<br>60<br>63<br>64 |
|   | Kako da odštampam dnevni/nedeljni izveštaj o prometu?                                                                                                    | 67                   |
|   | Kako da izdam predračun?                                                                                                    | 69                   |
|   | Kako da izdam račun za izdati predračun?                                                                                                    | 70                   |
|   | Kako da promenim tekst u zaglavlju/podnožju računa?                                                                                                    | 71                   |
|   | Kako da onemogućim nedozvoljene vidove plaćanja                                                                                                    | 72                   |
|   | Kako da konfigurišem štampače za izdavanje fiskalnih i MP računa?                                                                                                  | 73                   |
| Р | rimeri izdatih fiskalnih računa                                                                                                    | .74                  |
|   | Prodajni račun sa i bez oznake kupca                                                                                                    | 74                   |
|   | Refundacija prodajnog računa sa i bez oznake kupca                                                                                                    | 75                   |
|   | Kopija prodajnog računa sa i bez oznake kupca                                                                                                    | 76                   |
|   | Prodajni predračun sa i bez oznake kupca                                                                                                    | 77                   |
|   | Obuka prodaja sa i bez oznake kupca                                                                                                    | 78                   |
|   | Avansna prodaja i refundacija avansa (pogrešan unos)                                                                                                    | 79                   |
|   | Prodajni račun po avansnim uplatama i zbirna refundacija avansa                                                                                                    | 80                   |
|   | A4 računs                                                                                                    | 81                   |
|   | Zbirni izveštaj                                                                                                    | 82                   |

# Istorija promena

| Verzija | Datum     | Opis                                    |
|---------|-----------|-----------------------------------------|
| 1.0.19  | 28.9.2022 | Inicijalna verzija korisničkog uputstva |

# Rečnik pojmova

- ESIR

**Elektronski Sistem za Izdavanje Računa** je aplikacija ili uređaj koji prodavac koristi da definiše sadržaj računa koji se zatim šalje PFR-u na fiskalizaciju.

U ovom uputstvu se odnosi na Nivatech ESIR aplikaciju.

- PFR

**Procesor fiskalnih računa** – opšti pojam koji opisuje kombinaciju softvera i hardvera kojom se obavlja fiskalizacija računa

- LPFR

**Lokalni procesor fiskalnih računa** je aplikacija ili uređaj koji se nalazi na samom prodajnom mestu i koji vrši fiskalizaciju računa putem čitača BE kartica.

- BE

**Bezbednosni element** je sigurnosna kartica koju izdaje Poreska Uprava i kojoj putem čitača kartica LPFR koristi za fiskalizaciju računa. Pored standardnog formata "kreditne kartice", BE element se može izdati poreskom obvezniku u formatu "kartice za mobilni uređaj" ili u formi digitalnog sertifikata za pristupanje VPFR-u.

- VPFR

**Virtuelni procesor fiskalnih računa** je servis Poreske Uprave kojem ESIR pristupa preko interneta i koji vrši fiskalizaciju računa. Moguće ga je koristiti samo u slučajevima Internet prodavnice dok u svim ostalim slučajevima poreski obveznik mora da koristi LPFR.

# Informacije o proizvođaču

Nivatech je mikro preduzeće osnovano 2013-e godine sa primarnim fokusom na razvoju knjigovodstvenog i poslovnog softvera.

| Naziv preduzeća | Nivatech d.o.o                                                    |
|-----------------|-------------------------------------------------------------------|
| MBR/PIB         | 20949490 / 108191192                                              |
| Adresa          | Ustanička bb, lok.7, 35250 Svilajnac                              |
| Kontakt osoba   | Snežana Malović (direktorka)<br>Nikola Malović (tehnička pitanja) |
| Email           | office@nivatech.rs                                                |
| Websajt         | https://papiri.rs                                                 |
| Facebook        | https://www.facebook.com/papirirs                                 |
| Twitter         | @papirirs                                                         |

Ovi podaci su dostupni i u samoj aplikaciji – "Podešavanja / O nama"

# Opšte informacije o proizvodu

Nivatech ESIR je POS aplikacija koja se izvršava na bilo kom Windows računaru. Naša preporuka je da to bude bilo koji računar koji koristi bar Windows 10 i da ima ekransku rezoluciju od min 1280 x 1024 piksela.

Namenski je rađena kao specijalizovana ESIR aplikacija koju korisnik može da koristi samo kao "kasu" bez neophodnih promena u poslovnim aplikacijama i procesima koje koristi.

Radi se o zasebnom ESIR proizvodu, a ne o delu neke veće poslovno/knjigovodstvene aplikacije.

Nivatech ESIR aplikacija je sertifikovana kao napredni ESIR sa prenosivim odobrenjem što znači da ga bilo koje preduzeće može da koristi da izda sledeće tipove računa:

- Promet Prodaja (PP)
- Promet Refundacija (PR)
- Kopija Prodaja (KP)
- Kopija Refundacija (KR)
- Predračun Prodaja (RP)
- Predračun Refundacija (RR)
- Obuka Prodaja (OP)
- Obuka refundacija (OR)
- Avans Promet (AP)
- Avans Refundacija (AR)

### (Svaki od ovih tipova dokumenata je detaljno opisan u ovom uputstvu)

Nivatech ESIR aplikacija se može povezati sa Nivatech Papiri Cloud aplikacijom u kom slučaju se kretanje podataka objedinjuje (npr. podaci kalkulacije uneseni u Papirima automatski se šalju u kasu, promet koji kasa ostvaruje se u realnom vremenu šalje Papirima itd.)

Aplikacija je lokalizovana i trenutno dostupna u tri varijante: srpski latinica, srpski ćirilica i engleski, a u budućnosti će se lista podržanih jezika proširiti dodatnim opcijama.

Korišćenje Nivatech ESIR aplikacije uz povezivanje sa drugim uređajima ne ometa rad LPFR-a

### Zabranjene funkcije

- 1. ESIR ne izdaje ni jednu vrstu računa ako nije dobio neophodne podatke od PFR-a sa kojim je povezan.
- 2. ESIR ne izostavlja / ne menja ni jedan obavezni podatak fiskalnog računa koji je primio od PFR-a.
- 3. ESIR ne izostavlja / ne menja ni jednu informaciju iz zaglavlja fiskalnog računa vezano za podatke izdavaoca računa koje je primio od PFR-a.

# Instalacija aplikacije

Detalji opis instalacionog postupka se može pročitati na adresi <u>https://papiri.rs/instalacija-nivatech-esir-aplikacije/</u> tako da u ovom dokumentu se iznosi samo sažetak procesa...

Proces instalacije Nivatech ESIR aplikacije je jednostavan i sastoji se od nekoliko jednostavnih koraka:

1. Na stranici <u>https://papiri.rs/esir</u> postoji dugme besplatna proba kojim potencijalni korisnik prelazi na instalacionu web stranu gde može preuzeti instalaciju ESIR programa i pročitati detaljno uputstvo o tome kako se instalira ESIR aplikacija.

| ~ | ightarrow $igodot$ $igodot$ $igodot$ $igodot$ $igodot$ $igodot$ $igodot$ | на безбедност   https://papiri.rs/esir/                               |                                                       | A* 😘 🖆                               | @ ⊥ ⊠                            | InPrivate 🥊 🚥        | ▶ - □ × |  |
|---|--------------------------------------------------------------------------|-----------------------------------------------------------------------|-------------------------------------------------------|--------------------------------------|----------------------------------|----------------------|---------|--|
| • | Nivatech l                                                               | Papiri                                                                |                                                       | ESI                                  | R Kontakt                        | Blog Bibliotek       | a∨ Q Å  |  |
|   |                                                                          |                                                                       |                                                       |                                      |                                  |                      |         |  |
|   |                                                                          |                                                                       | Nivatech                                              | ESIR                                 |                                  |                      |         |  |
|   |                                                                          | $\setminus$                                                           |                                                       |                                      |                                  |                      |         |  |
|   | Prop<br>veon                                                             | isi koji definišu nove fiskalne ka<br>na komplikovanih za korišćenje, | se su jako obimni i komp<br>a kad je nešto komplikova | leksni, pa je ta<br>ano, lako se i p | ko dosta ESIR ap<br>rave greške. | ikacija na tržištu   |         |  |
|   | Niva                                                                     | itech ESIR je jednostavna aplil                                       | kadija za izdavanje fiska                             | ılnih koju mo                        | že da koristi sv                 | ako.                 |         |  |
|   | BESPLATNA PROBA<br>KORISNIČKO UPUTSVO                                    |                                                                       |                                                       |                                      |                                  |                      |         |  |
|   | I Nov                                                                    | ATECH PAPER   ESR                                                     |                                                       |                                      |                                  | - o ×                | .       |  |
|   | =                                                                        | Barkod, šifra ili naziv artikla<br>Kataleo proizvoda                  | ب<br>Tip dokum<br>Refe                                | renca                                | • 🗌 Za odr                       | edjenog kupca        |         |  |
|   |                                                                          | SPAT 10<br>40335                                                      | 220.00 Stavke račun<br>Naziv                          | a (14)<br>artikla                    | Kol   C                          | Cena Popust Vrednost |         |  |
|   |                                                                          | PR 22512-16-20                                                        | 1,980.00                                              | 4 NA 26                              | 1 6                              | 0.00 0.00 600.00     |         |  |

- 2. Nakon preuzimanja instalacionog programa on se startuje i vodi korisnika kroz proces instalacije u nekoliko jednostavnih koraka
- 3. Nakon što je korisnik instalirao ESIR aplikaciju, startuje je i besplatno se registruje.

Ceo proces bi trebao da traje manje od 5 minuta. Nema potrebe za ugovorima, formularima, kontaktima i sl. – ESIR može korisnik potpuno sam da instalira i proba.

Naravno, u slučaju da korisnik ima pitanja ili treba podršku, Nivatech korisnička podrška je dostupna takođe.

### Dogradnja aplikacije

Nivatech stalno radi na otklanjanju bagova i usavršavanju ESIR aplikacije i zato periodično besplatno objavljujemo nove verzije programa koji sadrže te ispravke i tu dodatnu funkcionalnost.

Osvežavanje aplikacije je potpuno automatsko, korisnik ne morate ništa posebno da radi da bi dogradio ESIR na novu verziju. Kada korisnik pokrene Nivatech ESIR aplikaciju, ona će sama proveriti da li na internetu postoji novija verzija i ako je ima obavestiti korisnika o tome.

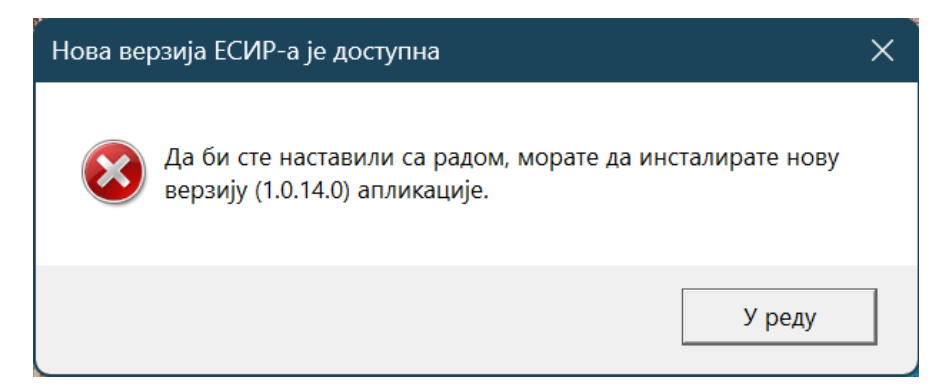

Kada korisnik klikne **"U redu"** dugme, ESIR aplikacija će se ugasiti i proces dogradnje aplikacije na novu verziju će se automatski izvršiti.

| 🧧 Инсталација – Nivatech ESIR верзија 1.0.14.0                      |        |
|---------------------------------------------------------------------|--------|
| Инсталирање<br>Сачекајте да се Nivatech ESIR инсталира на рачунар.  |        |
| Распакујем датотеке<br>C:\Nivatech\Esir\Nivatech.Papiri.POS.Wpf.exe |        |
|                                                                     |        |
|                                                                     |        |
|                                                                     |        |
|                                                                     |        |
|                                                                     | Откажи |

### Uklanjanje aplikacije

Nivatech ESIR aplikacija se uklanja kao svaka druga Windows aplikacija – u "Installed apps" delu Windows operativnog sistema.

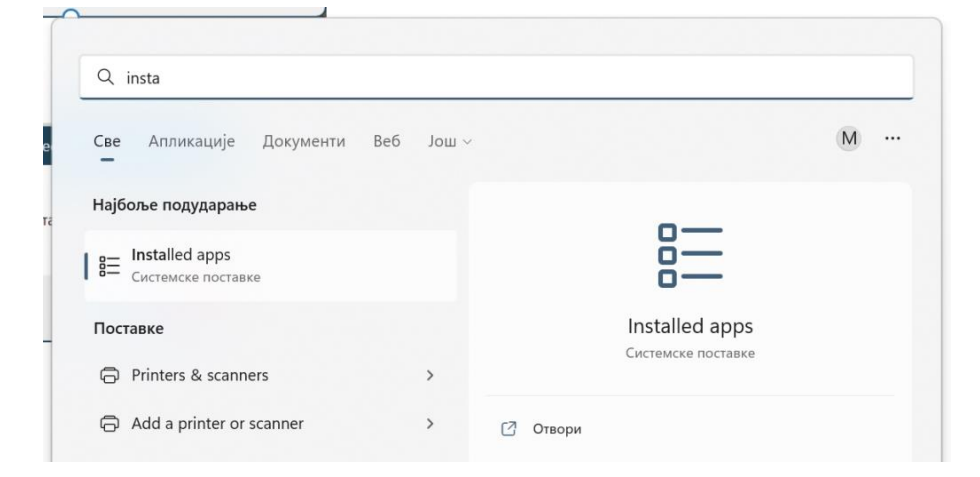

Tamo korisnik treba da otkuca kao kriterijum pretrage (1) "ESIR" i videće u spisku aplikacija (2) Nivatech ESIR aplikaciju. Klik na dugme (3) sa "…" tekstom i "Uninstal" (4)

| ← Settings                                                                  |                                                                                             |           | - 0 X  |
|-----------------------------------------------------------------------------|---------------------------------------------------------------------------------------------|-----------|--------|
| Nikola Malovic<br>malovicn@hotmail.com                                      | Apps > Installed apps                                                                       |           |        |
|                                                                             | ESIR                                                                                        |           | = 88 ⊞ |
| Find a setting Q                                                            |                                                                                             |           |        |
| System                                                                      | 〒 Filter by: Све диск јединице ∨ 14 Sort by: Име (од А до Ш) ∨<br>Пронађена је 1 апликација |           |        |
| <ul> <li>Bluetooth &amp; devices</li> <li>Network &amp; internet</li> </ul> | Nivatech ESIR Bepavija 1.0.14.0     10.14.0   Nivatech doo   19.8.2022.                     |           | 517 MB |
| Personalization                                                             |                                                                                             | Modify    |        |
|                                                                             | Get help                                                                                    | Uninstall | 4      |
| Accounts                                                                    | Give feedback                                                                               |           |        |
| Time & language                                                             |                                                                                             |           |        |

Nakon toga će korisnika Nivatech ESIR aplikacija upitati da li je siguran da želi da ukloni aplikaciju i ako to potvrdi klikom na "Da" aplikacija će biti uklonjena sa računara.

| Деинсталација програма Niva         | tech ESIR                          | $\times$ |
|-------------------------------------|------------------------------------|----------|
| Желите ли да деинста<br>компоненте? | алирате Nivatech ESIR и све његове |          |
|                                     | Да Не                              |          |

# Podaci aplikacije

Svi podaci aplikacije su uskladišteni u direktorijumu koji je korisnik odabrao tokom instalacije (podrazumevano *c:\nivatech\data)* u vidu nekoliko SqlLite baza podataka.

### Ručno pravljenje rezervne kopije

Da bi ste direktno pristupili podacima korisnik može da koristi besplatnu SqlLite Browser aplikaciju dostupnu na <a href="https://sqlitebrowser.org/">https://sqlitebrowser.org/</a> .

Da bi korisnik povratio ESIR aplikaciju u prethodno sačuvano stanje. Potrebno je da samo kopira sadržaj te kopije nazad u instalacioni direktorijum.

### Automatsko pravljenje rezervne kopije

Nivatech ESIR je povezan sa Nivatech Papiri aplikacijom u oblaku i automatski se vrši pravljenje rezervne kopije svih podataka svaki put kad se aplikacija pokrene i na svakih 10 minuta nakon toga, tako da ne morate da brinete o gubitku podataka.

| 🔠 NIVAT  | FECH ESIR   PAPIRI.RS     |                                                                                                    | _        |     | ×      |
|----------|---------------------------|----------------------------------------------------------------------------------------------------|----------|-----|--------|
| ≡        | Podešavanja               |                                                                                                    |          |     |        |
| <b>↑</b> | Opšte<br>Prodajni objekti | <ul><li>58 mm</li><li>● 80 mm</li></ul>                                                                            |          |     | •      |
|          | Kasiri                    | Štampač fiskalnih računa                                                                                           |          |     | _      |
|          | Ptr<br>Papiri API         | Stampać za MP račune                                                                                               |          |     | L      |
|          | Preduzeće<br>O programu   | <ul> <li>Svi modeli plaćanja</li> <li>Ograničeni modeli (bez platne kartice, čekova i instant plaćanja)</li> </ul> |          |     | L      |
|          |                           | Automatska sinhronizacija podataka<br>Sinhronizacija uključena                                                     |          |     | L      |
| 1.0.14.0 | Grigation - Odjava        | Sinhronizacija isključena<br>Касир: Nikola Malovic Продавница: Prodavnica 1                                        | <b>S</b> | 路 4 | ,<br>, |

Ako korisnik ne želi iz nekog razloga da Papiri automatski čuvaju kopiju svih podatka, treba samo da odabere opciju "Sinhronizacija isključena".

# Registracija korisnika

Nakon što se aplikacija pokrene po prvi put, korisnik mora da se besplatno registruje da bi mogao da isproba aplikaciju. Tokom postupka registracije neophodno je da računar ima pristup internetu.

Registracija je jednostavan proces iz dva koraka: registracije i verifikacije.

### Registracioni ekran

Na registracionom ekranu korisnik unosi nekoliko osnovnih i obaveznih podataka

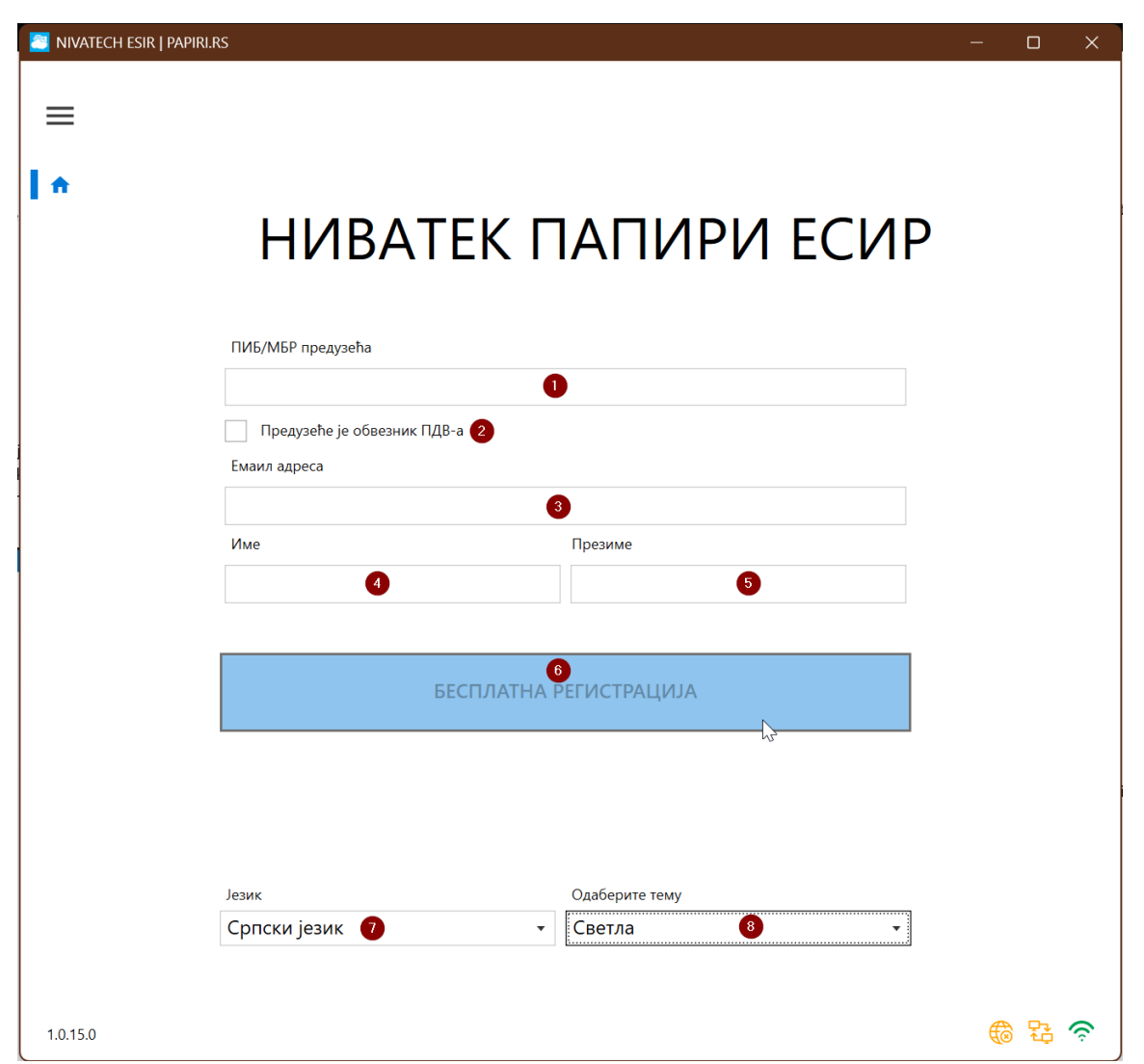

U polje (1) korisnik ispravan poreski identifikacioni broj ("PIB") ili Matični broj ("matični broj") svog preduzeća. **Polje (2) se odabira samo ako je preduzeće korisnika u sistemu PDV-a, u suprotnom ga korisnik ostavlja neoznačenim.** Polje (3) služi za unos email adrese koja mora biti ispravna jer na tu email adresu Nivatech šalje verifikacioni kod koji korisnik mora da unese da bi završio registraciju.

Polja (4) i (5) služe za unos korisnikovog imena i prezimena koji će biti korišćeni kao ime kasira (može se promeniti naknadno u podšavanjima kasira). Kada su svi podaci 1-5 uneseni, dugme "BESPLATNA REGISTRACIJA" (6) poplavi i korisnik može da ga klikne. Klikom na dugme se registracioni zahtev šalje Nivatech serveru i prelazi se na verifikacioni korak.

Važno je napomenuti da korisnik može na ovom ekranu da jezik i pismo (7) na kome Nivatech ESIR aplikacija radi kao i izgled aplikacije (8) – da li će biti svetao ili taman.

### Verifikacioni ekran

Nakon što je korisnik popunio zahtev za registraciju, Nivatech servisi u oblaku će mu kreirati besplatan nalog i poslati email na registracionu email adresu koji će sadržati u sebi verifikacioni kod.

|                                                                                                    | , , , , , , , , , , , , , , , , , , ,                 |       |       |
|----------------------------------------------------------------------------------------------------|-------------------------------------------------------|-------|-------|
| Dobrodošli u Nivatech Papire!<br>Office   Nivatech <office@nivatech<br>02:44<br/>To: Nikola Malović</office@nivatech<br> | ch.rs>                                                |       |       |
|                                                                                                    | Vaš posao je naš pos                                  | ao!   |       |
| Vaš re                                                                                                    | gistracioni kod je 7964                               |       | <br>• |
| Poštovan                                                                                                    | u Nikola .                                            |       |       |
| hvala var                                                                                                    | n na odluci da isprobate Nivatech Papiri ESIR aplikac | ciju. |       |

Vrednost verifikacionog koda iz email-a korisnik unosi u polje verifikacionog ekrana i nakon stiskanja "Završi registraciju" dugme proces registracije je završen

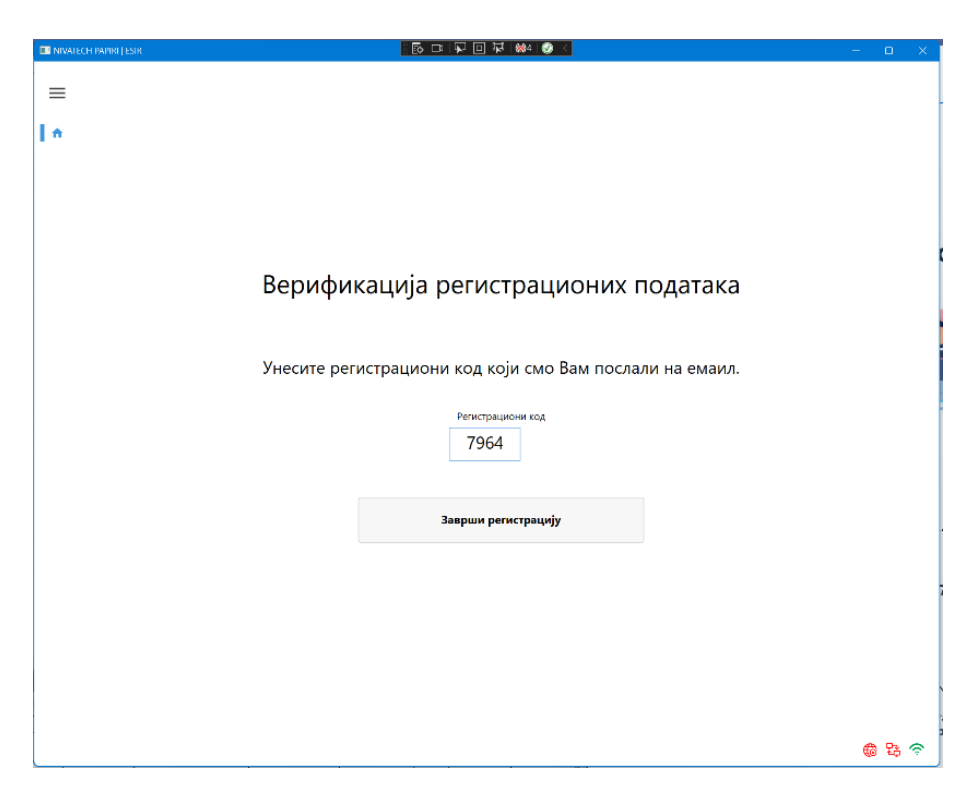

# Povezivanje sa LPFR-om

Nakon verifikovane registracije, korisnik prelazi na konfigurisanje veze sa PFR-om.

### LPFR podešavanja

Da bi Nivatech ESIR aplikacija mogla da izda bilo kakav račun mora da bude povezana sa LPFR aplikacijom.

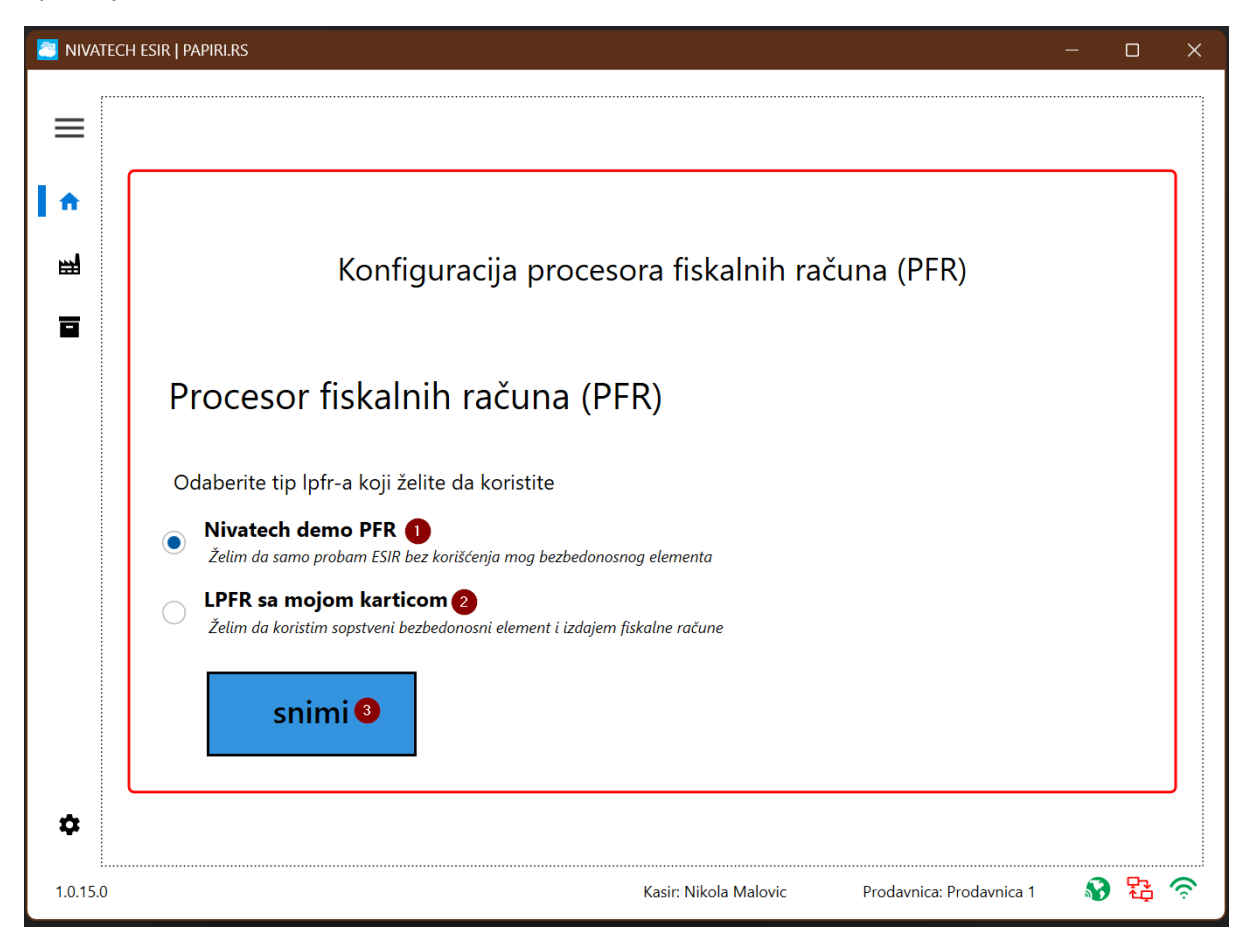

Korisnik ima dve osnovne mogućnosti za isprobavanje Nivatech ESIR aplikacije:

- 1. Nivatech demo PFR
- 2. LPFR sa pravom karticom korisnika

### "Nivatech demo PFR" opcija

Ova opcije je kreirana da bi olakšali testiranje Nivatech ESIR aplikacije korisnicima koji bi hteli da se upoznaju sa njom, ali ne žele da koriste u tom prvom testiranju karticu bezbednosnog elementa svog preduzeća.

Korišćenjem ove opcije korisnik može slobodno da unosi bilo koji tip računa (npr. prodajni ili avansni račun) i da proveri kako ESIR radi i da li mu odgovara **bez apsolutno ikakvog rizika jer ne koristi uopšte stvarnu kartica BE svog preduzeća u tom testiranju.** 

Naravno, korišćenjem ove opcije **izdati računi nisu stvarni fiskalni računi i izdati su od strane Nivatech preduzeća** tako da se Nivatech demo PFR korisnik može isključivo da koristi za neobavezno testiranje i ne može se koristiti za izdavanje pravih računa. Upravo zato kada korisnik koristi Nivatech demo PFR, dodatni dijagonalni žig je odštampan preko računa koji naglašava da račun nije stvaran fiskalni račun.

U slučaju da korisnik ne koristi Nivatech demo PFR opciju ovaj žig se naravno ne prikazuje.

| ======= ФИСКАЛІ<br>RS108:<br>NIVATI<br>NIVATI<br>Устані<br>Ъхлі | НИ РАЧУН<br>191192<br>ЕСН DOO<br>ЕСН DOO<br>ичка бб<br>рија |              |  |  |
|-----------------------------------------------------------------|-------------------------------------------------------------|--------------|--|--|
| Касир                                                           | Ni.                                                         | kola Malovic |  |  |
| ECMP finoi:                                                     | 141                                                         | 999/1 0      |  |  |
| ECUP Some                                                       | 19 08 20                                                    | 22 23.22.47  |  |  |
| THE REPORT                                                      | пролото-                                                    | 22. 25.22.47 |  |  |
| Артикли                                                         | подаза                                                      |              |  |  |
|                                                                 |                                                             |              |  |  |
| Назив Цена                                                      | Кол.                                                        | Укупно       |  |  |
| Coca Cola (C) 🔨                                                 |                                                             |              |  |  |
| 199,00 🏼 🖉                                                      | ) 1                                                         | 199,00       |  |  |
|                                                                 | ¢n,                                                         |              |  |  |
| Укупан износ:                                                   | 0                                                           | 199,00       |  |  |
| Готовина:                                                       | D.                                                          | 200,00       |  |  |
|                                                                 | *-**                                                        | ~            |  |  |
| Ознака Име                                                      | Стопа≠                                                      | γ Порез      |  |  |
| C VAT-EXCL                                                      | 0,00%                                                       | 0,00         |  |  |
| Укупан износ пореза                                             |                                                             |              |  |  |
| Skyllah ushoc nopesa                                            |                                                             |              |  |  |
| ПФР време:                                                      | 21 08 20                                                    | 22 13.14.23  |  |  |
|                                                                 | AD040ED8-                                                   | AD040ED8-336 |  |  |
| Enotal nauvua:                                                  | N 949 00                                                    | 188/33600    |  |  |
| вројач рачуна: 100/350111                                       |                                                             |              |  |  |
|                                                                 |                                                             |              |  |  |
|                                                                 | _                                                           |              |  |  |
| i di kata 17                                                    | 6.2, 1                                                      | CYCH -       |  |  |
| - HARRING                                                       | u po y                                                      |              |  |  |
| - 16 Y S 70 I                                                   |                                                             | 6 A 4        |  |  |
| A 252 H 26 - A 4                                                |                                                             | 2.953        |  |  |

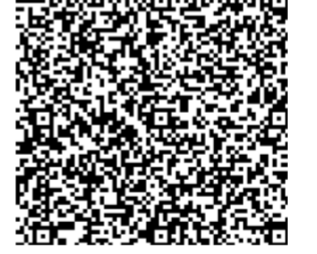

====== КРАЈ ФИСКАЛНОГ РАЧУНА =======

Takođe, da bi pojednostavili korisničko testiranje ESIR aplikacije, kada korisnik odabere Nivatech demo PFR od korisnika se ne traži da unese PFR pin kod kao što je slučaj kada se koristi pravi LPFR.

# "LPFR sa mojom karticom" opcija

U slučaju da korisnik želi da koristi Nivatech ESIR aplikaciju sa BE karticom svog preduzeća za izdavanje stvarnih fiskalnih računa, potrebno je da odabere opciju "LPFR sa mojom karticom" (1).

| Ρ          | rocesor fiskalnih računa (PFR)                                                                       |    |
|------------|----------------------------------------------------------------------------------------------------|----|
| 0          | daberite tip lpfr-a koji želite da koristite                                                         |    |
| $\bigcirc$ | Nivatech demo PFR<br>Želim da samo probam ESIR bez korišćenja mog bezbedonosnog elementa             |    |
|            | LPFR sa mojom karticom<br>Želim da koristim sopstveni bezbedonosni element i izdajem fiskalne račune |    |
| ••••••     | Tip LPFR-a                                                                                           |    |
|            | DVSoftware StoreBuddy L-PFR 2                                                                        |    |
|            | <u>Više informacija ovde</u>                                                                         |    |
|            |                                                                                                    |    |
|            | snimi                                                                                                |    |
|            |                                                                                                    | ~> |

Nakon toga, korisnik treba da odabere tip LPFR aplikacije koju koristi (2).

Nivatech ESIR aplikacija ma u sebi predefinisane konfiguracije nekoliko podržanih LPFR aplikacija koje korisnik može da jednostavno odabere i da preskoči dalje konfiguracione korake.

| Tip LPFR-a                  |    |
|-----------------------------|----|
| DVSoftware StoreBuddy L-PFR | •  |
| DVSoftware StoreBuddy L-PFR | N  |
| myOffice myLPFR             | 45 |
| Allegra Symphony L-PFR      |    |
| Drugi LPFR                  |    |

Svaka od predefinisanih LPFR aplikacija ima link **"Više informacija ovde"** koji korisnik može da klikne i da otvori web stranicu sa više informacija o toj LPFR aplikaciji uključujući i kako da je preuzme sa interneta ako nema već LPFR aplikaciju.

U slučaju da korisnik koristi LPFR aplikaciju koja nije na spisku predefinisanih LPFR-a, korisnik bira "Drugi LPFR" opciju i ručno unosi konfiguracione podatke svoje LPFR aplikacije.

| Drugi LPFR                   |  |
|------------------------------|--|
| Naziv I PER-a koji koristite |  |
| Nuziv Er r K u Koji Konsute  |  |
| Ime LPFR proizvoda ovde 🕕    |  |
| Adresa LPFR-a koji koristite |  |
| http://localhost:9876 2      |  |

Korisnik dakle unosi opisni naziv LPFR aplikacije koju koristi (1) i http adresu LPFR-a (2) koju proizvođač LPFR aplikacije koristi i koja je obično navedena u dokumentaciji LPFR aplikacije.

Nakon toga korisnik treba da klikne na "Snimi" dugme što će snimiti podatke i testirati vezu sa LPFR aplikacijom i ako je sve podešeno kako treba PFR dijagnostika će se prikazati.

| PFR dijagno:   | stika  |       |            |                     |                               |
|----------------|--------|-------|------------|---------------------|-------------------------------|
| Poreske tarife |        |       |            | Dijagnostičke infor | macije                        |
| Naziv          | Oznaka | Stopa | Kategorija |                     |                               |
| ECAL           | F      | 11.00 | UNDEFINED  | Proizvođač          | Dejan Velimirović PR Agencija |
| N-TAX          | Ν      | 0.00  | UNDEFINED  |                     | DVSoftware Bela Crkva         |
| PBL            | Р      | 0.50  | UNDEFINED  | Model               | StoreBuddy L-F                |
| STT            | E      | 6.00  | UNDEFINED  | Verzija protokola   | 1.0                           |
| TOTL           | Т      | 2.00  | UNDEFINED  | Verzije PE          | 1                             |
| VAT            | А      | 9.00  | UNDEFINED  | verzija be          |                               |
| VAT            | В      | 0.00  | UNDEFINED  | Verzija hardvera    |                               |
| VAT            | ж      | 19.00 | UNDEFINED  | Verzija softvera    | 1.0                           |
|                | C      | 0.00  |            | Potrobno incrokcijo |                               |

### Napomena

Razlog zašto su poreske tarife prikazane "čudne" na ovoj slici je što Nivatech koristi tzv. "razvojnu BE karticu" za programere koja namerno ima ovako čudne tarife (0%/9%/19%). U slučaju kad se koristi pravi kartica BE, naravno koriste se ispravne zakonom propisane poreske tarife i takve će biti ovde prikazane.

### Preuzimanje poreskih tarifa sa PFR-a

Nakon što je korisnik odabrao i konfigurisao parametre pristupa PFR-u, preuzima se spisak važećih poreskih tarifa koje sve imaju slovnu oznaku i procenat poreza na dodatnu vrednost. Na primer. A = 20%, Б=0%, B=0%

Samo ove stope preuzete sa PFR-a su validne i mogu se koristiti za označavanje poreza na dodatu vrednost. U slučaju da PFR promeni podatke poreskih tarifa, ESIR će koristiti automatski te nove podatke. Stope poreskih tarifa se prikazuju zaokružene na dve decimale.

# Prijavljivanje na PFR

Kada je veza sa LPFR ispravna, ali da je potreban unos PIN koda, korisnik će umesto PFR dijagnostike videti poruku upozorenja da PIN kod nedostaje na koju korisnik može da može da klikne ili da pređe ručno na deo aplikacije za unos računa ("Kasa") gde će moći da unese pin kod.

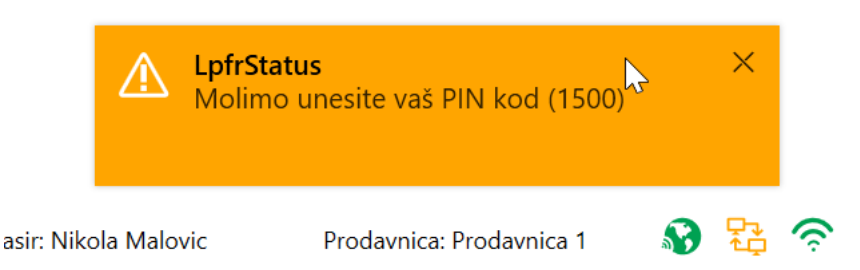

Svaki put kada korisnik startuje Nivatech ESIR aplikaciju, veza sa LPFR aplikacijom mora da bude potvrđena PIN kodom kartice bezbednosnog elementa njegovog preduzeća. U slučaju da PIN kod nije već unesen putem same LPFR aplikacije, Nivatech ESIR će zatražiti od korisnika da ga unese da bi imao pristup delu aplikacije za izdavanje novih računa.

| NIVATECH PAPIRI   ESIR |                                                                                                    | <br>- 0 | ×  |
|------------------------|----------------------------------------------------------------------------------------------------|---------|----|
| ≡                      |                                                                                                    |         |    |
| l •                    |                                                                                                    |         |    |
| <b>幽</b>               |                                                                                                    |         |    |
|                        | UNOS PIN KODA                                                                                         |         |    |
|                        | Unesite pin kod bezbedonosnog elementa vašeg<br>LPFR-a da bi ste mogli da izdajete fiskalne<br>račune |         |    |
|                        | PIN KOD (BE)                                                                                          |         |    |
|                        | PRIJAVA NA LPFR                                                                                       |         |    |
|                        |                                                                                                    |         |    |
|                        |                                                                                                    |         |    |
| ۵                      |                                                                                                    |         |    |
|                        |                                                                                                    | 🏶 🔁 🤻   | n, |

U slučaju da korisnik unese pogrešan PIN kod, videće poruku upozorenja sa greškom 2100 koja ga obaveštava da je uneo neispravan PIN kod.

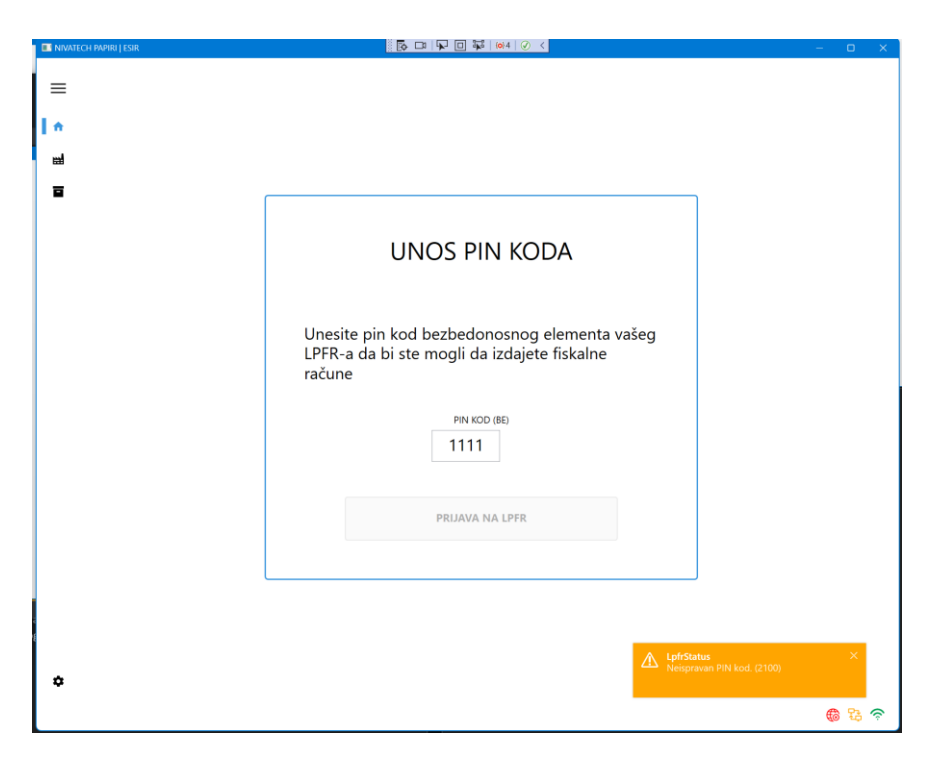

Ako korisnik unese 5x zaredom pogrešan kod, njegova BE kartica će se zaključati i postati neupotrebljiva i korisnik će morati da traži novi BE da mu se izda od strane Poreske Uprave– greška 2210

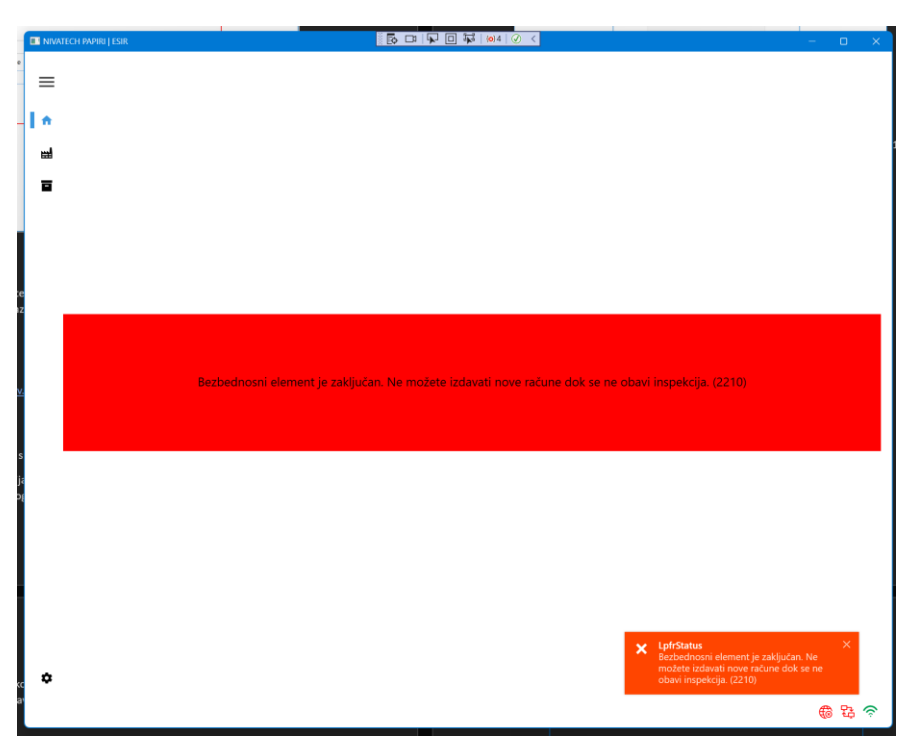

U slučaju da je korisnik startovao Nivatech ESIR aplikaciju, a da mu BE kartica nije ubačena u čitač kartica, videće obaveštenje o tome – greška 1300

| 📑 NIVATECH PAPIRI   ESIR |                                                      | - | •  | × |
|--------------------------|------------------------------------------------------|---|----|---|
| _                        |                                                      |   |    |   |
| _                        |                                                      |   |    |   |
|                          |                                                      |   |    |   |
| <b>a</b>                 |                                                      |   |    |   |
| -                        |                                                      |   |    |   |
|                          |                                                      |   |    |   |
|                          |                                                      |   |    |   |
|                          |                                                      |   |    |   |
|                          |                                                      |   |    |   |
|                          |                                                      |   |    |   |
|                          |                                                      |   |    |   |
|                          | Kartica bezbedonosnog elementa nije u čitaču. (1300) |   |    |   |
|                          |                                                      |   |    |   |
|                          |                                                      |   |    |   |
|                          |                                                      |   |    |   |
|                          |                                                      |   |    |   |
|                          |                                                      |   |    |   |
|                          |                                                      |   |    |   |
|                          |                                                      |   |    |   |
|                          |                                                      |   |    |   |
|                          |                                                      |   |    |   |
| •                        |                                                      |   |    |   |
|                          |                                                      | 6 | 83 | ŝ |

Onog momenta kada LPFR potvrdi uneti PIN kod kao ispravan, Nivatech ESIR aplikacija je povezana sa LPFR-om i spreman za rad te korisnik može da kreira odmah račun sa test proizvodima koji su automatski kreirani za probu.

| I. | 🜅 NIVAT  | ech esir   Papiri.rs            |   |   |        |                           |                    |              |                       | – 🗆 X        | ţ |
|----|----------|---------------------------------|---|---|--------|---------------------------|--------------------|--------------|-----------------------|--------------|---|
|    | ≡        | Barkod, šifra ili naziv artikla |   |   | Q      | Tip dokumenta             | Račun 🗸            | Za o         | dredjenog kup         | a            |   |
| ł  | •        | Katalog proizvoda (F3)          |   |   |        | Stavke računa (F4)        |                    |              |                       |              |   |
|    | ≝        | Test artikal (0% PDV)<br>0001   |   |   | 123.45 | Naziv artikla             |                    | JM Kol       | Cena Popu             | st Vrednost  |   |
|    |          | Test artikal (9% PDV)<br>0002   |   |   | 50.14  |                           |                    |              |                       |              |   |
|    |          | Test artikal (19% PDV)<br>0003  |   |   | 753.50 |                           |                    |              |                       |              |   |
|    |          |                                 |   |   |        |                           |                    |              |                       |              |   |
|    |          |                                 |   |   |        |                           |                    |              |                       |              |   |
|    |          |                                 |   |   |        |                           |                    |              |                       |              |   |
|    |          |                                 |   |   |        |                           |                    |              | UKUPN                 | O: 0 din.    |   |
|    |          |                                 |   |   |        |                           | Detalji odabra     | inog proizvo | oda                   |              |   |
| l  |          |                                 |   |   |        | Test artikal (            | (19% PDV)          |              |                       |              |   |
|    |          | + +                             | + | + | +      | 0003<br>Cena: 753.50 din. |                    |              | - 3 +                 | Popust (%)   |   |
|    | ٠        | + +                             | + | + | +      |                           | PI                 | LAĆANJE (F5) | )                     |              |   |
|    | 1.0.19.0 |                                 |   |   |        |                           | Kasir: Nikola Malo | ovic Pro     | davnica: Prodavnica 1 | <b>D</b> 🔁 🛜 |   |

# Arhitektura Nivatech ESIR aplikacije

Vizuelna kompozicija Nivatech ESIR aplikacije se sastoji od tri osnovna dela:

- 1. Glavni navigacioni meni
- 2. Indikator statusa okruženja
- 3. Centralni aplikacioni deo

| 🔁 NIVAT  | 'ECH ESIR   Р | apiri.F | RS              |   |                       |                          |            |           |   |
|----------|---------------|---------|-----------------|---|-----------------------|--------------------------|------------|-----------|---|
|          |               |         |                 |   | Ş                     |                          |            |           |   |
| =        |               |         |                 |   |                       | Ð                        | Novi proiz | zvod (f5) | ) |
|          | Šif           | fra     | Naziv           |   | Oznake                | Tarifa                   |            | Cena      | a |
|          |               | 1       | Hemijska olovka |   |                       | Opšta stopa PDV-a        | (19%)      | 19.45     | 5 |
|          |               |         |                 | _ |                       |                          |            |           |   |
|          |               |         |                 | 3 |                       |                          |            |           |   |
|          |               |         |                 |   |                       |                          |            |           |   |
|          |               |         |                 |   |                       |                          |            |           |   |
|          |               |         |                 |   |                       |                          |            |           |   |
| \$       |               |         |                 |   |                       |                          |            |           |   |
| 1.0.15.0 | )             |         |                 | 2 | Kasir: Nikola Malovic | Prodavnica: Prodavnica 1 | 8          |           | ŝ |

# Glavni navigacioni meni (1)

Uloga glavnog navigacionog menija je da na brz i jednostavan način omogući korisniku prelazak u različite delove aplikacije.

Podrazumevano se navigacioni meni nalazi u "sklopljenom stanju" gde se samo ikone vide, ali klikom na prvu ikonu se meni otvara i prikazuje i nazive stavki menija.

Postoje četiri osnovna dela aplikacije:

1. Kasa

U ovom delu se nalazi sve u vezi izdavanja računa

2. Proizvodi

U ovom delu se nalazi sve u vezi proizvoda koje kasa koristi kod izdavanja računa

3. Arhiva

U ovom delu se nalazi spisak svih izdatih računa koji se može pretraživati i iz koga se odabrani računi mogu refundirati, kopirati itd.

4. Podešavanja

U ovom delu se nalaze podešavanja za rad aplikacije kao što su izgled aplikacije, ime i šifre kasira i LPFR podešavanja.

### Indikator statusa okruženja (2)

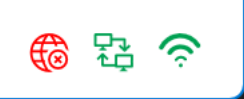

Indikator statusa okruženja obaveštava vizuelno korisnika o nekoliko stvari

- Statusu veze sa Nivatech Papiri API (ikons globusa)
- Statusu veze sa LPFR (ikona povezanih uređaja)
- Statusu internet veze (ikona WIFI signala)

### Status internet veze

Prvi sa desne je status internet veze koji je zelene boje kada je internet dostupan. Ako se pokazateljem miša zadržite par sekundi na ikoni pokazaće vam tekstualnu poruku "Povezan na internet"

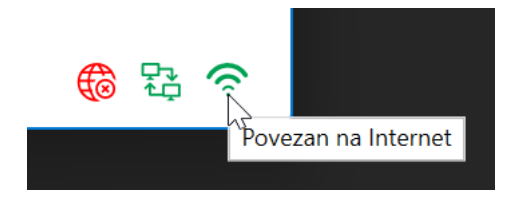

U slučaju da internet veze nema ikona će biti crvene boje sa porukom "Bez internet veze"

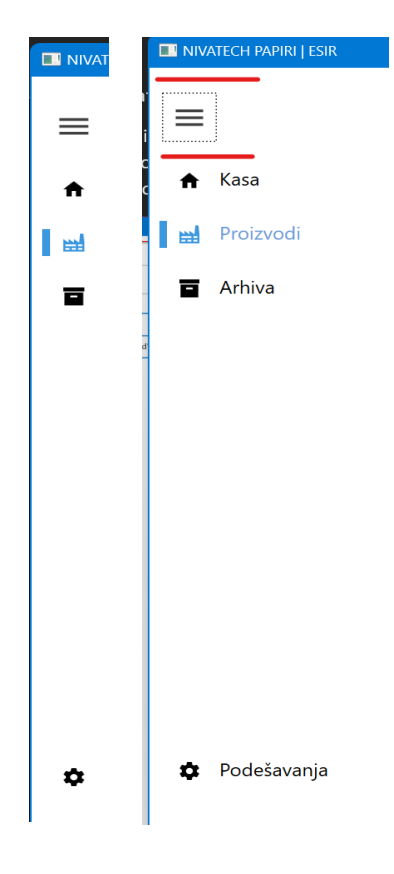

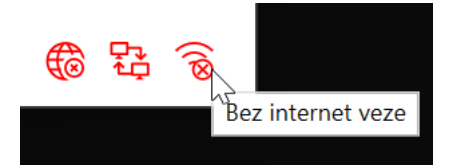

Kada internet veza postane ponovo dostupna, Nivatech ESIR će vas obavestiti o tome

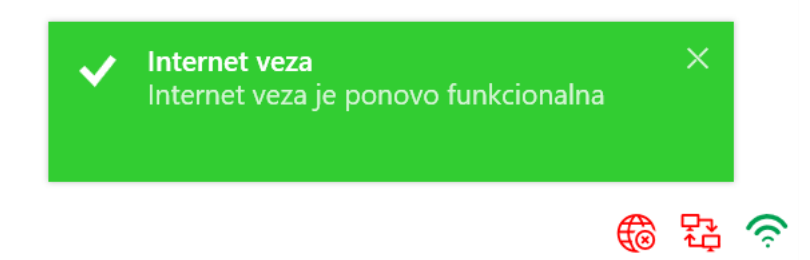

Isto tako ako do prekida internet veze dođe u toku rada aplikacije, Papiri će vas obavestiti o tome takođe

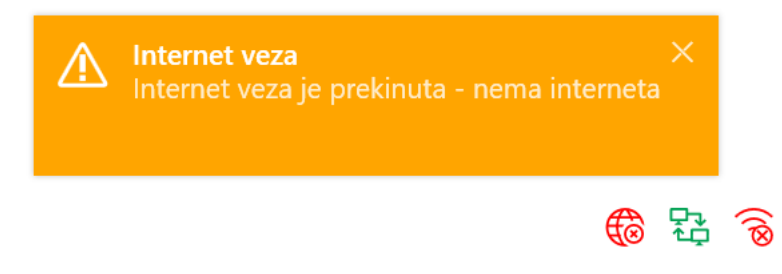

### Status LPFR veze

Drugi pokazatelj okruženja se odnosi na status veze sa LPFR koja može biti u jednom od 3 stanja: greška, u povezivanju i povezana. Ta tri stanja su prikazana odgovarajućim bojama : crvena, žuta i zelena.

#### LPFR veza u neispravnom stanju

Postoje nekoliko razloga zašto LPFR veza može da bude u neispravnom stanju koja se vizuelno

U slučaju da LPFR aplikacija nije startovana na računaru, korisnik će videti poruku da LPFR nije dostupan

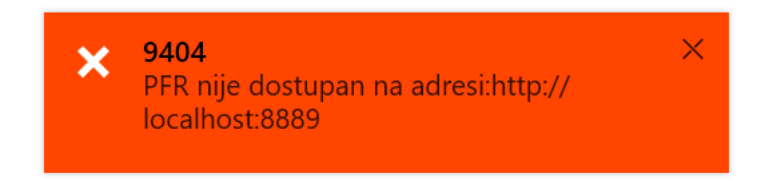

Istu poruku može videti i ako se PFR aplikacija izvršava na računaru, ako je korisnik u Nivatech ESIR aplikaciju uneo pogrešna podešavanja LPFR-a. (pogrešnu adresu ili port LPFR-a)

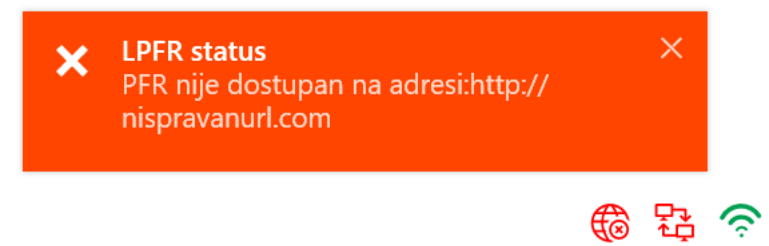

U slučaju da korisnik unese pogrešnu lozinku više od 5 puta, njegova BE kartica postaje neupotrebljiva i videće ovo obaveštenje. (šifra obaveštenja 2210)

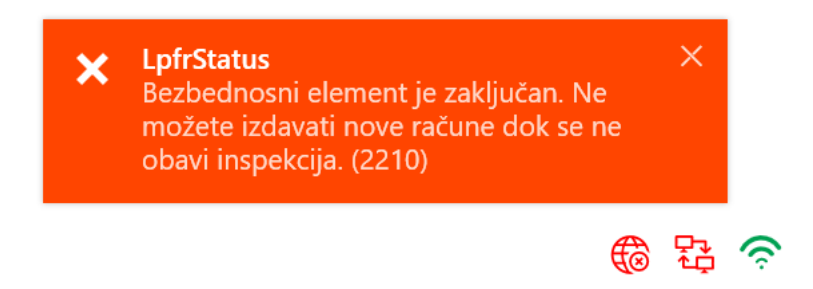

A korisniku BE kartica nije u čitaču videće ovo obaveštenje (šifra obaveštenja 1300)

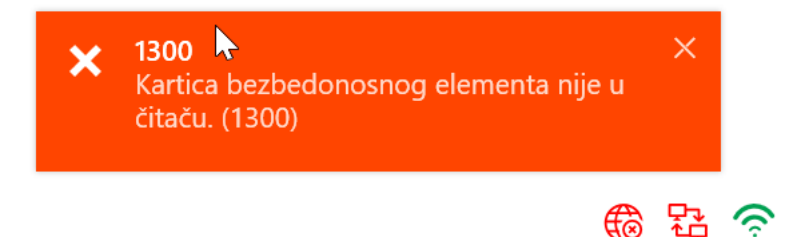

### LPFR veza u povezivanju

Ovo je neutralno stanje LPFR veze jer nema greške u povezivanju (LPFR je dostupan, kartica je u čitaču itd.) ali korisnik aplikacije treba da obavi ipak neku dodatnu aktivnost da bi LPFR veza bila funkcionalna. Obaveštenja ovog tipa su zato prikazana sa žutom pozadinom.

Ako se od korisnika očekuje da unese PIN kod da bi se prijavio na LPFR videće obaveštenje sa šifrom 1500

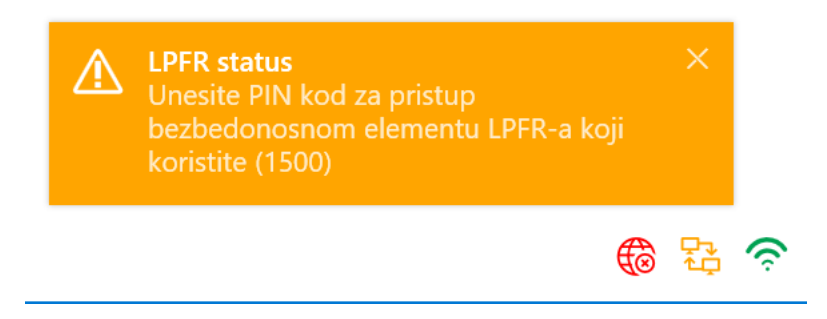

Ako korisnik unes PIN koji LPFR odbije kao neispravan, korisnik će videti obaveštenje sa šifrom 2100

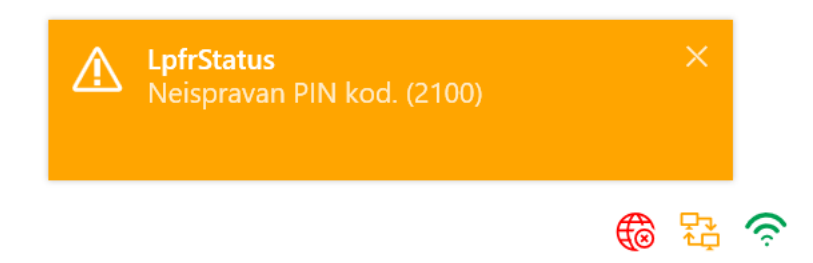

#### LPFR veza je ispravna

Onog momenta kad korisnik unese Pin kod koji LPFR potvrdi kao ispravan, pokazatelj LPFR veze će postati zelen sa porukom "Povezan na PFR"

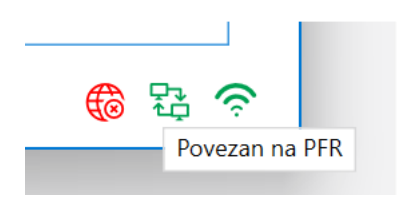

# Centralni aplikacioni deo (3)

Većinu ekrana zauzima centralni aplikacioni deo u kome se prikazuje ekran u skladu sa kojim delom aplikacije se korisnik nalazi.

Kao što je već napomenuto, postoje nekoliko celina programa koje obavljaju različite funkcije:

- 1. Podešavanja,
- 2. Proizvodi,
- 3. Kasa i
- 4. Arhiva.

### Podešavanja

Deo aplikacije za podešavanja je podeljen na tri osnovne celine: opšta podešavanja, kasiri i PFR podešavanja.

| 🚬 NIVA | TECH ESIR   PAPIRI.RS     | - 0                                                                     | ×  |
|--------|---------------------------|-------------------------------------------------------------------------|----|
| ≡      | Podešavanja               |                                                                         |    |
|        | Opšte<br>Prodajni objekti | Nivatech Papiri ESIR (3)<br>1.0.15.0<br>Adresa                          | ], |
| -      | Kasiri                    | Nivatech doo                                                            |    |
|        | Pfr<br>Papiri API         | Ustanička bb, lamela c, lok. 7<br>35210 Svilajnac                       |    |
|        | Preduzeće                 | Kontakt informacije                                                     |    |
|        | O programu                | web: http://papiri.rs<br>email: office@nivatech.rs<br>tel: 035/810-1746 |    |
| I *    | 🕒 Odjava 🞱                |                                                                         |    |
| 1.0.15 | 0                         | Kasir: Nikola Malovic Prodavnica: Prodavnica 1 🚯 🔮 菪                    | •  |

Ekran podešavanja se sastoji iz tri dela:

- 1. Meni za odabir tipa podešavanja koje korisnik hoće da vidi
- 2. Dugme za odjavu korisnika sa Nivatech ESIR aplikacije (npr. kraj smene)
- 3. Centralni deo koji pokazuje detalje odabranog tipa podešavanja

Nivatech ESIR aplikacija ima sledeće tipove podešavanja:

- Opšta podešavanja
- Prodajni objekti
- Kasiri
- PFR podešavanja
- Papiri API podešavanja
- Informacije o preduzeću, licenci itd.
- Podaci Nivatech ESIR aplikacije

### Opšta podešavanja

U opštim podešavanjima korisnik može da definiše osnovne osobine programa koji definišu način na koji aplikacija radi i izgleda.

Moguće je promeniti jezik (1) na kome je aplikacija (trenutno 3 opcije, ali uskoro će ih biti mnogo više). Moguće je promeniti izgled aplikacije (2) (svetao, taman ili da se uskladi automatski sa Windows podešavanjima)

Moguće je definisati da li fiskalni štampač koristi užu (58mm) ili širu (80 mm) traku papira (3).

U slučaju da korisnik ima više štampača instaliranih na računaru možete da podesi koji će se štampač koristi za štampanje običnih fiskalnih računa (4), a koji za štampanje MP računa u A4 formatu (5).

U slučaju da je korisnik ESIR aplikacije restoran u modelima plaćanja može odabrati zakonski propisani model ograničenih plaćanja (6).

U slučaju da korisnik ne želi automatsku sinhronizaciju i čuvanje kopije svojih podataka može to da isključi (7).

| 🔁 NIVAT  | ech esir   Papiri.rs | – D X                                                             |
|----------|----------------------|-------------------------------------------------------------------|
| ≡        | Podešavanja          |                                                                   |
|          | Opšte                | Jezik 🚺                                                           |
| <b>H</b> | Prodajni objekti     | Srpski jezik 🔹                                                    |
|          |                      | Odaberite temu 📀                                                  |
|          | Kasiri               | ◯ Windows podrazumevana                                           |
|          | Pfr                  | 🔿 Tamna                                                           |
|          | Domini A DI          | <ul> <li>Svetla</li> </ul>                                        |
|          | Раріп АРІ            | Širina trake fiskalnog štampača 🗿                                 |
|          | Preduzeće            | ○ 58 mm                                                           |
|          | O programu           | ● 80 mm                                                           |
|          | e programa           | Štampač fickalnih računa                                          |
|          |                      |                                                                   |
|          |                      | ¥                                                                 |
|          |                      | Štampač za MP račune 💿                                            |
|          |                      | •                                                                 |
|          |                      | Model plaćanja 💿                                                  |
|          |                      | <ul> <li>Svi modeli plaćanja</li> </ul>                           |
|          |                      | Ograničeni modeli (bez platne kartice, čekova i instant plaćanja) |
|          |                      | Automatska sinhronizacija podataka                                |
|          |                      |                                                                   |
| ١n       | [→ Odiava            |                                                                   |
| • •      |                      |                                                                   |
| 1.0.15.0 | 1                    | Kasir: Nikola Malovic 🛛 Prodavnica: Prodavnica 1 🛛 🚯 🔀 🛜          |

### Prodajni objekti (samo administrator)

U podešavanjima prodajnih objekata administratorski korisnik može da vidi registrovane prodajne objekte (1).

| 🔠 NIVAT  | ech esir   Papiri.rs | 🛛 🔂 🔽 🔽 🖬 🕼 🖉 <            |       | —        |       | × |
|----------|----------------------|----------------------------|-------|----------|-------|---|
| ≡        | Podešavanja          |                            |       |          |       |   |
| <b>↑</b> | Opšte                | Prodajni objekti 🕕         |       |          |       |   |
|          | Prodajni objekti     | 01 Prodavnica 1            |       |          |       |   |
|          | Kasiri               | 2<br>Novi prodajni objekat | ODABE | ri proda | VNICU | 3 |
|          | Pfr                  |                            |       |          |       |   |
|          | Papiri API           |                            |       |          |       |   |
|          | Preduzeće            |                            |       |          |       |   |

Većina korisnika koja ima samo jedan prodajni objekat ne treba da podešava ovde ništa više, ali oni korisnici koji imaju više prodajnih objekata sa različitim cenama itd. mogu da kreiraju novi prodajni objekt klikom na dugme "Novi prodajni objekat" (2), uneti šifru i naziv i Snimiti.

| 🔠 NIVAT  | ech esir   Papiri.rs | 💀 🗗   🖓 🖸 💱   🚱 4   父 <                        | _ |          | ×  |
|----------|----------------------|------------------------------------------------|---|----------|----|
| ≡        | Podešavanja          |                                                |   |          |    |
| ♠        | Opšte                | Krairania nova prodovnica                      |   |          | ]  |
|          | Prodajni objekti     | Šifra prodavnice                               |   |          |    |
|          | Kasiri               | MP2                                            |   |          |    |
|          | Pfr                  | Naziv prodavnice                               |   |          |    |
|          | Papiri API           | Аротека Ріјаса                                 |   |          |    |
|          | Preduzeče            | Otkaži SNIMI                                   |   |          |    |
| •        | 🕒 Odjava             |                                                |   |          |    |
| 1.0.15.0 | )                    | Касир: Nikola Malovic Prodavnica: Prodavnica 1 | 8 | ₽,<br>¢Ç | (ç |

Kada postoji više prodajnih objekata u evidenciji administratorski korisnik može da podesi sa kojim prodajnim objektom Nivatech ESIR aplikacija treba da radi na datom računaru.

|          | ech esir   Papiri.rs      |                                                          |
|----------|---------------------------|----------------------------------------------------------|
| ≡        | Podešavanj                |                                                          |
| ♠        | Opšte<br>Prodajni objekti | Prodajni objekti<br>01 Prodavnica 1                      |
|          | Kasiri                    | MP2 Apoteka Pijaca 1                                     |
|          | Pfr<br>Papiri API         | Novi prodajni objekat                                    |
| I ¢      | 🕞 Odjava                  |                                                          |
| 1.0.15.0 |                           | Касир: Nikola Malovic 🛛 Prodavnica: Prodavnica 1 🛛 🚳 🔁 🎅 |

Svi podaci (proizvodi, računi, kasiri itd.) su odvojeni po prodajnim objektima tako da se ovim odabirom podešava detaljno korisničko iskustvo korisnika u datom prodajnom objektu.

Dodatna prednost ove opcije je da administratorski korisnik može na bilo kom kompjuteru gde je Nivatech ESIR instaliran da "uđe" u bilo koji objekat, proveri cene, pogleda trenutni promet itd.

Odabrana prodavnica se uvek može videti ispisana na dnu ekrana bilo gde da se korisnik nalazi u aplikaciji

| 💐 nivat  | ech es | ir   Papiri.i | RS            | D 🖓 🔞4          | 🕢 <     |                            | - 0              |
|----------|--------|---------------|---------------|-----------------|---------|----------------------------|------------------|
| ≡        |        |               |               |                 |         | <del>ار</del> ا            | vi proizvod (f5) |
|          |        | Šifra         | Naziv         |                 | Oznake  | Tarifa                     | Cena             |
|          |        | 1             | Drvene bojice |                 |         | Opšta stopa PDV-a (19      | 9%) 45.00        |
|          |        |               |               |                 |         |                            |                  |
|          |        |               |               |                 |         |                            |                  |
|          |        |               |               |                 |         |                            |                  |
|          |        |               |               |                 |         |                            |                  |
|          |        |               |               |                 |         |                            |                  |
|          |        |               |               |                 |         |                            |                  |
|          |        |               |               |                 |         |                            |                  |
| \$       |        |               |               |                 |         |                            |                  |
| 1.0.15.0 | )      |               |               | Kasir: Nikola N | 1alovic | Prodavnica: Apoteka Pljaca | <b>分</b> 铅 4     |

### *Kasiri (samo administrator)*

Kada korisnik kreira nalog na Nivatech ESIR aplikaciji automatski se kreira i jedan kasir sa imenom koji je korisnik koristio tokom registracije.

Potrebno je takođe naglasiti da se taj automatski kreiran nalog kreira **BEZ šifre** tako da nema prijavljivanja korisnika na sistem, svako ko startuje aplikaciju može da je koristi. Ovo je urađeno kako bi se većini korisnika koji su sami jedini kasir uprostilo korišćenje ESIR aplikacije.

| 🔤 NIVAT  | ech esir   Papiri.rs |                            | – o x                          |
|----------|----------------------|----------------------------|--------------------------------|
| =        | Podešavanja          | 1                          |                                |
| A        |                      | 1. Ime kasira Šifra kasira | Uloga                          |
| Here I   | Opšte                | Nikola Malovic             | Administrator -                |
|          | Prodajni objekti     | 2. Ime kasira Šifra kasira | a Uloga                        |
|          | Kaciri               |                            | •                              |
|          | Kasiri               | 3. Ime kasira Šifra kasira | a Uloga                        |
|          | Pfr                  |                            | •                              |
|          | Doniri ADI           | 4. Ime kasira Šifra kasira | a Uloga                        |
|          | Раріп АРі            |                            | •                              |
|          | Preduzeće            | 5. Ime kasira Šifra kasira | a Uloga                        |
|          | O programu           |                            |                                |
| •        | 🗗 Odjava             | Snimi                      |                                |
| 1.0.15.0 |                      | Kasir: Nikola Malovic Prod | avnica: Apoteka Pljaca 🛛 🚯 🏗 🎓 |

U slučaju da to nije poželjno i da korisnik želi da unese šifru za pristup ESIR aplikaciji, unosi je u polje "Šifra kasira" (2) i sledeći put kad se ESIR aplikacija pokrene moraće da se odabere kasir i unese šifra.

| NIVATECH PAPIRI   ESIR |                        | – o × |
|------------------------|------------------------|-------|
| =                      |                        |       |
| l +                    | PRIJAVA KASIRA         |       |
| 出                      |                        |       |
| ā                      | Kasir Nikola Malovic - |       |
|                        | Šifra 1234             |       |
|                        | Prijava                |       |
| ά.                     |                        |       |

Svaki korisnik može da ima ulogu "Administrator" ili "Kasir" (3) koja određuje šta je tom kasiru dostupno u aplikaciji. Naš savet je da administratorski pristup ima samo veoma limitirani skup ljudi da bi se obezbedio integritet podataka i korisničkog poslovanja.

Administratorski nalozi imaju pristup svim prodajnim mestima, dok nalog kasira ima pristup samo prodajnom mestu u kome je kreiran.

### PFR podešavanja

Način funkcionisanja podešavanja kasira je već detaljno opisan u delu <u>Povezivanje sa LPFR-om</u> tokom registracije – celokupna funkcionalnost je identična tako da je nema potrebe zato ponovo opisivati u uputstvu.

#### Papiri API podešavanja

Svaka Nivatech ESIR aplikacija je povezana sa Nivatech Papiri aplikacijom koja postoji u oblaku i putem koje se podaci prodajnih objekata sinhronizuju na potpuno automatski način.

U ovom delu se nalaze podaci za povezivanje koji su kreirani automatski tokom registracije i korisnik ih ne treba da menja ukoliko nije bilo promena na Papiri aplikaciji.

| 🜅 NIVATI | ech esir   Papiri.rs |                                                    | - |          | × |  |  |  |
|----------|----------------------|----------------------------------------------------|---|----------|---|--|--|--|
| =        | Podešavanja          |                                                    |   |          |   |  |  |  |
| ♠        | Opšte                | Nivatech Papiri podešavanja                        |   |          |   |  |  |  |
| -        | Prodajni objekti     | Api ključ                                          |   |          |   |  |  |  |
|          | Kasiri               | 98b5cf22-0eef-4a5c-3ecb-08da82202279               |   |          |   |  |  |  |
|          | Pfr                  | API tajna<br>bfd2e2c7-c5b3-91ae-9a3a-fff0500da18a  |   |          |   |  |  |  |
|          | Papiri API           |                                                    |   |          |   |  |  |  |
|          | Preduzeće            | snimi                                              |   |          |   |  |  |  |
|          | O programu           |                                                    |   |          |   |  |  |  |
|          |                      |                                                    |   |          |   |  |  |  |
| •        | 🕞 Odjava             |                                                    |   |          |   |  |  |  |
| 1.0.15.0 |                      | • Kasir: Nikola Malovic Prodavnica: Apoteka Pljaca | 8 | 다.<br>신구 | Ŷ |  |  |  |

### Preduzeće

U ovoj sekciji, korisnik može da vidi podatke svog preduzeća koji su preuzeti sa Papiri oblaka. Ako u toku godine preduzeće obimom svog prometa postane obveznik plaćanja PDV-a, administratorski korisnik treba tu promenu da to označi odabirom opcije (2) "PDV status"

|          | ech esir   Papiri.rs |                            |                          | – o x                              |
|----------|----------------------|----------------------------|--------------------------|------------------------------------|
| ≡        | Podešavanja          |                            |                          |                                    |
| ♠        | Opšte                | Registracioni podaci       | •                        |                                    |
| _        | Prodajni objekti     | Ime                        | Prezime                  | Email adresa                       |
|          | Kasisi               | Nikola                     | Malovic                  | office@nivatech.rs                 |
|          | Kasiri               | РІВ                        | Naziv                    | Mesto                              |
|          | Pfr                  | 108191192                  | NIVATECH DOO             | Svilajnac                          |
|          |                      | Šifra delatnosti           | Opis delatnosti          | PDV status 📀                       |
|          | Papiri API           | 6201                       | Računarsko programiranje | Preduzeće je u PDV-u               |
|          | Preduzeće            |                            |                          |                                    |
|          | O programu           | Broj licence 🔮             |                          |                                    |
|          |                      | Broj licence               |                          |                                    |
|          |                      | 7a9cc26b-bea7-4d66-075a-08 | da822048c0               |                                    |
|          |                      | Izdata                     |                          |                                    |
|          |                      | 8.19.2022 8:20 po podne    |                          |                                    |
|          |                      | Važi do 🕢                  |                          |                                    |
| •        | 🕞 Odjava             | 8.31.2022 11:59 po podne   |                          |                                    |
| 1.0.15.0 | I                    |                            | Kasir: Nikola Malovic    | Prodavnica: Apoteka Pljaca 🛛 🚯 🎦 奈 |

Ovo je obavezno uraditi kako da bi ESIR slao zakonom propisane poreske tarife na računu.

Takođe korisnik ovde može da se informiše sa podacima Nivatech ESIR licence preduzeća, kada je izdata, do kad traje itd.

### O programu

U ovom delu podešavanja, korisnik može da se informiše sa kojom verzijom ESIR aplikacije radi, da vidi kontakt podatke Nivatech korisničke podrške i slične informacije.

| 🗾 NIVAT  | ech esir   Papiri.rs      |                                                                           | ×                                  |  |  |  |  |  |
|----------|---------------------------|---------------------------------------------------------------------------|------------------------------------|--|--|--|--|--|
| ≡.       | Podešavanja               |                                                                           |                                    |  |  |  |  |  |
| <b>↑</b> | Opšte<br>Prodajni objekti | Nivatech Papiri ESIR<br>1.0.15.0                                          |                                    |  |  |  |  |  |
|          | Kasiri                    | Adresa<br>Nivatech doo<br>Listanička bb. Jamela c. Jok. 7                 |                                    |  |  |  |  |  |
|          | Ptr<br>Papiri API         | 35210 Svilajnac                                                           |                                    |  |  |  |  |  |
|          | Preduzeće<br>O programu   | Kontakt informacije<br>web: http://papiri.rs<br>email: office@nivatech.rs |                                    |  |  |  |  |  |
| ٥        | 🕞 Odjava                  | tel: 035/810-1746                                                         |                                    |  |  |  |  |  |
| 1.0.15.0 |                           | Kasir: Nikola Malovic                                                     | Prodavnica: Apoteka Pljaca 🛛 🚯 🔀 🛜 |  |  |  |  |  |

### Proizvodi

Delu aplikacije gde se radi sa proizvodima koji se prodaju, korisnik pristupa klikom na drugu ikonu u i sadrži dve celine:

- Katalog proizvoda
- Detalji proizvoda

### Katalog proizvoda

U katalogu proizvoda korisnik može da pretražuje spisak svih proizvoda koji su dostupni, unese nove proizvode, promeni ili obriše postojeće artikle.

Takođe, ovde korisnik može da uveze (tzv. "import") listu proizvoda kreiranu u nekom drugom programu i preskoči pojedinačni unos svakog proizvoda. Može i da izveze (tzv. "export") podatke za korišćenje van Nivatech ESIR aplikacije.

| NIVAT    | ECH ESI | R   PAPIRI.RS |                                                 |                |                        | —        | o x                                                                                                   |
|----------|---------|---------------|-------------------------------------------------|----------------|------------------------|----------|----------------------------------------------------------------------------------------------------|
| ≡        |         |               | 0                                               |                | 3                      | Novi pro | 4<br>pizvod (f5)                                                                                      |
| <b>I</b> |         | Šifra   GTIN  | Naziv                                           | Oznake         | Tarifa                 | JM       | Cena                                                                                                  |
|          |         | 0001          | Stvarno dugi naziv nekog artikla - Test artikal |                | Bez PDV-a (0%)         | KOM      | 123.45                                                                                                |
|          |         | 0002          | Test artikal (9% PDV)                           |                | Niža stopa PDV         | KOM      | 50.14                                                                                                 |
|          |         | 0003          | Test artikal (19% PDV)                          |                | Opšta stopa PDV-a      | KOM      | 753.50                                                                                                |
|          |         |               | 2                                               |                |                        |          |                                                                                                    |
|          |         |               |                                                 |                |                        |          |                                                                                                    |
|          |         |               |                                                 |                |                        |          |                                                                                                    |
|          |         |               |                                                 |                |                        |          |                                                                                                    |
| ¢        |         |               |                                                 |                |                        |          |                                                                                                    |
| 1.0.19.0 |         |               | Kasir: N                                        | Nikola Malovic | Prodavnica: Prodavnica | 1        | )<br>2<br>2<br>2<br>3<br>3<br>3<br>4<br>5<br>5<br>5<br>5<br>5<br>5<br>5<br>5<br>5<br>5<br>5<br>5<br>5 |

Ekran kataloga proizvoda se sastoji od četiri bitna elementa:

- 1. Polje za pretragu kataloga proizvoda
- 2. Katalog proizvoda koji odgovara unetim parametrima pretrage (bilo koji deo naziva, šifre ili oznake proizvoda.)
- 3. Dugme za uvoz/izvoz podataka proizvoda
- 4. Dugme za unos novog proizvoda

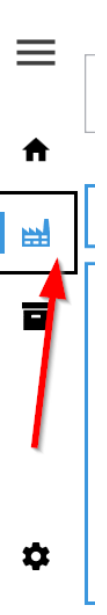

### Unos novog proizvoda / ispravka podataka postojećeg proizvoda

Na ekranu za unos novog i ispravku postojećeg proizvoda korisnik unosi osnovne podatke proizvoda:

- 1. GTIN, barkod ili šifru proizvoda (obavezan podatak)
- 2. Naziv proizvoda (obavezan podatak)
- 3. Jedincu mere proizvoda
- 4. Prodajnu cenu proizvoda (zaokruženu na dve decimale u računu)
- 5. Poresku tarifu proizvoda (definisanu u LPFR-u)
- 6. Jednu ili više oznaka proizvoda odvojenih zarezom (npr. "sokovi, uvoz, akcija")
- 7. Zabeleška u vezi proizvoda

|          | TECH ESIR   PAPIRI.RS   |        |                       |                          | – o x           |
|----------|-------------------------|--------|-----------------------|--------------------------|-----------------|
| ≡        | Podaci proizvoda        |        |                       | Otkaži                   | Snimi           |
| A        | Šifra   Barkod   GTIN * | Naziv* | Je                    | ed.mere Cena*            | Poreska tarifa* |
| <b>H</b> |                         |        | 2                     | ком • 0                  | VAT(Ж)-(19%)    |
|          | Oznake                  |        |                       |                          | 6               |
|          |                         |        |                       |                          |                 |
|          | Zabeleška               |        |                       |                          |                 |
|          |                         |        |                       |                          |                 |
|          |                         |        |                       |                          |                 |
|          |                         |        |                       |                          |                 |
|          |                         |        |                       |                          |                 |
|          |                         |        |                       |                          |                 |
|          |                         |        |                       |                          |                 |
| \$       |                         |        |                       |                          |                 |
| 1.0.19   | 0                       |        | Kasir: Nikola Malovic | Prodavnica: Prodavnica 1 | 🌐 🔁 🥏           |

Čak i ako preduzeće korisnika ESIR-a nije u PDV-u, neophodno je kod kreiranja novog proizvoda uneti odgovarajuću poresku tarifu iako će ta uneta tarifa proizvoda biti ignorisana kod izdavanja računa u preduzeću koje nije u PDV-u. Razlog za to je što ako kasnije preduzeće u toku godine postane obveznik PDV-a, ti isti artikli se prodaju sa odgovarajućim poreskim tarifama.

Onog moment kad korisnik unese podatke (šifra, naziv i cena su obavezni), dugme Snimi (8) prelazi u stanje gde ga je moguće kliknuti i snimiti podatke novog proizvoda.

U bilo kom momentu, klikom na dugme "Otkaži" (8) ili pritiskom na taster **Esc** se napušta unos podataka proizvoda i vraća nazad na katalog proizvoda.

### Uvoz i izvoz podataka proizvoda

Kada korisnik instalira Nivatech ESIR aplikaciju, ona nema nikakve proizvode tako da korisnik može da ih ručno pojedinačno unosi, ali to zahteva dosta vremena u slučaju puno proizvoda.

U slučaju da svoje proizvode korisnik ima već u nekom drugom ESIR-u ili programu koji podržava opciju izvoza (tzv. "export") podataka, korisnik tako kreiranu datoteku sa podacima više proivvoda odjednom uvesti (tzv. "importovanje") u Nivatech ESIR aplikaciju.

Takođe na ovaj način korisnik podatke svih unetih proizvoda može da izveze u datoteku na jednom računaru, pa da je učita na isti ili drugi računar.

Da bi korisnik pokrenuo uvoz podataka proizvoda, treba da klikne u katalogu proizvoda na dugme za uvoz

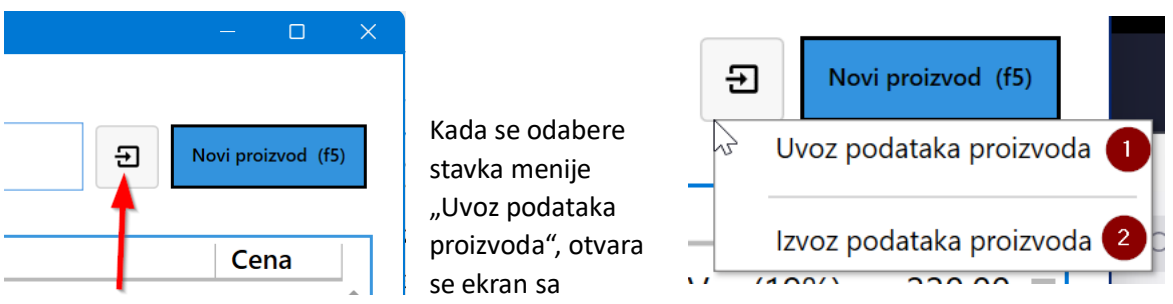

informacija (1) koji ga obaveštava na koji način tabela podataka proizvoda koji se uvoze treba da bude formirana – sa kojim kolonama itd.

| Coca Cola, 110, Sokovi, 10, 20, 12:545, 5000112004856, Kom                                                                                            |
|----------------------------------------------------------------------------------------------------|
| npr. ovo je ispravan red podataka jednog artikla sa kolonama odvojenim zarezima.                                                                      |
| Ako se konstrouican tekstuarin format, pouaci proizvoua se ouvajaju zarezom.                                                                          |
| Podaci proizvoda mogu da budu u Excel fajlu ili u tekstualnom fajlu.<br>Ale sa kajisti shižas tekstualni format, nadasi proizvada sa advajistu azaram |
| 8. jedinica mere                                                                                                    |
| 7. barkod proizvoda                                                                                                    |
| 6. šifra proizvoda                                                                                                    |
| 5. poreska stopa (0. 10. 20)                                                                                                    |
| s. jedna in vise kategorija/grupa/oznaka odvojenin ; (npr. sokovi ili Sokovi/UVoz.)<br>4. količina na zalihama                                        |
| 2. cena<br>3. jedna ili viče kategorija (grupa (oznaka odvojanji) : (ppr. "sedovi" ili "sekovizvoz")                                                  |
| 1. naziv proizvoda                                                                                                    |
| Tabela proizvoda treba da sadrži sledeće kolone (u ovom redosledu):                                                                                   |
| Uvozom sadržaja datoteke sa tabelom proizvoda, gde svaki red predstavlja jedan proizvod, možete da importujete vise proizvoda odjednoi                |
|                                                                                                    |
|                                                                                                    |
|                                                                                                    |
|                                                                                                    |

Nakon klika na dugme "UVOZ ARTIKLA" (3) i odabira xlsx ili csv datoteke koja sadrži tabelu proizvoda pokreće se uvoz koji traje oko 5 sekundi za 1000 artikala.

Kada korisnik odabere "Izvoz podataka proizvoda", samo treba da odabere tip datoteke, klikne "Izvoz podataka" i odabere lokaciju gde će se datoteka sa podacima napraviti.

| _   |                                                                                                    |      |
|-----|----------------------------------------------------------------------------------------------------|------|
| =   |                                                                                                    |      |
| A   |                                                                                                    |      |
| H H |                                                                                                    |      |
|     |                                                                                                    |      |
|     |                                                                                                    |      |
|     | IZVOZ PODATAKA PROIZVODA                                                                                                    |      |
|     |                                                                                                    |      |
|     |                                                                                                    |      |
|     | Odaberite tip datoteke u koju želite da zapišete podatke proizvoda                                                                                                    |      |
|     | Tekstualna datoteka (.csv)                                                                                                    |      |
|     | Eksel datoteka (xlsx)                                                                                                    |      |
|     |                                                                                                    |      |
|     | Otkaži IZVOZ PODATAKA                                                                                                    |      |
|     |                                                                                                    |      |
|     |                                                                                                    |      |
|     |                                                                                                    |      |
| \$  |                                                                                                    |      |
|     | 🌐 🔁 😤                                                                                                    |      |
|     |                                                                                                    |      |
|     | RCH AVAILING TESTR - C                                                                                                    |      |
| ≡   | Den de transmissione de                                                                                                    |      |
| A   | Rezultat uvoza proizvoda                                                                                                    |      |
|     | Dodati proizvodi (1098)                                                                                                    |      |
| -   | Siftra         Naziv         Oznake         Tarifa         Cena           10001         PR 21313-03-12         R         Optima stopa PDV-a (19%)         358.05                                                                                                    | •    |
| -   | 10002 PR 21393-03-12 R OpHa stops PDV-a (19%) 977.00                                                                                                    | 0    |
|     | 10003 PR 21313-04-14 R Optita stopa PDV-a (19%) 300.00                                                                                                    | 0    |
|     | 10004 PR 21313-05-16 RD Optita stopa PDV-a (1994) 300,00                                                                                                    | о —  |
|     |                                                                                                    |      |
|     | Preskoceni proizvodi (U) 😈                                                                                                    | Cena |
|     |                                                                                                    |      |
|     |                                                                                                    |      |
|     |                                                                                                    |      |
|     |                                                                                                    |      |
|     | Linije sa greškom (8)                                                                                                    |      |
|     | WorksheetA10981F098> ("Name'110: Assec (6):/UnitFrich10:Category11"/Quantly10.0;Tac103;"Code11";"Nacouet11"/Nacouet111:Nacouet111:Nacouet11:Nacouet11:N |      |
|     | Worksheet/A1100F1100: -> ("Name"/12: Asanc (")", "UnitPrice":1.0, "Category"," "Quantity":0.0, "Tax":101, "Code": ", "Barcode": ", "MeasurementUnit":1)                                                                                                    |      |
|     | WorksheetA11015-1101: -> {Name*13: Ananc (A); UnitPrice*1.0, Category**; Cauantsy/SUU; Tax*107, Code***; Barcode***; MessurementUnit*1)<br>WorksheetA1102F1102: -> {Name*20: JegaroHaweHcore agvep (5); "UnitPrice*1.0, "Category**; "Quantity*0.0, Tax*103; Code***; Barcode***; MessurementUnit**1]                                                                                                    |      |
|     | Worksheet/A1103-F1103: -> ["Name": 21: JeguoHaweHckir Baykep (E)", "UnitPrice": 1.0, "Category": ", "Quantity": 0.0, "Tax": 102, "Code": ", "Barcode": ", "MeasurementUnit": 1]                                                                                                    |      |
|     | WorkneetA11041104: -> ("Name"122: Jeanonamencor apyep (I)", "UniPrice"1.0, "Category", "Quantity"0.0, "fao"101, "Code", ", "Marcode", "MaesurementUnit"1)<br>WorkneetA1105F1105: -> ("Name"123: Jeanonamencor apyep (A)", "UniPrice"1.0, "Category", "Quantity"0.0, "fao"101, "Code", ", "MaesurementUnit"1)                                                                                                    |      |
|     | KRALI IVOZA                                                                                                    |      |
| ۵   |                                                                                                    |      |
|     |                                                                                                    | 3 6  |
|     |                                                                                                    |      |

Kada se uvoz podataka završi, Papiri ESIR pokazuju izveštaj o uvozu artikala koji u sebi sadrži koliko je proizvoda uspešno uvezeno (1), koliko je preskočeno (2) jer već imate u bazi proizvoda proizvod sa istom šifrom ili bar kodom, kao i spisak redova koji nisu imali ispravne podatke (3) i nisu mogli biti uvezeni. Kraj uvoza proizvoda se ostvaruje klikom na dugme (4).
Kasa

Najbitniji deo aplikacije se nalazi u delu aplikacije "Kasa" koji se nalazi iza prve ikone.

Ovo je jedini deo aplikacije kome korisnik ne može da pristupiti bez prijave na BE putem LPFR-a.

| U slučaju da kartica BE nije u čitaču, kasa će prikazati obavešten | je o tome |
|--------------------------------------------------------------------|-----------|
|                                                                    | – 🗆 🗙     |
| =                                                                  |           |
| I n                                                                |           |
| 12<br>12                                                           |           |
|                                                                    |           |
|                                                                    |           |
| Kartica bezbedonosnog elementa nije u čitaču. (1300)               |           |
|                                                                    |           |
|                                                                    |           |
|                                                                    |           |
| <b>A</b>                                                           |           |
|                                                                    | چ بھ چ    |

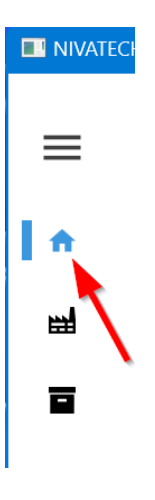

U slučaju da je BE kartica u čitaču, korisnik mora jednom da unese ispravan PIN kod bezbednosnog elementa.

| NIVATECH PAPIRI   ESIR |                                                                                                    | – 🗆 X |
|------------------------|----------------------------------------------------------------------------------------------------|-------|
| =                      |                                                                                                    |       |
| <b>h</b>               |                                                                                                    |       |
| a<br>a                 | UNOS PIN KODA                                                                                         |       |
|                        | Unesite pin kod bezbedonosnog elementa vašeg<br>LPFR-a da bi ste mogli da izdajete fiskalne<br>račune |       |
|                        | PIN KOD (BE)                                                                                          |       |
|                        | PRIJAVA NA LPFR                                                                                       |       |
| ۵                      |                                                                                                    | چ چ   |

Nakon unosa ispravnog PIN koda BE elementa, kasa se učitava i korisnik može da izdaje fiskalne račune.

#### Osnovni elementi korisničkog interfejsa

Sve što je potrebno za kreiranje računa se nalazi na jednom jedinom ekranu koji ima 7 celina

|              | H PAPIRI   ESIR      |                  |         |   | 5       | , □1   🖓 🔲 🙀   (\$\$99+   Ø) <                                                                                                    | – o ×              |
|--------------|----------------------|------------------|---------|---|---------|----------------------------------------------------------------------------------------------------|--------------------|
| В            | Barkod, šifra i      | li naziv artikla | 1       |   | Q       | Tip dokumenta Račun 🗸 🗌 Za odredjenog kupca                                                                                             | 2                  |
| <b> </b> 🛧 🕨 | Katalog proizvo      | oda              |         |   |         | Stavke računa (f4)                                                                                                    |                    |
| ₩ P          | PR R 3/4 N<br>70035  | A 1/2            |         |   | 560.00  | Naziv artikla         Kol         Cena         Popust           -         CAURA NP16 MET         2         125.00         0.00          | Vrednost<br>250.00 |
|              | CAURA NP<br>59999    | 16 MET           |         |   | 125.00  | KLJUN BRZ URSUS C-360         1         1,200.00         120.00            LANC PODES URSUS C-360         1         900.00         0.00 | 1,080.00<br>900.00 |
| 1            | 12 NA 16<br>70015    |                  |         |   | 300.00  |                                                                                                    |                    |
| L            | LANC POD<br>99204    | ES URSUS C       | 2-360 3 |   | 900.00  |                                                                                                    |                    |
| c            | CAURA 03400-04 19    |                  |         |   | 190.00  |                                                                                                    |                    |
| S            | S SELNA 40-43 250.00 |                  |         |   | 250.00  |                                                                                                    |                    |
| P            | PR 10510-1<br>50085  | 16-16            |         | 1 | ,250.00 | UKUPNO                                                                                                    | : 2230 din.        |
|              | <u>/      N  007</u> |                  |         |   | •       | Detalji odabranog proizvoda                                                                                                    | 6                  |
|              | C-360                | +                | +       | + | +       | LANC PODES URSUS C-360<br>99204 - 1<br>Cena: 900.00 din.                                                                                | Popust (%)<br>+ 0  |
| ۵            | +                    | +                | +       | + | +       | PLAĆANJE (F5)                                                                                                    | •                  |
| i            |                      |                  |         |   |         |                                                                                                    | 🏀 🕃 🤝              |

Osnovne funkcije koje celine obavljaju:

- Pronalazak proizvoda koji se dodaje u račun (1), (3) i (5)
- Definisanje tipa i zaglavlja računa (2)
- Prikaz na ekranu spiska proizvoda računa sa mogućnošću brisanja stavki (4)
- Detaljni prikaz stavke računa gde se mogu menjati količina i procenat popusta (6)
- Prelazak sa definisanja računa na unos uplate kupca (7)

#### Pronalaženje proizvoda

Da bi korisnik izdao račun, mora prvo da pronađe artikl koji kupac kupuje.

Uopšteno govoreći, proizvodi se pretražuju tako što:

- korisnik unese u polje pretrage (1) bar kod, šifru ili deo naziva
- rezultat ovog unosa je da katalog proizvoda (3) prikaže sve proizvode koji odgovaraju kriterijumu pretrage
- U slučaju da prvi proizvod na listi istaknut plavom bojom nije željeni proizvod, korisnik može da strelicama gore i dole, klikom miša itd. da odabere ispravan proizvod
- Nakon toga korisnik stiska taster Enter i taj artikl se dodaje u stavke računa (4)

#### Rad sa barkod čitačem

Očitavanje bar koda čitačem je jednako kao kad bi korisnik ručno ukucao brojeve barkoda i stisnuo taster Enter.

U praksi to znači da se samim očitavanjem bar koda proizvoda, proizvod potpuno automatski dodaje u stavke računa (4) sa količinom 1.

Ako se proizvod sa očitanim barkodom već nalazi na stavkama računa (npr. dva puta očitan barkod flaše koka kole), količina prve stavke će se uvećati za jedan bez dodavanja dodatne stavke.

#### Brzi proizvodi

U mnogim prodajnim mestima, određeni artikli se prodaju jako često i zato je zgodno da se njihova prodaja obavi na najprostiji mogući način.

Sekcija "brzi proizvodi" (3) u donjem levom delu Kase upravo omogućava korisniku da sam odredi do 10 proizvoda koje želi.

#### Dodavanje novog brzog proizvoda

Da bi se definisao novi brzi proizvod, potrebno je:

- 1. Uneti kriterijum za pretragu (1) koji definiše željeni proizvod
- Odabrati u katalogu proizvoda (2) određeni proizvod koje korisnik želi da zapamti kao brzi proizvod
- 3. Korisnik klikne na bilo koje slobodno dugme (3) sa znakom +

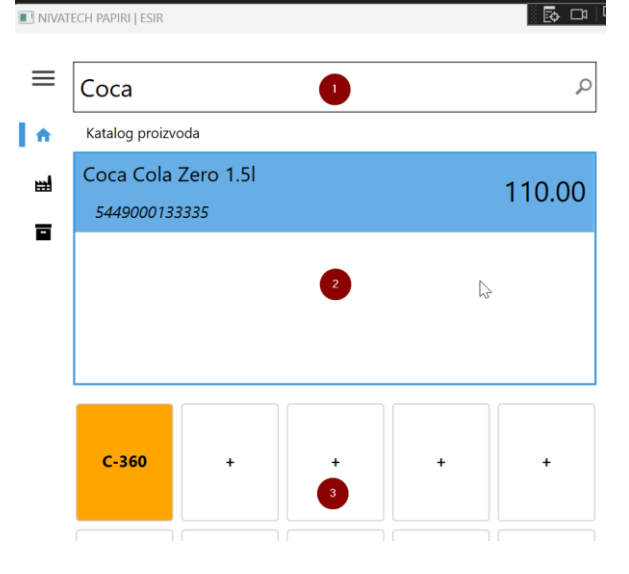

Nakon toga se pojavljuje ekran za kreiranje brzog proizvoda

| Соса                                 |                    | PT                                 | ip dokumenta       | Obuka                                                                                                    | *    | Za |
|--------------------------------------|--------------------|------------------------------------|--------------------|----------------------------------------------------------------------------------------------------|------|----|
| Katalog proizvoda                    |                    | S                                  | štavke računa (f4) |                                                                                                    |      |    |
| Coca Cola Zero 1.51<br>5449000133335 | Napravite          | brzu preči                         | icu<br>Boja 2      |                                                                                                    | ,    | (  |
|                                      | Podaci mapira      | nog proizvoda<br><sub>Naziv*</sub> | 3                  | à la caractería de la caractería de la c | Cenz | a* |
| C-360 +                              | 5449000133335<br>+ | Coca Cola Zero                     | 1.51               |                                                                                                    | 11   | 0  |

Na njemu korisnik unosi kratko ime (1), odabere boju prečice (2) i klikne na "**Mapiraj**" dugme (4) da mapira odabrani proizvod (3)

Rezultat toga je da se nova prečica pojavljuje u brzim proizvodima sa definisanim podacima

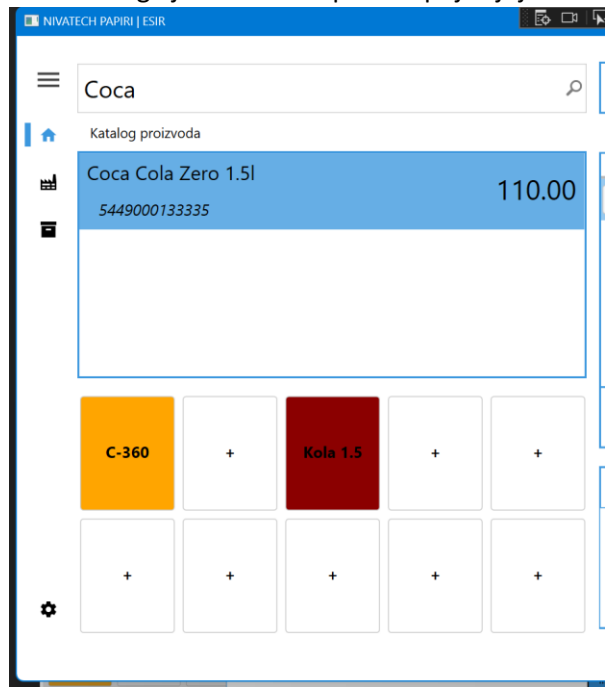

Klikom na crveni brzi taster "Kola 1.5" se u račun odmah dodaje "1 kom koka kole". Ponovni klik na "Kola 1.5" dodaće još jedan komad koka kole.

#### Izmena i brisanje brzih proizvoda

Jednom definisan brzi proizvod se može obrisati ili promeniti. Dovoljno je kliknuti desnim tasterom miša na prečicu brzog proizvoda koji se želi obrisati ili promeniti

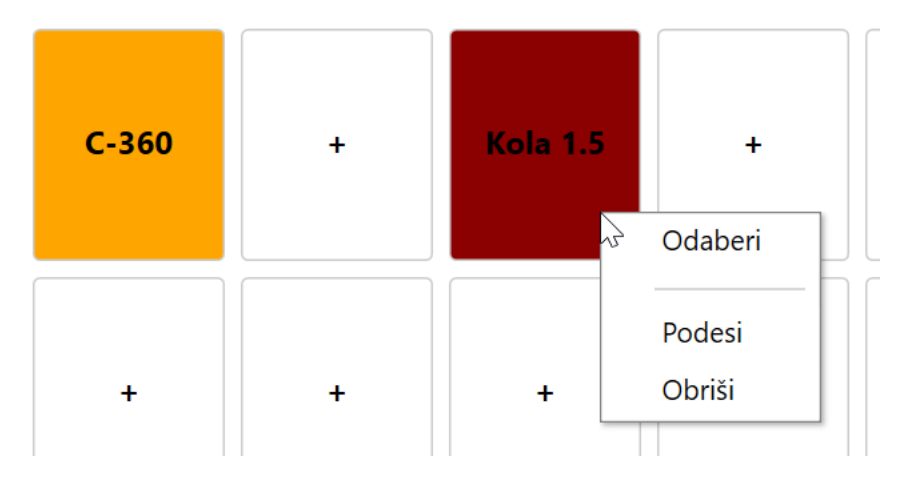

"Odaberi" stavka menija dodaje proizvod u račun (isto kao levi klik)

"Obriši" stavka menija briše prečicu brzog proizvoda (sam proizvod se ne briše)

"Podesi" stavka menija prikazuje podešavanja brze prečice koje možete da ispravite (promenite oznaku ili boju prečice)

#### Zaglavlje računa

Postoje različiti tipovi računa sa različitim zahtevanim podacima – sekcija zaglavlja računa omogućava to podešavanje.

#### Tip dokumenta

Prvo polje u zaglavlju definiše tip računa koji se unosi – korisnik jednostavno odabira ovde jedan od četiri tipa dokumenta

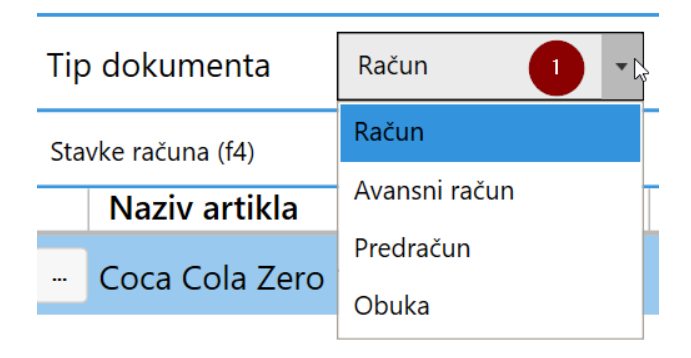

#### Zaglavlje prodajnog računa bez oznake (identifikacije) kupca

Zaglavlje je podrazumevano podešeno na najčešći tip računa prodajni račun bez oznake kupca (npr. prodaja fizičkom licu) - tip dokumenta je Račun, polje "Za određenog kupca" nije odabrano.

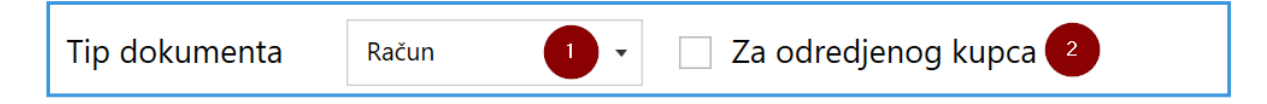

#### Zaglavlje prodajnog računa sa oznakom(identifikacijom) kupca

U slučaju da se račun izdaje određenom kupcu (npr. MP račun preduzeću), korisnik treba da označi polje "Za određenog kupca" što prilagođuje zaglavlje računa ovom tipu računa.

| Tip dokumenta | Račun | 1 - | Za odredjenog kupca 2             |
|---------------|-------|-----|-----------------------------------|
| Кирас         |       | 3 🗸 | 4                                 |
| Opciono polje |       | 5 🗸 | Identifikacija opcionog polja 🛛 6 |

Kao što se vidi na slici, pojavila su se dva nova reda gde se mogu definisati kupac (obavezno za ovaj tip računa) i tzv. opciono polje.

Kupac se definiše oznakom kupca koja se sastoji od tipa oznake (3) i vrednosti oznake (4).

Tip oznake se definiše kao dvocifreni broj i može biti bilo koji od predviđanih tipova oznake:

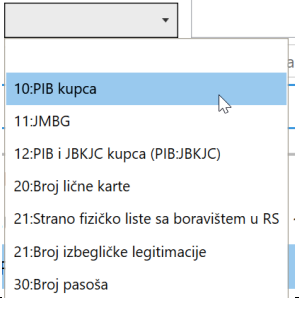

| Šifra | Opis                                 | Napomena                                                                                                    |
|-------|--------------------------------------|----------------------------------------------------------------------------------------------------|
| 10    | PIB kupca                            | Domaće pravno lice identifikovano PIB-om                                                                                                    |
| 11    | JMBG                                 | Domaće fizičko lice koje obavlja samostalnu delatnost<br>identifikovano JMBG-om                                                                                                    |
| 12    | PIB i JBKJS kupca                    | Domaće pravno lice koje je identifikovano Poreskim identifikacionim<br>brojem (PIB) i Jedinstvenim brojem korisnika javnih sredstava iz<br>Evidencije korisnika javnih sredstava Uprave za trezor (JBKJS) |
| 20    | Broj lične karte                     | Domaće fizičko lice                                                                                                    |
| 21    | Broj izbegličke legitimacije         | Domaće fizičko lice                                                                                                    |
| 23    | Broj pasoša                          | Domaće fizičko lice                                                                                                    |
| 30    | Broj pasoša                          | Strano fizičko lice koje se identifikuje pasošem                                                                                                    |
| 31    | Broj diplom. legitimacije            | Domaće fizičko lice                                                                                                    |
| 32    | Broj lične karte MKD                 | Strano fizičko lice koje se identifikuje ličnom kartom iz Makedonije                                                                                                    |
| 33    | Broj lične karte MNE                 | Strano fizičko lice koje se identifikuje ličnom kartom iz Crne Gore                                                                                                    |
| 34    | Broj lične karte ALB                 | Strano fizičko lice koje se identifikuje ličnom kartom iz Albanije                                                                                                    |
| 35    | Broj lične karte BIH                 | Strano fizičko lice koje se identifikuje lič. kartom iz Bosne i Hercegovine                                                                                                    |
| 40    | Poreski ID iz strane države<br>(TIN) | Poreski identifikacioni broj izdat u inostranstvu                                                                                                    |

Nakon odabira tipa identifikacije, unesite identifikacionu oznaku u polje (4). Na primer, za preduzeće sa PIB-om 12345678 oznaka bi tako bila "10:12345678"

#### Opciono polje

Kao što mu i samo ime kaže ovo polje nije obavezno i unosi se samo po potrebi,

Takođe je određeno tipom opcionog polja i vrednošću opcionog polja.

| Sifra | Opis                                           |
|-------|------------------------------------------------|
| 10    | Broj ZPPPDV                                    |
| 11    | Broj obrasca operatera za refakciju            |
| 20    | Broj SNPDV                                     |
| 21    | Broj LNPDV                                     |
| 30    | Broj PPO-PDV                                   |
| 31    | Broj ZPPO-PDV                                  |
| 32    | Broj MPPO-PDV                                  |
| 33    | Broj IPPO-PDV                                  |
| 40    | Broje jednonamenskog vaučera (ukoliko ima broj |

| Id                                                                                                |
|---------------------------------------------------------------------------------------------------|
| <ul> <li>10:Broj ZPPDV</li> <li>11:Broj obrasca operatera za re</li> <li>20:Broj SNPDV</li> </ul> |
| 21:Broj LNPDV<br>30:Broj PPO-PDV                                                                  |
| 31:Broj ZPPO-PDV<br>32:Broj MPPO-PDV                                                              |
| 33:Broj IPPO-PDV<br>40:Broj jednonamenskog vauče                                                  |

#### Zaglavlje avansnog računa

Kada korisnik odabere tip dokumenta "Avansni račun" (1), pojavljuje se nova sekcija "Referenca" koja se unosi samo u slučaju avansnog računa.

| Tip dokumenta | Avansni račun 🕕 👻 Za odredjenog kupca                        |  |  |  |  |
|---------------|--------------------------------------------------------------|--|--|--|--|
| Referenca     | Broj prethodnog avansnog računa (ako postoji) 2 🔹            |  |  |  |  |
|               | Datum virmanske uplate starije od datuma izdavanja račun 😗 🖼 |  |  |  |  |
| Кирас         | <b>√</b> 4                                                   |  |  |  |  |

Ako ovo nije prvi račun za avansnu uplatu, korisnik treba da unese broj poslednjeg avansnog računa koji prethodi ovom računu u polje (2). Ako je prva avansna uplata, korisnik ostavlja ovo polje prazno.

U slučaju da je avansna uplata napravljena prethodnog dana, a korisnik je video tek danas (npr. preko izvoda) dužan je da napravi avansni račun gde se u ovom slučaju u polje (3) unosi jučerašnji datum i vreme kada ja uplata napravljena.

#### Stavke računa

U desnom delu ekrana se nalazi spisak proizvoda koji su na računu.

Svaki proizvod se može obrisati sa računa klikom na "..." dugme (1) i odabirom menija "Obriši stavku".

Korisnik se može kretati kroz stavke računa kursorskim strelicama na gore i dole.

Ako korisnik stisne taster ",+" i "-" na numeričkoj tastaturi, količina trenutno odabrane stavke će se time povećati i smanjiti za jedan.

| Naziv artikla       | Kol | Cena     | Popus  | Vrednost |
|---------------------|-----|----------|--------|----------|
| Coca Cola Zero 1.5l |     | 110.00   | 0.00   | 1,540.00 |
|                     | 1   | 900.00   | 0.00   | 900.00   |
| US C-360            | 1   | 1,200.00 | 0.00   | 1,200.00 |
|                     |     |          |        |          |
|                     |     | UKUPI    | NO: 36 | 540 din. |

## Detalji stavke računa

U donjem desnom uglu ekrana se nalazi detaljni pregled trenutno odabrane stavke računa.

On prikazuje naziv, šifru/barkod i cenu (1), omogućuje promenu količine (2) kao i definisanje procentualnog popusta na ovu stavku računa (3).

| Detalji odabranog proizvoda                    |                   |                 |
|------------------------------------------------|-------------------|-----------------|
| CAURA NP16 MET<br>59999 1<br>Cena: 125.00 din. | 2<br>KOM<br>- 2 + | 3<br>Popust (%) |

#### Plaćanje računa

Nakon što je kasir uneo sve proizvode koje kupac sa odgovarajućim podacima računa u zaglavlju, prelazi se na evidentiranje uplate kupca.

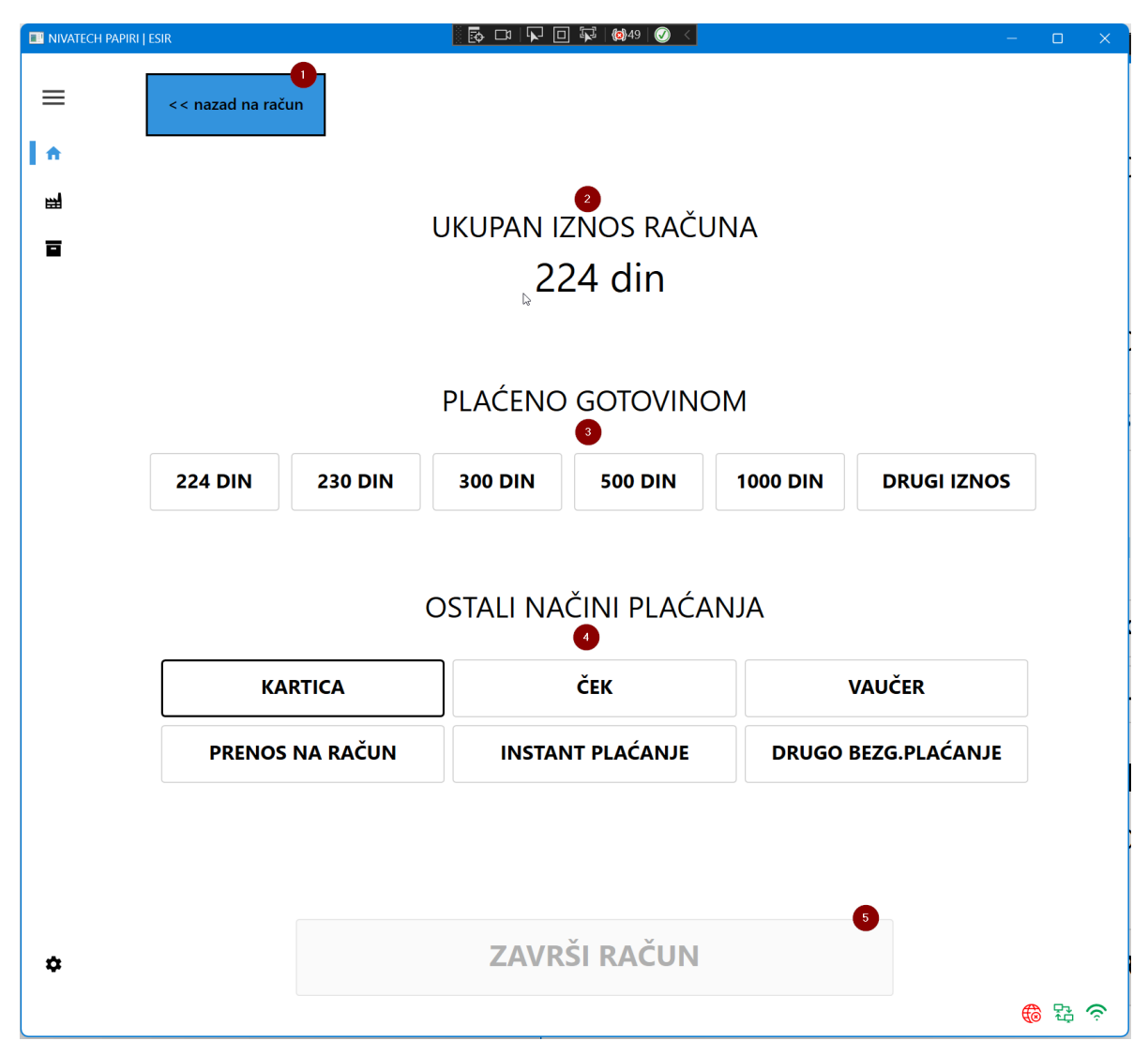

Kao što se vidi iz priložene slike ekran plaćanja ima 5 osnovna dela:

- 1. Dugme za povratak na rad sa računom (npr. kupac je odustao od nečega da bi smanjio račun)
- 2. Obaveštenje o ukupnom iznosu računa koji kupac treba da plati
- 3. U slučaju da kupac plaća gotovinom, kasir treba samo da odabere jedno od gotovinskih dugmadi
- 4. U slučaju da kupac za ceo ili deo računa ne plaća gotovinom, kasir treba da odabere jedno od ostalih načina plaćanja.
- Kada je ukupan iznos uplaćenih iznosa veći od ukupnog iznosa računa (3)+(4) >= (2) kasir može da klikne na dugme "Završi račun" kojim se račun šalje na fiskalizovanje i štampu.

#### Primeri gotovinski plaćenog računa

Najčešći slučaj u prodaji je kada kupac plaća račun u gotovini te Papiri Esir aplikacija pokušava da taj način uplate dodatno optimizuje. U zavisnosti od iznosa Papiri ESIR aplikacija će ponuditi nekoliko opcija koje su verovatnije kako bi kasir mogao da zabeleži uplatu jednim klikom.

U primeru računa od 224 dinara, Papiri nude opciju da je kupac platio tačan iznos, prvi zaokruženi iznos na deset dinara, zaokruženi iznos na 100 din, zaokruženi iznos na 500 i 1000 din. Ako kasir odabere bilo koji od ovih opcija, Papiri ispišu u dnu iznos koji treba vratiti kupcu i "Završi dugme" se može kliknuti. Znači klik na 230 i klik na završi račun – gotovo.

| III NIVATECH PAPIRI | SIR                                                                                          |       | ×          |
|---------------------|----------------------------------------------------------------------------------------------|-------|------------|
| ≡                   | << nazad na račun                                                                            |       |            |
| <b>☆</b><br>≅       | UKUPAN IZNOS RAČUNA<br>224 din                                                               |       |            |
|                     |                                                                                              |       |            |
|                     | PLAĆENO GOTOVINOM                                                                            |       |            |
|                     | 224 DIN         230 DIN         300 DIN         500 DIN         1000 DIN         DRUGI IZNOS |       |            |
|                     | VRATITI KUPCU                                                                                |       |            |
|                     | 6 din.                                                                                       |       |            |
|                     | 0                                                                                            |       |            |
| ۵                   | ZAVRŠI RAČUN                                                                                 | A 54  | 0          |
|                     |                                                                                              | 40 to | - <b>P</b> |

Ako je kupac platio gotovinom u neuobičajenom iznosu koji nije ponuđen (npr. novčanicom od 2000 din), onda kasir mora da odabere "Drugi iznos" opciju i unese taj iznos

| 💵 NIVATECH PAPIRI   E | ESIR             |         |                 | ] केंद्रे   🔕 ४१   🧭 < |          | -           | C   |
|-----------------------|------------------|---------|-----------------|------------------------|----------|-------------|-----|
| ≡<br>⊉                | << nazad na rači | un      | ukupan iz<br>22 | znos rači<br>24 din    | JNA      |             |     |
|                       |                  |         | PLAĆENO         | GOTOVING               | MC       |             |     |
|                       | 224 DIN          | 230 DIN | 300 DIN         | 500 DIN                | 1000 DIN | DRUGI IZNOS |     |
|                       |                  |         |                 |                        |          | 2000.00     |     |
|                       |                  |         | VRATI<br>1770   | TI KUPC<br>6.00 din.   | U        |             |     |
| ٥                     |                  |         | ZAVR            | ŠI RAČUN               |          |             | æ ( |

## Primeri bezgotovinski plaćenog računa

Bezgotovinsko plaćanje je podjednako jednostavno za unos.

Kasir klikne na željeni način plaćanja (npr. kartica), Papiri podrazumevano upišu ceo iznos računa u uplatno polje i kasir može odmah da završi račun.

| 🔲 NIVATECH PAPIRI   ES | IR                                                  |          |         | 🕞 🕼 49 🕖 🗧  |          | -             | - 🗆 X  |  |  |  |  |
|------------------------|-----------------------------------------------------|----------|---------|-------------|----------|---------------|--------|--|--|--|--|
| ≡ [<br>^ •<br>≝        | << nazad na račun<br>UKUPAN IZNOS RAČUNA<br>224 din |          |         |             |          |               |        |  |  |  |  |
|                        | PLAĆENO GOTOVINOM                                   |          |         |             |          |               |        |  |  |  |  |
|                        | 224 DIN                                             | 230 DIN  | 300 DIN | 500 DIN     | 1000 DIN | DRUGI IZNOS   |        |  |  |  |  |
|                        | OSTALI NAČINI PLAĆANJA                              |          |         |             |          |               |        |  |  |  |  |
|                        | KAI                                                 | RTICA    |         | ČEK         |          | VAUČER        |        |  |  |  |  |
|                        | 22                                                  | 24.00    |         |             |          |               |        |  |  |  |  |
|                        | PRENOS                                              | NA RAČUN | INSTAN  | IT PLAĆANJE | DRUGO I  | BEZG.PLAĆANJE |        |  |  |  |  |
|                        |                                                     |          |         |             | 2        |               |        |  |  |  |  |
| \$                     |                                                     |          | ZAVR    | ŠI RAČUN    |          |               |        |  |  |  |  |
|                        |                                                     |          |         |             |          |               | 🏀 53 奈 |  |  |  |  |

Dakle isto, klik na karticu i klik na završni račun i gotovo.

#### Primer računa plaćenog kombinacijom više načina plaćanja

Recimo da je ovaj račun od 224 dinara kupac platio sa 100 din u gotovini, 100 dinara karticom i 24 dinara čekom.

Kasir bi kliknuo prvo na drugi iznos i uneo gotovinsku uplatu, zatim iznose plaćene karticom i čekom.

Onog momenta kada ukupan iznos uplata bude veći od ukupnog iznosa računa, dugme "Završni račun" postaje dostupno i kasir može da ga klikne i odštampa fiskalni račun

| NIVATECH PAPIRI   I | ESIR            |          | 🔂 🗔   🔽 🖸 | ] 🏹   🔕 49   🖉 < |               | -           | × |
|---------------------|-----------------|----------|-----------|------------------|---------------|-------------|---|
| ≡                   | << nazad na rač | un       |           |                  |               |             |   |
| <b>h</b>            |                 |          | UKUPAN IZ | ZNOS RAČI        | JNA           |             |   |
| Ш                   |                 |          | 22        | 24 din           |               |             |   |
|                     |                 |          | <u> </u>  | - 1 0111         |               |             |   |
|                     |                 |          |           |                  |               |             |   |
|                     |                 |          | PLAĆENO   | GOTOVING         | MC            |             |   |
|                     | 224 DIN         | 230 DIN  | 300 DIN   | 500 DIN          | 1000 DIN      | DRUGI IZNOS |   |
|                     |                 |          |           |                  |               | 100.00      |   |
|                     |                 |          |           |                  |               |             |   |
|                     |                 |          |           |                  |               |             |   |
|                     |                 |          | USTALI NA |                  |               |             |   |
|                     | КА              | RTICA    |           | ČEK              | 3             | VAUČER      |   |
|                     | 10              | 00.00    |           | 24.00            |               |             |   |
|                     | PRENOS          | NA RAČUN | INSTAN    | IT PLAĆANJE      | BEZG.PLAĆANJE |             |   |
|                     |                 |          |           |                  |               |             |   |
| ۵                   |                 |          | ZAVR      | ŠI RAČUN         |               |             |   |

Naravno moguće je zabeležiti uplatu gde je račun plaćen kombinacijom ostalih načina plaćanja bez gotovinskog plaćanja dela računa – samo se ne odabere "Drugi iznos"

#### Arhiva

Poslednja celina Nivatech ESIR aplikacije se zove Arhiva i u njoj se nalaze podaci svih izdatih računa organizovanih na način da ih lako možete pretraživati, štampati izveštaje itd.

| Уне  | сите крите | ријум за | претрагу (бр.ра | ч., реф. бр., касир, ознат кун | пца итд)  |          |            |            | Q       | Преузиман     | е 🖶 Штам        |
|------|------------|----------|-----------------|--------------------------------|-----------|----------|------------|------------|---------|---------------|-----------------|
|      | Тип        | Врста    | Датум           | ПФР број                       | Ук. износ | Плаћено  | Ук. попуст | Купац      | Pe      | Φν            | лтери           |
|      | Продаја    | Рачун    | 19.09 00:50:05  | AP94QFD8-AP94QFD8-357          | 1,808.61  | 1,808.61 | 324.34     |            |         | Врста         |                 |
|      | Продаја    | Рачун    | 19.09 00:49:15  | AP94QFD8-AP94QFD8-354          | 1,159.25  | 1,200.00 | 0.00       |            |         |               |                 |
|      | Повраћај   | Рачун    | 19.09 00:49:15  | AP94OFD8-AP94OFD8-356          | 1,159,25  | 1,200.00 | 0.00       | 10:1002453 | 51 AP   | Tue           |                 |
|      | Deserie    | A        | 10.00.00.49.51  |                                | 1 224 50  | 200.00   | 0.00       | 10-1015202 | 06      |               |                 |
|      | продаја    | Аванс    | 19.09 00:48:51  | AP94QFD8-AP94QFD8-355          | 1,334.50  | 200.00   | 0.00       | 10:1015303 | 06      | Сви типови    |                 |
|      |            |          |                 | 4                              |           |          |            |            |         | Датум од      |                 |
|      |            |          |                 |                                |           |          |            |            |         | 19.9.2022.    | 3               |
|      |            |          |                 |                                |           |          |            |            |         | Датум до      |                 |
|      |            |          |                 |                                |           |          |            |            |         | 19.9.2022.    |                 |
|      |            |          |                 |                                |           |          |            |            |         | Касир         |                 |
|      |            |          |                 |                                |           |          |            |            |         |               |                 |
|      |            |          |                 |                                |           |          |            |            |         | Попуст        |                 |
|      |            |          |                 |                                |           |          |            |            | Þ       | Само са попус | том             |
| Пр   | оизвод     |          |                 |                                |           | Количина | Цена Г     | 1опуст Вре | дност   | Збирн         | и преглед       |
| Test | proizvod 2 |          |                 |                                |           | 11.0     | 0 133.45   | 26.69 1    | ,174.36 | Ук. вредност  | 5,461           |
| Test | proizvod 3 |          |                 |                                |           | 1.0      | 0 50.00    | 0.00       | 50.00   | 0% пдв        | 0,00 / 50       |
| Test | proizvod   |          |                 | 5                              |           | 5.0      | 0 123.00   | 6.15       | 584.25  | 9% пдв        | 223,67 / 3.843, |
|      |            |          |                 | •                              |           |          |            |            |         | 19% пдв       | 250,39 / 1.568  |
|      |            |          |                 |                                |           |          |            |            |         | Ук. попуст    | 7 324           |
|      |            |          |                 |                                |           |          |            |            |         | Ук. готовина  | 2,400           |
|      |            |          |                 |                                |           |          |            |            |         | Ук. картица   | 1,808           |
|      |            |          |                 |                                |           |          |            |            |         | Ук. чекови    | 0.              |
|      |            |          |                 | 6                              |           |          |            |            |         |               |                 |
|      |            |          |                 |                                |           |          |            | 00.00      |         |               |                 |

Celokupna funkcionalnost arhive je sadržana direktno u ovom ekranu koji ima 6 delova

- 1. Polje za unos kriterijuma pretrage u koje korisnik može da unese broj računa, ime kasira, iznos i sl. i na osnovu koga se automatski filtrira lista računa
- Trenutno prikazane podatke možete odštampati ili preuzeti u formi PDF fajla.
   Ovo se može koristi za generisanje dnevnih, nedeljnih izveštaja za ceo prodajni objekat ili po kasirima itd.
- 3. Sekcija filtera sadrži podešavanja koja takođe sužavaju prikazanu listu računa po vrsti računa (prodaja, avans itd.), datumskim rasponom, po kasiru itd.
- U sekciji zbirnog pregleda vidi se zbirni podaci trenutno prikazane liste računa. Npr. ako korisnik podesi datumski raspon da pokriva dan, nedelju onda su prikazani podaci dnevni, nedeljni izveštaj.
- 5. Lista računa sa najbitnijim podacima tog računa kao što su datum izdavanja, PFR broj, iznos, kupac itd..
- 6. Kada korisnik odabere račun u listi računa (4) u ovoj sekciji se pokazuju detalji tog računa spisak stavki sa količinom cenom u popustom
- 7. Takođe za odabrani račun u listi računa se u ovoj sekciji prikazuju određeni podaci kao što su ukupna vrednost artikla i poreza po tarifama itd.

#### Arhivske aktivnosti (refundacija, kopiranje, štampanje)

Svaki račun u listi računa u prvoj koloni ima dugme sa "…" čijim klikom se otvara meni sa setom aktivnosti koje se mogu obaviti na trenutno odabranom računu.

|      |                     | ijum za p          | pretragu (pr.rac., | ret.br, kasır, oznaka kupca) |           |          |           |        | Q         | Preuzmimanje            | Štampa izvešt  |
|------|---------------------|--------------------|--------------------|------------------------------|-----------|----------|-----------|--------|-----------|-------------------------|----------------|
|      | Тір                 | Vrsta              | Datum              | PFR broj                     | Uk. iznos | Plaćeno  | Uk. popus | st Ku  | pac       | FIL                     | TERI           |
| =    | Prodaja             | Račun              | 28.09 03:24:37     | AP94QFD8-AP94QFD8-371        | 1,621.45  | 701.45   | 0.        | 00 10: | 104469844 | Vrsta                   |                |
| =    | Prodaja             | Avans              | 28.09 03:24:35     | AP94QFD8-AP94QFD8-368        | 1,621.45  | 600.00   | 0.        | 00 10: | 104469844 | Sve vrste               |                |
| =    | Prodaja             | Avans              | 28.09 03:24:35     | AP94QFD8-AP94QFD8-369        | 1,621.45  | 320.00   | 0.        | 00 10: | 104469844 | Тір                     |                |
| =    | Povraćaj            | Avans              | 28.09 03:24:35     | AP94QFD8-AP94QFD8-370        | 0.00      | 920.00   | 0.        | 00 10: | 104469844 | Svi tipovi              |                |
| =    | Prodaja             | Račun              | 28.09 01:11:46     | AP94QFD8-AP94QFD8-366        | 50.14     | 100.00   | 0.0       | 00     |           | Datum od                |                |
| =    | Prodaja             | Račun              | 28.09 01:04:54     | AP94QFD8-AP94QFD8-365        | 927.09    | 1,000.00 | 0.        | 00     |           | 28.9.2022.              |                |
|      | Kopiranj            | е                  | 0                  |                              |           |          |           |        |           | Datum do                |                |
|      | Refunda<br>Štampa   | cija               | 2                  |                              |           |          |           |        |           | 28.9.2022.              |                |
|      | a.                  |                    | Li-                |                              |           |          |           |        |           | Kasir                   |                |
|      | Stampa .<br>Preuzmi | A4 racuna<br>račun | 6                  |                              |           |          |           |        |           |                         |                |
|      | ricuzini            | Tucun              |                    |                              |           |          |           |        | Þ         | Popust Samo sa popustom |                |
| Pro  | oizvod              |                    |                    |                              | Mſ        | Količina | Cena Pop  | ust \  | /rednost  | Zbirni                  | pregled        |
| Test | artikal (09         | 6 PDV)             |                    |                              | kom       | 1.00     | 123.45    | 0.00   | 123.45    | Lik vrednost            | 5 841          |
| Test | artikal (99         | 6 PDV)             |                    |                              | kom       | 1.00     | 50.14     | 0.00   | 50.14     | 0% pdv                  | 0.00 / 1.975   |
| T    | artikal (19         | 9% PDV)            |                    |                              | kom       | 1.00     | 753.50    | 0.00   | 753.50    | 9% pdv                  | 132,48 / 1.605 |
| lest |                     |                    |                    |                              |           |          |           |        |           |                         |                |
| lest |                     |                    |                    |                              |           |          |           |        |           | 19% pdv                 | 201,10 / 2.260 |

#### Kopiranje računa

Svaki račun se može kopirati jednostavnim odabirom opcije "Kopiranje" koji kreira kopiju fiskalnog računa i šalje odmah na štampu na odabrani fiskalni štampač.

#### Štampa računa

Ako je korisnik iamo problema sa štampom računa (štampač se pokvario, aplikacija nije radila i sl.) ponovnu štampu tog računa možete pokrenuti jednostavnim odabirom opcije "Štampanje" i račun će biti poslat na POS štampač definisan u podešavanjima.

#### Štampa A4 računa

Ako korisnik želi da odštampa izdati fiskalni račun u A4 formatu, ova opcija mu to omogućava. Račun u A4 formatu se šalje na štampač podešen u sekciji "Štampač za MP račune".

# Ova opcija je dostupna samo kada računar ima pristup internetu jer se generisanje A4 računa obavlja u oblaku.

#### Preuzimanje računa

Ako korisnik želi da preuzme fiskalni račun kao PDF dokument koji kasnije može sam da štampa. Šalje emajlom itd, opcija "Preuzmi račun" mu to omogućava.

# Ova opcija je dostupna samo kada računar ima pristup internetu jer se generisanje PDF računa obavlja u oblaku.

#### Refundacija računa

Refundacija računa se obavlja na isti jednostavni način, odabirom stavke menija "Refundiranje" gde se trenutno odabrani račun refundira i šalje na štampu na fiskalni račun.

Trenutno aplikacija podržava samo potpunu refundaciju računa gde se sve stavke računa refundiraju, dok opcija pojedinačne refundacije stavki računa nije podržana na osnovu povratne informacije korisnika koji su testirali aplikaciju koji smatraju da je takva refundacija previše komplikovana i skoro uvek nepotrebna.

Postoje dva specijalna slučajeva u vezi refundiranja, kada se aplikacija drugačije ponaša.

U **slučaju da je račun već prethodno storniran**, opcija za refundiranje nije prikazana jer refundacija refundacije nije podržana.

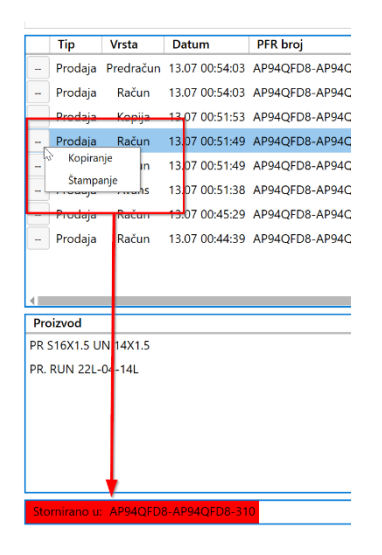

U slučaju da se refundira račun sa oznakom kupca, korisnik mora da odabere tip refundacije:

- Refundacija usled greške se odabira ako nije došlo do prometa novca od izdavanja računa, obično neposredno nakon što je pogrešan račun izdat kupcu.
- Opcija refundacije sa povraćajem novca se bira kada je došlo do plaćanja kupca

|   | Тір     | Vrsta          | Datum          | PFR broj              | Uk. iznos | Plaćeno  | Uk. popust | Кирас        | Referenc |
|---|---------|----------------|----------------|-----------------------|-----------|----------|------------|--------------|----------|
|   | Prodaja | Predračun      | 13.07 00:54:03 | AP94QFD8-AP94QFD8-312 | 978.00    | 0.00     | 192.00     |              |          |
|   | Prodaja | Račun          | 13.07 00:54:03 | AP94QFD8-AP94QFD8-313 | 978.00    | 1,000.00 | 192.00     | 10:11223344  | AP94QFD  |
| 4 | Kopirar | nje            |                | AP94QFD8-AP94QFD8-311 | 250.00    | 500.00   | 0.00       |              | AP94QFD  |
|   | Refund  | acija - povrać | aj novca kupcu | RP94QFD8-AP94QFD8-307 | 660.00    | 660.00   | 0.00       |              |          |
|   | Štampa  | acija - greska |                | AP94QFD8-AP94QFD8-310 | 660.00    | 660.00   | 0.00       | 10:108191192 | AP94QFD  |
|   | Prodaja | Avans          | 13.07 00:51:38 | AP94QFD8-AP94QFD8-309 | 2,760.00  | 500.00   | 230.00     | 10:12345678  |          |

## Kako da...

Korisnička dokumentacija do sada se bavila opisom same aplikacije, dok u ovoj sekciji se fokusira na to kako da korisnik obavi konkretan zadatak korišćenjem aplikacije.

Na neki način, kad korisnik jednom pročita uputstvo i upozna aplikaciju, ovo je verovatno deo korisničke dokumentacije kojem će se naknadno vratiti da dobije informaciju o tome kako da izvrši određenu aktivnost.

## Kako da izdam "običan fiskalni račun"?

Običan fiskalni račun predstavlja ovde prodajni račun koji se izdaje neodređenom kupcu (npr. fizičkom licu) i koji ga plaća u celosti gotovinom ili karticom.

Procedura se sastoji od 3 koraka:

- 1. Tip dokumenta: Račun. "Za određenog kupca": nije odabrano.
- 2. Odaberite artikle koje kupac kupuje i formirajte račun pa kliknite "Plaćanje" dugme

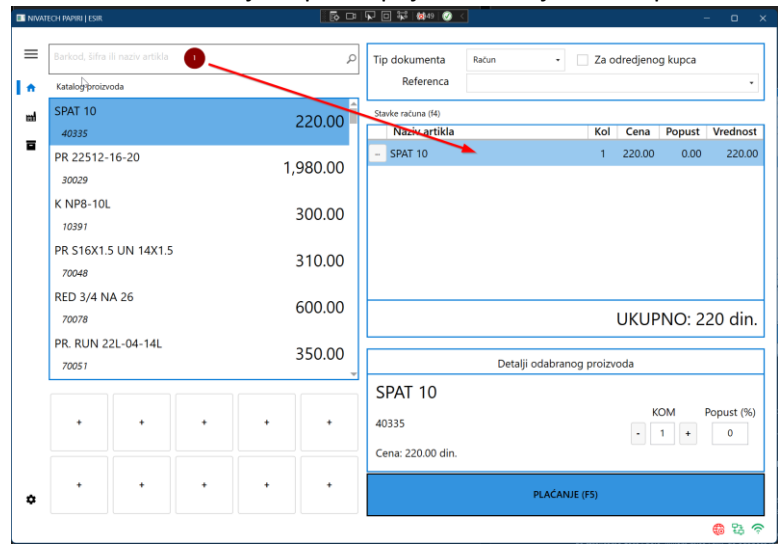

3. Ako kupac plaća gotovinom kliknite na neki od gotovinskih iznosa i kliknite "Završi račun"

| ≡<br>^! | << nazad na rači | n       | ukupan iz<br>22 | znos raču<br>20 din | JNA      |             |        |  |  |  |  |
|---------|------------------|---------|-----------------|---------------------|----------|-------------|--------|--|--|--|--|
| -       |                  |         | PLAĆENO         | GOTOVING            | M        |             |        |  |  |  |  |
|         | 220 DIN          | 300 DIN | 500 DIN         | 1000 DIN            | 2000 DIN | DRUGI IZNOS |        |  |  |  |  |
|         | VRATITI KUPCU    |         |                 |                     |          |             |        |  |  |  |  |
|         | 80 din.          |         |                 |                     |          |             |        |  |  |  |  |
|         |                  |         |                 |                     | 2        |             |        |  |  |  |  |
| ۵       |                  |         | ZAVR            | ŠI RAČUN            |          |             |        |  |  |  |  |
|         |                  |         |                 |                     |          | #           | a na 🗢 |  |  |  |  |

Ako plaća karticom samo kliknite na dugme "Kartica" i "Završi račun"

| =<br> | << nazad na račun<br>UK |                  |                     |   |
|-------|-------------------------|------------------|---------------------|---|
|       | OST                     | ALI NAČINI PLAĆA | AIN                 |   |
|       | KARTICA                 | ČEK              | INSTANT PLAĆANJE    |   |
|       | 300.00                  |                  |                     |   |
|       | PRENOS NA RAČUN         | VAUČER           | DRUGO BEZG.PLAĆANJE |   |
| ٥     |                         | ZAVRŠI RAČUN     | •                   | Q |

## Kako da izdam MP račun?

Izdavanje MP računa je u velikoj meri slično sa upravo opisanim izdavanjem "običnog računa".

Razlika je samo u prvom koraku gde se mora odabrati opcija "Za određenog kupca" i uneti oznaka kupca. U većini slučajeva se MP račun se izdaje preduzeću na osnovu njegovog PIB-a, pa u tom slučaju odaberite oznaku kupca "10" i unesite u polje oznake kupca PIB preduzeća.

|    | ech Papiri   esir         |       |    | i 🗗 🗗    | 고 🗆 🛱   🔞 49   🧭 < |              |          |          |             | -                 | - 0 X      |
|----|---------------------------|-------|----|----------|--------------------|--------------|----------|----------|-------------|-------------------|------------|
| _  |                           |       |    |          |                    |              |          |          |             |                   |            |
| =  | Barkod, šifra ili naziv a |       |    | Q        | Tip dokumenta      | Račun        | •        | 🗸 Za     | odredjen    | og kupca          |            |
| 1  | Katalog proizvoda         |       |    |          | Referenca          |              |          |          |             |                   | •          |
| ±  | SPAT 10                   |       |    | 220.00   | Kupac              | 10:PIB kupca | •        | 108191   | 192         | 3                 |            |
| _  | 40335                     |       |    | 220.00 - | Opciono polje      |              | •        | Identifi | kacija opci | onog polja        |            |
|    | PR 22512-16-20            |       | 1  | 980.00   | Stavke računa (f4) |              |          |          |             |                   |            |
|    | 30029                     |       | '' | 500.00   | Naziv artikla      |              |          | Kol      | Cena        | Popust            | Vrednost   |
|    | K NP8-10L                 |       |    | 200.00   | K NP8-10L          |              |          | 1        | 300.00      | 0.00              | 300.00     |
|    | 10391                     |       |    | 300.00   |                    |              |          |          |             |                   |            |
|    | PR S16X1.5 UN 14          | 4X1.5 |    | 310.00   |                    |              |          |          |             |                   |            |
|    | 70048                     |       |    | 310.00   |                    |              |          |          | икир        | NO <sup>.</sup> 3 | 00 din     |
|    | RED 3/4 NA 26             |       |    | 600.00   |                    |              |          |          | onor        | 10.5              | oo ann.    |
|    | 70078                     |       |    | 000.00   |                    | Detalji oda  | abranog  | proiz    | /oda        |                   |            |
|    |                           |       |    | ▼        | K NP8-101          |              |          |          |             |                   |            |
|    |                           |       |    |          | KINI O TOL         |              |          |          | К           | I MC              | Popust (%) |
|    | + +                       | +     | +  | +        | 10391              |              |          |          | -           | 1 +               | 0          |
|    |                           |       |    |          | Cena: 300.00 din.  |              |          |          |             |                   |            |
|    | + +                       | +     | +  | +        |                    |              |          |          |             |                   |            |
| \$ |                           |       |    |          |                    | PLA          | AĆANJE ( | (F5)     |             |                   |            |
|    |                           |       |    |          |                    |              |          |          |             |                   | 🏀 😳 🤝      |

Svi ostali koraci su isti kao i kod običnog računa – formirajte račun dodavanjem odgovarajućih stavki računa i odaberite način plaćanja nakon toga.

## Kako da unesem uplatu gde kupac plaća račun na više načina

Ponekad se dešava da kupac plati iznos računa delom na više različitih načina – npr. deo u gotovini, a ostatak karticom ili čekovima i sl.

Formiranje takvog računa je identično ako izdavanje običnog ili MP računa samo je razlika u odabiru na ekranu plaćanja.

Na primer, recimo da imamo račun od 1850 dinara koje je kupac odlučio da plati:

- 1000 din korišćenjem vaučera
- 500 din karticom
- 350 din u gotovini

Da bi se ovo postiglo:

- Kliknemo na "Drugi iznos" u gotovinskom plaćanju i unesemo iznos 350 din
- Kliknemo na "Kartica" i unesemo 500 din
- Kliknemo na "Vaučer" i unesemo 1000 din.

| NIVATECH PAPIRI   ESIR |                        | 5, C3   V2 🛛 🛱 🔲 🖓   10 < |                     | – o × |  |  |  |  |  |  |
|------------------------|------------------------|---------------------------|---------------------|-------|--|--|--|--|--|--|
| ≡                      | << nazad na račun      |                           |                     |       |  |  |  |  |  |  |
| l <del>n</del>         | UK                     | UPAN IZNOS RAČUN          | A                   |       |  |  |  |  |  |  |
|                        |                        | 1850 din                  |                     |       |  |  |  |  |  |  |
|                        | PL                     | AĆENO GOTOVINON           | Λ                   |       |  |  |  |  |  |  |
|                        | 1850 DIN 1900 DIN      | 2000 DIN 5000 DI          | N DRUGI IZNOS       |       |  |  |  |  |  |  |
|                        |                        |                           | 350.00              |       |  |  |  |  |  |  |
|                        | OSTALI NAČINI PLAĆANJA |                           |                     |       |  |  |  |  |  |  |
|                        | KARTICA                | ČEK                       | INSTANT PLAĆANJE    |       |  |  |  |  |  |  |
|                        | 500.00                 |                           |                     |       |  |  |  |  |  |  |
|                        | PRENOS NA RAČUN        | VAUČER                    | DRUGO BEZG.PLAĆANJE |       |  |  |  |  |  |  |
|                        |                        | 1000.00                   |                     |       |  |  |  |  |  |  |
|                        |                        |                           |                     |       |  |  |  |  |  |  |
| ٥                      |                        | ZAVRŠI RAČUN              |                     |       |  |  |  |  |  |  |
|                        |                        |                           |                     | 😌 🛱 🦁 |  |  |  |  |  |  |

#### Kako da unesem popust?

Kod definisanje liste artikla koje kupac kupuje imate jednostavnu opciju da za svaku stavku računa unesete procenat popusta. Pritom naravno imate slobodu, da popust unesete za sve ili za samo određene stavke računa, kao i da imate iste ili različite procente popusta po stavkama računa.

Procenat se unosi u sekciji "detalja odabranog proizvoda" (1), a iznos se vidu u "Stavkama računa"

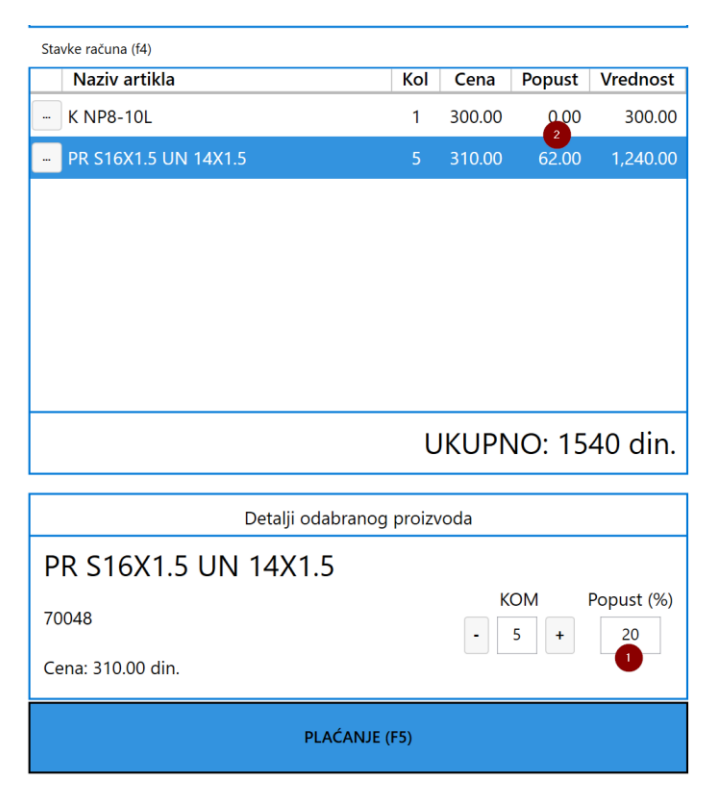

Takođe kasnije u Arhivi, možete videti sve račune na koje je popust primenjen i u kojim iznosima.

| IVATECH F | Papiri   Esir |          |                  |                                 |              | D 🛱 👹s     | 0   🕢 <       |         |          |               |              | - 0            |
|-----------|---------------|----------|------------------|---------------------------------|--------------|------------|---------------|---------|----------|---------------|--------------|----------------|
| Ur        | nesite krite  | rijum za | pretragu (br.rad | ., ref.br, kasir, oznaka kupca) |              |            |               |         |          |               |              |                |
|           | Tip           | Vrsta    | Datum            | PFR broj                        | Uk. iznos    | Plaćeno    | Uk. popust    | Kupac   |          | Referenca     | FIL          | TERI           |
|           | Prodaja       | Račun    | 16.07 00:59:45   | AP94QFD8-AP94QFD8-316           | 1,540.00     | 1,540.00   | 62.00         | 10:1081 | 91192    |               |              |                |
|           | Prodaja       | Коріја   | 16.07 00:06:09   | AP94QFD8-AP94QFD8-314           | 978.00       | 1,000.00   | 192.00        | 10:1122 | .3344 A  | P94QFD8-AP    | Vrsta        |                |
|           |               |          |                  |                                 |              |            |               |         |          |               | Sve vrste    |                |
|           |               |          |                  |                                 |              |            |               |         |          |               | Tip          |                |
|           |               |          |                  |                                 |              |            |               |         |          |               | Svi tipovi   |                |
|           |               |          |                  |                                 |              |            |               |         |          |               | Datum od     |                |
|           |               |          |                  |                                 |              |            |               |         |          |               | 16.7.2022.   | ť              |
|           |               |          |                  |                                 |              |            |               |         |          |               | Datum do     |                |
|           |               |          |                  |                                 |              |            |               |         |          |               | 16.7.2022.   | ť              |
|           |               |          |                  |                                 |              |            |               |         |          |               | Kasir        |                |
|           |               |          |                  |                                 |              |            |               |         |          |               |              |                |
|           |               |          |                  |                                 |              |            |               |         |          |               | Popust 2     |                |
|           |               |          |                  |                                 |              |            |               |         |          | •             | Samo sa popu | istom          |
| Pr        | roizvod       |          |                  |                                 |              |            | Količina      | Cena    | Popust   | Vrednost      | Zbirni       | pregled        |
| κı        | NP8-10L       |          |                  |                                 |              |            | 1.00          | 300.00  | 0.00     | 300.00        |              |                |
| PR        | S16X1.5 L     | JN 14X1. | 5                |                                 |              |            | 5.00          | 310.00  | 62.00    | 1,240.00      | Uk. vrednost | 2,518.0        |
|           |               |          |                  |                                 |              |            |               |         |          |               | 0% pdv       | 0,00 / 2.518,0 |
|           |               |          |                  |                                 |              |            |               |         |          |               | 9% pav       | 0,00 / 0,0     |
|           |               |          |                  | 2                               |              |            |               |         |          |               |              | 254 (          |
|           |               |          |                  |                                 |              |            |               |         |          |               | Uk. gotovina | 1.000.0        |
|           |               |          |                  |                                 |              |            |               |         |          |               | Uk. kartica  | 1,540.0        |
|           |               |          |                  |                                 |              |            |               |         |          |               | Uk. čekovi   | .0.0           |
| • -       |               |          |                  | 0                               | % pdv: 0.00  | / 1 540 00 | 9% pdy: 0.00  | 0.00    | 10% pdu  | . 0.00 / 0.00 |              |                |
|           |               |          |                  | 0                               | 70 puv. 0,00 | 7 1.540,00 | 570 puv. 0,00 | ,, 0,00 | 1370 puv | . 0,0070,00   | L            |                |

## Kako da refundiram/storniram račun?

Refundiranje računa se obavlja u "Arhivi" kroz nekoliko jednostavnih koraka.

| ≡        | 31 | 6 🕕     |                |                 |                       |           |          |            |              |     |
|----------|----|---------|----------------|-----------------|-----------------------|-----------|----------|------------|--------------|-----|
| •        |    | Тір     | Vrsta          | Datum           | PFR broj 2            | Uk. iznos | Plaćeno  | Uk. popust | Кирас        | Ref |
| Π        |    | Prodaja | Račun          | 16.07 00:59:45  | AP94QFD8-AP94QFD8-316 | 1,540.00  | 1,540.00 | 62.00      | 10:108191192 |     |
| <b>H</b> | 3  | Kopira  | nje            |                 |                       |           |          |            |              |     |
| _        |    | Refund  | dacija - povra | ćaj novca kupcu |                       |           |          |            |              |     |
|          |    | Refund  | dacija - grešk | a 🕘             |                       |           |          |            |              |     |
|          |    | Štamp   | anje           |                 |                       |           |          |            |              |     |
|          |    |         |                |                 |                       |           |          |            |              |     |

- Pronalazak računa koji se stornira Npr. ovde smo pronašli račun po "316" (1) kriterijumu koji je zadnji deo PFR broja računa (2)
- 2. Nakon toga kliknemo na dugme "..." koje nam otvori meni sa akcijama
- Ako se račun refundira usled greške i nije bilo prometa novca odabira se opcija "Refundacija – greška", u suprotnom odabira se opcija "Refundacija – povraćaj novca kupcu"

Detaljnije o refundaciji fiskalnih računa možete pročitati ovde <u>https://papiri.rs/blog/2022/refundacija-fiskalnog-racuna/</u>

#### Kako da odštampam ponovo račun koji se nije odštampao?

Vrlo jednostavno – otvorite "Arhivu", pronađite račun pretragom, kliknite na dugme "…" i odaberite "Štampanje" opciju.

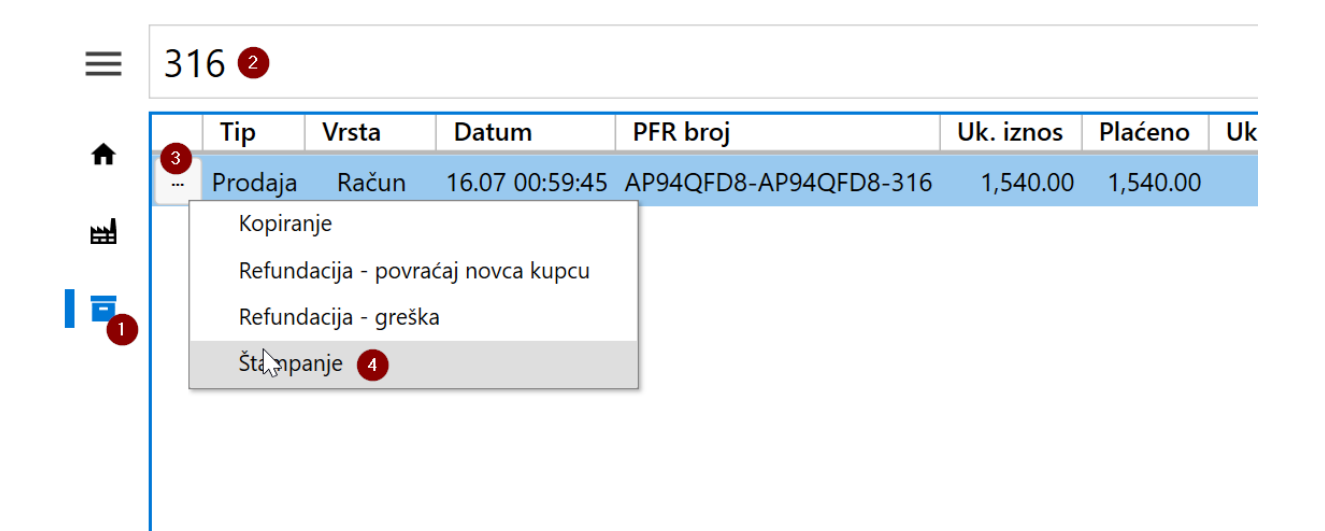

## Kako da izdam kopiju fiskalnog računa?

U slučaju da korisnik želi da izda kopiju prethodno izdatog fiskalnog računa, u **"Arhivi"** takođe treba da pronađe željeni račun otvori njegov meni (1) i odabere opciju **"Kopiranje"** (2)

|   | FECH ES                                                               | SIR   PAPIRI.R | S          |                |                       |           |          |  |  |
|---|-----------------------------------------------------------------------|----------------|------------|----------------|-----------------------|-----------|----------|--|--|
| ≡ | Unesite kriterijum za pretragu (br.rač., ref.br, kasir, oznaka kupca) |                |            |                |                       |           |          |  |  |
|   |                                                                       | Тір            | Vrsta      | Datum          | PFR broj              | Uk. iznos | Plaćeno  |  |  |
| Π |                                                                       | Prodaja        | Račun      | 28.09 01:11:46 | AP94QFD8-AP94QFD8-366 | 50.14     | 100.00   |  |  |
|   |                                                                       | Prodaja        | Račun      | 28.09 01:04:54 | AP94QFD8-AP94QFD8-365 | 927.09    | 1,000.00 |  |  |
|   |                                                                       | Kopirar        | nje        | 2              |                       |           |          |  |  |
|   |                                                                       | Refund         | acija      |                |                       |           |          |  |  |
|   |                                                                       | Štampa         | à          |                |                       |           |          |  |  |
|   |                                                                       | Štampa         | a A4 račur | na             |                       |           |          |  |  |
|   |                                                                       | Preuzm         | ni račun   |                |                       |           |          |  |  |
|   |                                                                       |                |            |                |                       |           |          |  |  |
|   |                                                                       |                |            |                |                       |           |          |  |  |

## Kako da odštampam račun u A4 formatu?

U slučaju da korisnik želi da odštampa fiskalni račun na velikom papiru A4 formata, takođe u "Arhivi" treba da pronađe željeni račun otvori njegov meni (1) i odabere opciju "Štampa A4 računa" (2).

Napomena: ova opcija je dostupna samo ako korisnik ima pristup internetu jer se A4 račun generiše u oblaku.

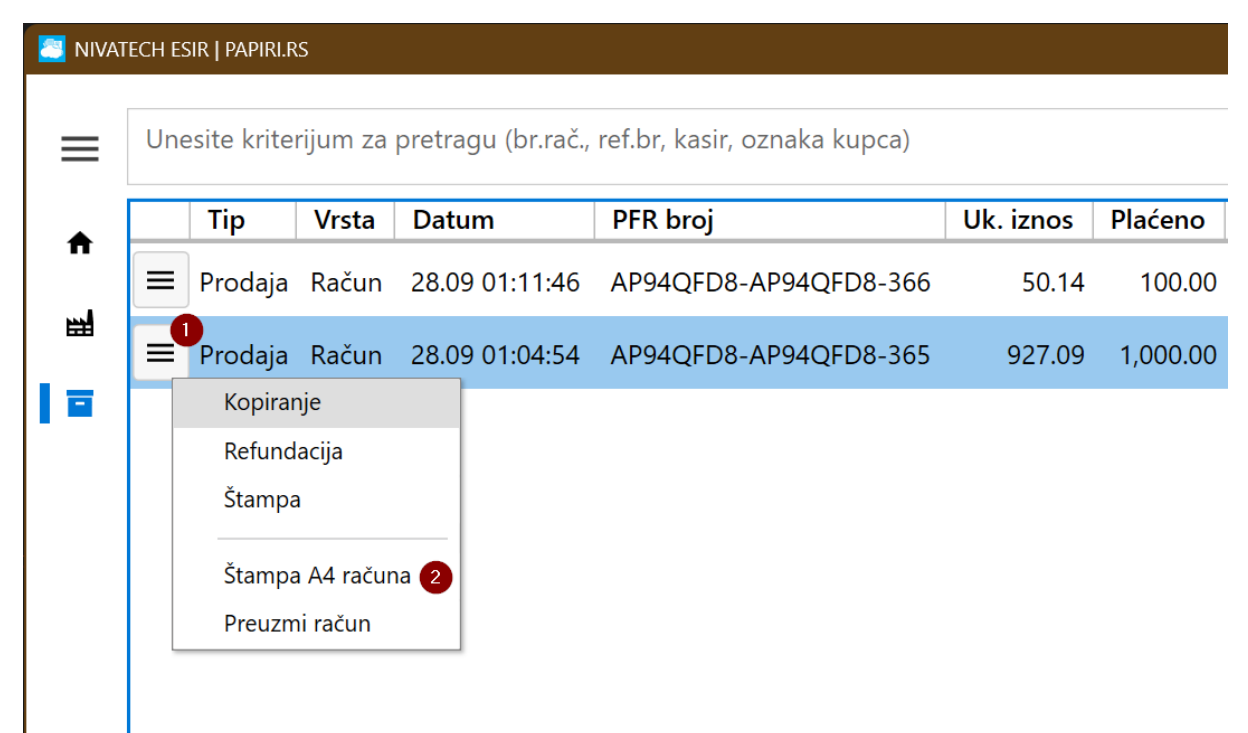

## Kako da preuzmem račun kao PDF dokument?

U slučaju da korisnik želi da odštampa fiskalni račun na velikom papiru A4 formata, takođe u **"Arhivi"** treba da pronađe željeni račun otvori njegov meni (1) i odabere opciju **"Preuzmi račun"** (2).

Za razliku od štampe, kada je račun u PDF formatu spreman, korisnik će videti dijalog za snimanje u kome treba da odabere mesto i naziv gde će račun da se snimi u PDF formatu.

Napomena: ova opcija je dostupna samo ako korisnik ima pristup internetu jer se A4 račun generiše u oblaku.

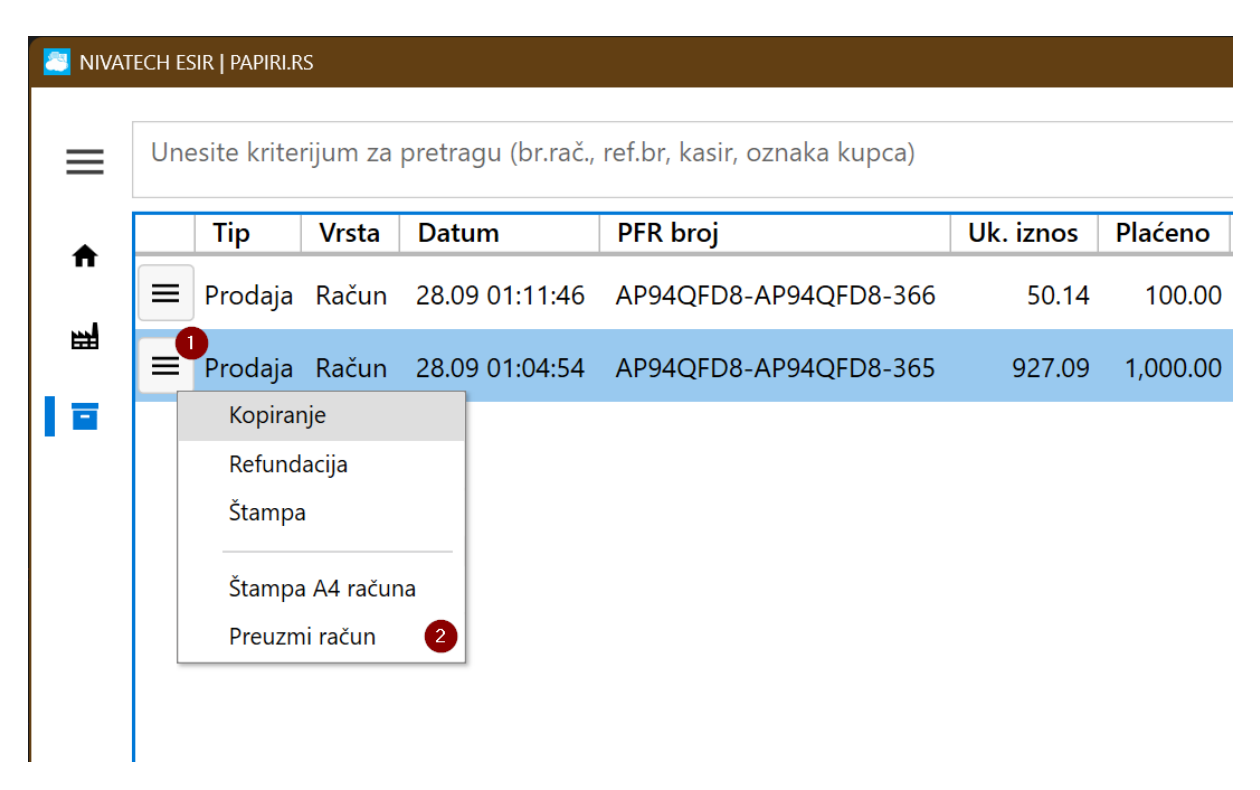

## Kako da pošaljem emajlom fiskalni račun kupcu?

Kada korisnik želi da pošalje račun emajlom kupcu, potrebno je samo da ga preuzme kao PDF dokument i da ga onda pošalje kao prilog putem bilo kog emajl klijenta koji koristi.

## Kako da izdam avansni račun po prvoj uplati?

Detaljan opis procesa vezanih za avanse je opisan ovde <u>https://papiri.rs/blog/2022/avansno-placanje-i-fiskalizacija/</u> tako da ćemo u ovoj sekciji izneti samo taksativno potrebne korake.

Proces avansne prodaje se suštinski sastoji od izdavanja 3 tipa fiskalnih računa:

- 1. Avansni račun (jedan ili više) kojim se evidentiraju avansne uplate kupca
- 2. Račun refundacije avansa kojim se svi avansni računi za učinjene uplate objedinjuju i refundiraju
- **3. Prodajni račun** konačni prodajni račun koji se izdaje nakon računa refundacije za robu prodatu avansnim putem.

| III NIVATI | ECH PAPIRI   ESIR                    |                   |    |    |          | ▶ 🗆 🛱 🔯50 🔗                 | <              |                      |             |             | - 0 ×                 |
|------------|--------------------------------------|-------------------|----|----|----------|-----------------------------|----------------|----------------------|-------------|-------------|-----------------------|
| ≡          | Barkod, šifra                        | ili naziv artikla |    |    | Q        | Tip dokumenta               | Avans          | u<br>v Za o          | dredjeno    | g kupca     |                       |
| •          | Katalog proizv                       | oda               |    |    |          | Referenca                   | Broj prethodno | g avansnog računa    | ı (ako post | oji)        | 2 •                   |
| 뻝          | SPAT 10                              |                   |    |    | 220.00   |                             | Datum virmans  | ke uplate starije od | l datuma i  | zdavanja ra | čuna <mark>3</mark> 🚮 |
|            | 40335                                |                   |    |    | 220.00   | Кирас                       | 10:PIB kupca   | - 1081911            | 92          |             |                       |
|            | PR 22512-                            | 16-20             | N  | 1, | 980.00   | Stavke računa (f4)          |                | Kal                  | Cono        | Donust      | Vrednost              |
|            | 30029                                |                   | 63 |    |          | PR. RUN 22L-0               | 4-14L          | 1                    | 350.00      | 0.00        | 350.00                |
|            | 10391                                |                   |    |    | 300.00   |                             |                | 5                    |             |             |                       |
|            | PR S16X1.5 UN 14X1.5<br>70048 310.00 |                   |    |    |          |                             |                |                      |             |             |                       |
|            | RED 3/4 N<br>70078                   | A 26              |    |    | 600.00   | UKUPNO: 350 din.            |                |                      |             |             | 50 din.               |
|            | PR. RUN 2                            | 2L-04-14L         |    |    | 350.00   | Detalji odabranog proizvoda |                |                      |             |             |                       |
|            |                                      |                   |    |    | 550.00 + | PR. RUN 22                  | 2L-04-14L      |                      | K           | <b></b>     | <b>D</b>              |
|            | +                                    | +                 | +  | +  | +        | 70051                       |                |                      | - K         | ОМ<br>1 +   | 0                     |
|            |                                      |                   |    |    |          | Cena: 350.00 din.           |                |                      |             |             |                       |
| ٠          | + + + + +                            |                   |    |    |          | AVANSNA UPLATA              |                |                      |             |             |                       |
|            |                                      |                   |    |    |          |                             |                |                      |             |             | 🏀 🔁 🛜                 |

#### Unos avansnog računa

Unos avansnog račune se obavlja u modulu "Kasa" gde se kao tip dokumenta bira "Avans" (1) i uvek se unosi oznaka kupca koji vrši avansu uplatu (4)

U slučaju da ovaj avansni račun nije prvi, unosi se broj poslednjeg avansnog računa (2), u suprotnom ne unosi se ništa.

U slučaju da je avansna uplata legla na račun preduzeća prethodnog dana, unosi se datum i vreme te virmanske uplate (3)

Kod avansnih računa, stavke računa / artikli (5) nisu obavezni, ali ih mi ipak preporučujemo za unos.

Poslednji korak je klik na dugme "Avansna uplata" kako bi se evidentirali uplaćeni iznosi.

U slučaju da preduzeće korisnika ESIR-a nije u PDV-u celokupni uplaćeni iznos se unosi u jedno polje

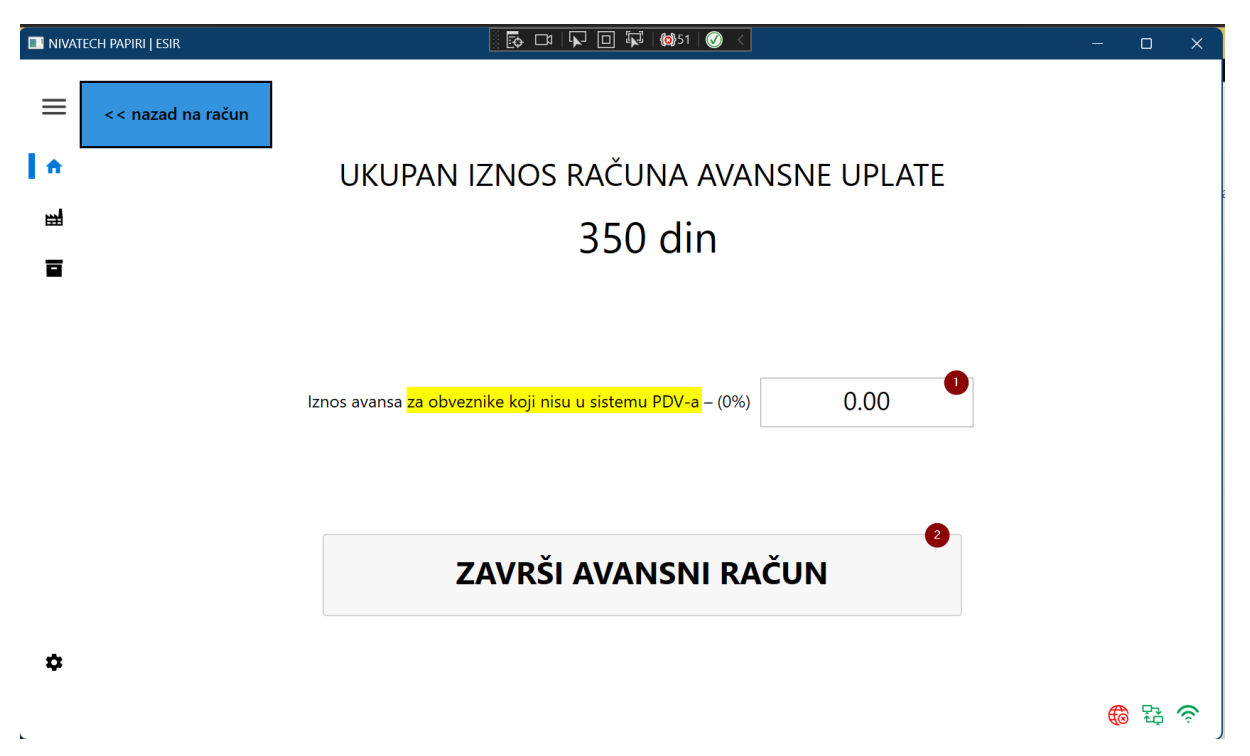

U slučaju da preduzeće korisnika ESIR-a je obveznik PDV-a onda se uplaćeni iznos mora razvrstati po tarifama artikla za koje se vrši avansna uplata.

Ako račun sadrži artikle sve tri tarife to bi ovako izgledalo

| 🔠 NIVAT  | TECH ESIR   PAPIRI.RS                                                    | – 🗆 X                      |
|----------|--------------------------------------------------------------------------|----------------------------|
| ≡        | << nazad na račun (f5)                                                   |                            |
| •        | UKUPAN IZNOS RAČUNA AVANSNE UPLATE                                       |                            |
|          | 2904.72 din                                                              |                            |
|          | Bruto iznos plaćenog avansa po PDV stopi po opštoj stopi - 19% 300.00 🕕  | / 2260.50                  |
|          | Bruto iznos plaćenog avansa po PDV stopi po posebnoj stopi - 9% 100.00 😢 | / 150.42                   |
|          | Iznos plaćenog avansa za promet oslobođen PDV - (0%) 200.00 (3)          | / 493.80                   |
| Å        | ZAVRŠI AVANSNI RAČUN                                                     |                            |
| 1.0.19.0 | ) Kasir: Nikola Malovic Prodav                                           | nica: Prodavnica 1 🛛 🕥 🏪 🥱 |

Korisnik sa desne strane polja za unos vidi preostali iznos za uplatu u toj tarifi koji se umanjuje sa svakom avansnom uplatom.

| Касир:                  | ФИСКАЛ<br>RS108<br>NIVAT<br>NIVAT<br>Устан<br>Ћуп | НИ РАЧ<br>3191192<br>ЕСН DO<br>ЕСН DO<br>ичка б<br>прија | <pre>YH ==== 0 0 6 Nikola</pre> | Malovic             |
|-------------------------|---------------------------------------------------|----------------------------------------------------------|---------------------------------|---------------------|
| ИД купца:<br>ЕСИР број: |                                                   |                                                          | 10:1                            | 4/1.0.19            |
| ЕСИР време:             | ABAUC                                             | 28.0                                                     | 9.2022.                         | 0:46:00             |
| Артикли                 | ABARC                                             | продај                                                   | A                               |                     |
| Назив Цена              | 4                                                 | Кол.                                                     |                                 | Укупно              |
| 12:Аванс (В)<br>200,0   |                                                   | M 1                                                      |                                 | 200,00              |
| 100,0<br>10:Аванс (Ж)   | 00                                                | ~0<br>1                                                  |                                 | 100,00              |
| 300,0                   | 00                                                | 1                                                        | ^p                              | 300,00              |
| Укупан износ            | ::                                                |                                                          |                                 | 600,00              |
| Пренос на ра            | нчун:<br>=======                                  |                                                          |                                 | 600,00              |
| Ознака                  | Име                                               | Сто                                                      | па                              | Порез               |
| В                       | VAT                                               | 0,00                                                     | %                               | 0,00                |
| A<br>X                  | VA1<br>VAT                                        | 9,00                                                     | %<br>%                          | 8,26                |
|                         |                                                   |                                                          |                                 |                     |
| Укупан износ            | пореза                                            | :                                                        |                                 | 56,16               |
|                         |                                                   | 20 0                                                     | =======<br>0 2022               | 2.46.00             |
| ПФР време:              | ivea.                                             | 28.0<br>AP940F                                           | 9.2022.<br>D8-4P94              | 2:46:00<br>0ED8-367 |
| Бројач рачун            | iyna.<br>ia:                                      | IJFC IA                                                  | 00 A 94                         | 68/367AП            |
| ===========             |                                                   | ======                                                   | =======                         | =======             |
|                         |                                                   | の語言である。                                                  |                                 |                     |
| ====== KPA              | АЈ ФИСКА                                          | ЛНОГ Р                                                   | <br>АЧУНА =                     |                     |
| Артикли - пр<br>=====   | едмет а                                           | вансно                                                   | г плаћа<br>======               | ња<br>======        |
| *Test artika            |                                                   |                                                          |                                 |                     |
| icse di crite           | 1 (0% P                                           | DV)                                                      | 4,00                            | 123,45              |
| *Test artika            | al (0% P<br>al (9% P                              | PDV)<br>PDV)                                             | 4,00<br>3,00                    | 123,45<br>50,14     |

Klikom na dugme "Završi avansni račun" izdaje se avansni račun koji izgleda ovako

U sekciji fiskalnog računa za artikle se ispisuju iznosi koji su avansno uplaćeni, dok se na kraju fiskalnog računa u ne-fiskalnom delu ispod natpisa KRAJ FISKALNOG RAČUNA ispisuju artikli računa za koje se vrši avansna uplata.

obrada: papiri.rs

укупно

------

2904,72

#### Kako da izdam račun za drugu avansnu uplatu?

Kada postoji više od jedne avansne uplate, korisnik mora da izda avansni račun za svaku od tih uplata. Pritom je bitno da se na ovom novom avansnom računu, kao referentni broj navede broj prethodnog avansnog računa.

Nivatech ESIR rešava celu proceduru na jednostavan način.

Korisnik odabere tip računa Avans i ako ima prethodnih avansnih računa koji nisu zatvoreni konačnim prodajnim računom, oni se pojavljuju u listi Referenca tako da korisnik odabere prethodni avansni račun na koji so vaj koji se unosi nastavlja.

| Tip dokumenta      | Avans                                         | 1 - Za odredjer      | nog kupca |             |           |         |  |  |  |
|--------------------|-----------------------------------------------|----------------------|-----------|-------------|-----------|---------|--|--|--|
| Referenca          | Broj prethodnog avansnog računa (ako postoji) |                      |           |             |           |         |  |  |  |
|                    | Avans                                         | AP94QFD8-AP94QFD8-36 | 9/28/2022 | 2 10:104469 | 98 600.00 | 2       |  |  |  |
| Кирас              | 10:PIB kupca                                  | •                    |           |             |           |         |  |  |  |
| Stavke računa (F4) |                                               |                      |           |             |           |         |  |  |  |
| Naziv artikla      |                                               |                      | JM K      | ol Cena     | Popust V  | rednost |  |  |  |

Nakon tog odabira Nivatech ESIR pita korisnika da li želi da automatski popuni artikle, kupca itd automatski na osnovu podataka referenciranog računa – na šta korisnik odgovara sa DA čime se ubrzava proces unosa i smanjuje mogućnost greške.

| PREPIS STAVKI RAČU        | NA                                                               | × |
|---------------------------|------------------------------------------------------------------|---|
| Da li želite<br>AP94QFD8- | da prepišete stavke podatka računa<br>AP94QFD8-368 u novi račun? |   |
|                           | Да Не                                                            |   |
|                           |                                                                  |   |

Nakon toga je proces isti kao i kod prvog unosa, unos se uplaćeni iznosi razvrstani po tarifama artikala za koje se vrši avansna uplata.

#### Unos prodajnog računa po avansnim uplatama

Nakon što su sve avansne uplate proknjižene i kupac želi da preuzme robu, korisnik treba da izda poseban prodajni račun kojim se obuhvataju i zatvaraju prethodni avansni računi.

**Korisnik izdaje Avans Refundacija račun** kojim će da refundira uplaćene avansne iznose i koji će da se poziva na poslednji avansni račun. Taj račun refundacije avansa se ne daje kupcu.

Nakon toga **korisnik izdaje prodajni račun** koji se povezuje referencom sa izdatim avansnim računom i koji na dnu računa ispisuje podatke poslednje avansne uplate.

Na sreću, Nivatech ESIR aplikacija i ovaj komplikovani proces čini trivijalnim i bez mogućnosti greške sa već poznatim načinom korišćenja.

Korisnik treba da odabere Tip dokumenta **Račun** i da iz padajuće liste referenci odabere poslednji izdati avansni račun za koji se izdaje račun.

| Tip dokumenta      | Račun | 🚺 🗸 🗌 Za odredjer    | iog kupca |            |         | 9        |
|--------------------|-------|----------------------|-----------|------------|---------|----------|
| Referenca          |       |                      |           |            |         |          |
| Stavke računa (F4) | Avans | AP94QFD8-AP94QFD8-36 | 9/28/2022 | 10:1044698 | 8 320.0 | 00 3     |
| Naziv artikla      |       |                      | JM Ko     | l Cena     | Popust  | Vrednost |

Nivatech ESIR će prikazati u ovoj listi samo poslednje avansne račune ako ih je bilo više, a sakriti avansne uplate koje nisu poslednje da se izbegne mogućnost greške.

| PREPIS ST | AVKI RAČUNA                                                                            | × |
|-----------|----------------------------------------------------------------------------------------|---|
| ?         | Da li želite da prepišete stavke podatka računa<br>AP94QFD8-AP94QFD8-369 u novi račun? |   |
|           | Да Не                                                                                  |   |

Na pitanje da li da se autoatski popune podaci računa po osnovu odabranog avansnog računa, korisnik odgovara DA. I klikće na dugme "Završi avansni račun prodaje"

| NIVATECH ESIR   PAPIRI.RS | s ×                                                                                                    |
|---------------------------|----------------------------------------------------------------------------------------------------|
| ≡ [                       | << nazad na račun (f5)                                                                                                    |
| -<br>                     | Konačni račun prometa po avansnim uplatama                                                                                                    |
| 8                         | UKUPAN IZNOS RAČUNA 1621.45 din                                                                                                    |
|                           | Spisak prethodnih avansnih uplata                                                                                                    |
|                           | Broj računa         Datum         Kupac         Iznos (0%)         Iznos (9%)         Iznos (19%)           AP94QFD8-AP94QFD8-369         9/28/2022 1:13:35 AM         10:104469844         117.00         50.00         153.00           AP94QFD8-AP94QFD8-368         9/28/2022 1:13:35 AM         10:104469844         300.00         200.00         100.00 |
|                           | UKUPNO 253.00 250.00 417.00<br>920.00                                                                                                    |
|                           | Preostalo za uplatu 701.45 din@                                                                                                    |
| ſ                         | KARTICA ČEK VAUČER                                                                                                    |
|                           | 701.45 din                                                                                                    |
|                           | PRENOS NA RAČUN INSTANT PLAĆANJE DRUGO BEZ. PLAĆANJE                                                                                                    |
|                           |                                                                                                    |
| *                         | ZAVRŠI AVANSNI RAČUN <sup>0</sup>                                                                                                    |
| 1.0.19.0                  | Kasir: Nikola Malovic Prodavnica: Prodavnica 1 🚯 🔁 🛜                                                                                                    |

Na završnom ekranu korisnik može da vidi:

- 1. Ukupnu vrednost robe po računu
- 2. Sve avansne uplate uplaćene po ovom računu sa iznosima razvrstanim po tarifama
- 3. Ukupan avansno uplaćeni iznos
- 4. Iznos računa koji nije pokriven avansnim uplatama (ako je ceo račun pokriven avansnim uplatama ovo se ne vidi na ekranu)
- 5. Način plaćanja kojim je kupac doplatio za nedostajući iznos (ako je sve uplaćeno avansno ovaj deo se ne vidi)
- 6. Dugme sa izdavanje završnog računa

Kada korisnik klikne na "ZAVRŠI AVANSNI RAČUN", Nivatech ESIR aplikacija će automatski kreirati i odštampati jedan račun avansne refundacije (ne daje se kupcu) i jedan prodajni račun (daje se kupcu)

|               | ФИСКА  | ЛНИ РАЧУН =   |             |
|---------------|--------|---------------|-------------|
|               | RS10   | 8191192       |             |
|               | NIVA   | TECH DOO      |             |
|               | NIVA   | TECH DOO      |             |
|               | Уста   | ничка бб      |             |
|               | Ћу     | прија         |             |
| Касир:        | -      | Nik           | ola Malovic |
| ИД купца:     |        | 1             | 0:104469844 |
| ЕСИР број:    |        |               | 1164/1.0.19 |
| ЕСИР време:   |        | 28.09.20      | 22. 1:24:34 |
| Ped, Grovia   |        | AP940FD8-A    | P940FD8-369 |
| Реф. време:   |        | 28,09,20      | 22. 3:13:34 |
|               | AMC P  | ΕΦΥΗΛΔΙΙΝΊΔ - |             |
| Артикли       | ~~·    | L+V I APIGNON |             |
|               | /      | <b>\</b>      |             |
| Назив Цена    |        | Kon           | Укупно      |
| 12 Apauc (B)  |        |               | JKyIIHO     |
| 12.ABanc (D)  |        | 0             | 417 00      |
| 417,00        | 2      | -⁄^_          | -417,00     |
| 11:Аванс (А)  |        | . ~~~         | 250.00      |
| 250,00        | 2      | 1 7           | -250,00     |
| 10:Аванс (Ж)  |        |               |             |
| 253,00        | 3      | 1             | -253,00     |
| V             |        |               | 020.00      |
| укупна рефунд | цација | :             | 920,00      |
| Пренос на рач | чун:   |               | 920,00      |
|               | -====  |               |             |
| Ознака        | Име    | Стопа         | Порез       |
| В             | VAT    | 0,00%         | 0,00        |
| A             | VAT    | 9,00%         | 20,64       |
| ж             | VAT    | 19,00%        | 40,40       |
|               |        |               |             |
| Укупан износ  | порез  | a:            | 61,04       |
|               |        |               |             |
| ПФР време:    |        | 28.09.20      | 22. 3:24:34 |
| ПФР број рачу | /на:   | AP94QFD8-A    | P94QFD8-370 |
| Бројач рачуна | a:     |               | 28/370AP    |
|               |        |               |             |

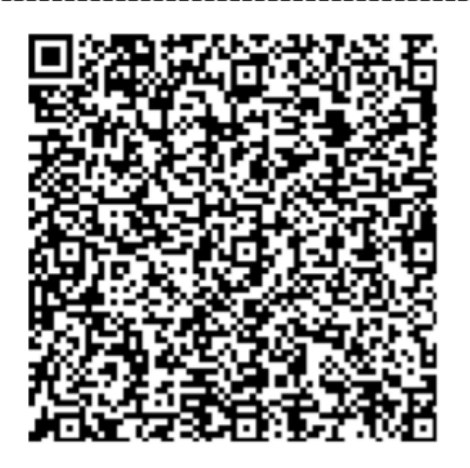

======= КРАЈ ФИСКАЛНОГ РАЧУНА =======

obrada: papiri.rs

|                            | ФИСКА<br>RS10<br>NIVA<br>NIVA<br>Уста<br>Ћу | ЛНИ РАЧУН<br>8191192<br>ТЕСН DOO<br>ТЕСН DOO<br>ничка бб<br>прија |               |
|----------------------------|---------------------------------------------|-------------------------------------------------------------------|---------------|
| Касир:                     |                                             | Ni                                                                | ikola Malovic |
| ИД купца:                  |                                             |                                                                   | 10:104469844  |
| ЕСИР број:                 |                                             |                                                                   | 1164/1.0.19   |
| ECHP upplies               |                                             | 28.09.1                                                           | 2022. 1:13:35 |
| Реф. броз                  |                                             | AP94QFD8                                                          | -AP94QFD8-370 |
| Артикли                    |                                             | і продаја-                                                        |               |
| Назив Цена<br>Test artikal | (0% P                                       | ) Кол.                                                            | Укупно        |
| 123,45                     | 5<br>(9% P                                  | 5                                                                 | 617,25        |
| 50,14                      | 4                                           |                                                                   | 250,70        |
| 753,50                     | 9                                           | 1                                                                 | 753,50        |
| Укупан износ               |                                             |                                                                   | 1.621.45      |
| Уплаћено аван              | нсом                                        |                                                                   | 920,00        |
| ПДВ на аванс               |                                             |                                                                   | 61,04         |
| Платна карти               | ца:                                         |                                                                   | 701,45        |
| Преостало за               | плаћа                                       | ње                                                                | 0,00          |
|                            |                                             |                                                                   |               |
| Ознака                     | Име                                         | Стопа                                                             | Порез         |
| В                          | VAT                                         | 0,00%                                                             | 0,00          |
| Α                          | VAT                                         | 9,00%                                                             | 20,70         |
| ж                          | VAT                                         | 19,00%                                                            | 120,31        |
|                            |                                             |                                                                   |               |
| Укупан износ               | порез                                       | a:                                                                | 141,01        |
|                            |                                             |                                                                   |               |
| ПФР време:                 |                                             | 28.09.2                                                           | 2022. 3:24:35 |
| пфр број рачу              | /на:                                        | AP94QFD8                                                          | -AP94QFD8-371 |
| PROTALL BALLVILL           |                                             |                                                                   |               |

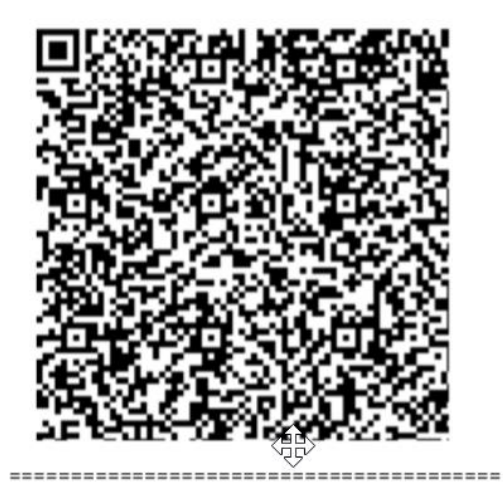

======= КРАЈ ФИСКАЛНОГ РАЧУНА ========

Последњи авансни рачун AP94QFD8-AP94QFD8-369 2022-09-28T03:13

obrada: papiri.rs

## Kako da odštampam dnevni/nedeljni izveštaj o prometu?

Načelno, izveštaji se štampaju na taj način što korisnik u "Arhivi" podesi podatke pregleda da reflektuju njegove potrebe za izveštajima i onda klikne dugme za štampu izveštaja ili za preuzimanje PDF dokumenta izveštaja.

| 🚬 NIVAT | ECH ES | Sir   Papirl.RS |           |                      |                              |           |          |            |              | - o x                   |
|---------|--------|-----------------|-----------|----------------------|------------------------------|-----------|----------|------------|--------------|-------------------------|
| ≡       | Une    | esite kriter    | ijum za p | pretragu (br.rač., i | ref.br, kasir, oznaka kupca) |           |          |            | Q            | 3                       |
| *       |        | Тір             | Vrsta     | Datum                | PFR broj                     | Uk. iznos | Plaćeno  | Uk. popust | Kupac        | FILTERI                 |
|         | =      | Prodaja         | Račun     | 28.09 03:24:37       | AP94QFD8-AP94QFD8-371        | 1,621.45  | 701.45   | 0.00       | 10:104469844 | Vrsta                   |
| -       | =      | Prodaja         | Avans     | 28.09 03:24:35       | AP94QFD8-AP94QFD8-368        | 1,621.45  | 600.00   | 0.00       | 10:104469844 | Sve vrste 🔹             |
|         | =      | Prodaja         | Avans     | 28.09 03:24:35       | AP94QFD8-AP94QFD8-369        | 1,621.45  | 320.00   | 0.00       | 10:104469844 | Тір                     |
|         | =      | Povraćaj        | Avans     | 28.09 03:24:35       | AP94QFD8-AP94QFD8-370        | 0.00      | 920.00   | 0.00       | 10:104469844 | Svi tipovi 👻            |
|         | =      | Prodaja         | Račun     | 28.09 01:11:46       | AP94QFD8-AP94QFD8-366        | 50.14     | 100.00   | 0.00       |              | Datum od                |
|         | =      | Prodaja         | Račun     | 28.09 01:04:54       | AP94QFD8-AP94QFD8-365        | 927.09    | 1,000.00 | 0.00       |              | 28.9.2022.              |
|         |        |                 |           |                      |                              |           |          |            |              | Datum do                |
|         |        |                 |           |                      |                              |           |          |            |              | 28.9.2022. 2            |
|         |        |                 |           |                      |                              |           |          |            |              | Kasir                   |
|         |        |                 |           |                      |                              |           |          |            |              | •                       |
|         | ∢ ■    |                 |           |                      |                              |           |          |            | Þ            | Popust Samo sa popustom |

Tako na primer ako korisnik želi deljni izveštaj datumi **Od** (1) i **Do** (2) se postavljaju na taj datum, a korisnik želi da odštampa nedeljni izveštaj podese se tako da pokrivaju početak i kraj nedelje. Naravno moguće je dalje pregled filtrirati samo za zadatog kasira, po vrsti dokumenta, samo dokumenta sa popustom itd.

## ZBIRNI IZVEŠTAJ

od 28.9.2022. 00:00:01 do 28.9.2022. 23:59:59

PIB: RS108191192 Obveznik: NIVATECH DOO Mesto prodaje: NIVATECH DOO Adresa: Устаничка бб,{CompanyCity} Ukupno gotovina 0,00 Prenos na račun 0,00 Ukupno kartica 0,00 701,45 Instant plaćanje Ukupno ček 0,00 0,00 Vaučer Drugo bezgotov. plaćanje 0,00 **GOTOVINSKI PROMET** 2 **BEZGOTOVINSKI PROMET** 3 Broj računa 0,00 Broj računa 1,00 Promet (bez por.) 0,00 Promet (bez. por.) 1.621,45 Promet (pos. tar.) 0,00 Promet (pos. por.) 1.621,45 Porez (pos.tar.) 0,00 Porez (pos.tar.) 20,70 Promet (opš.tar.) 0,00 Promet (opš.tar.) 1.621,45 Porez (opš.tar.) 0,00 Porez (opš.tar.) 120,31 POPUSTI 4 REFUNDACIJA 5 Broj računa 0,00 Broj računa 0,00 Promet (bez. por.) Promet (bez. por.) 0,00 0,00 Promet (pos. por.) 0,00 Promet (pos. por.) 0,00 Porez (pos.tar.) 0,00 Porez (pos.tar.) 0,00 Promet (opš.tar.) 0,00 Promet (opš.tar.) 0,00 Porez (opš.tar.) 0,00 Porez (opš.tar.) 0,00 6 7 **REFUNDACIJA (AVANSI)** AVANSI Broj računa 1,00 Broj računa 2,00 478,04 Promet (bez. por.) 478,04 Promet (bez. por.) 229,36 Promet (pos. por.) Promet (pos. por.) 229,36 Porez (pos.tar.) 20,64 20,64 Porez (pos.tar.) 212,61 Promet (opš.tar.) Promet (opš.tar.) 212,61 Porez (opš.tar.) 40,40 Porez (opš.tar.) 40,40

Delovi izveštaja:

- 1. Ukupne uplate po tipu računa
- 2. Podaci prometa za račune plaćene gotovinski (keš i ček) iznos prometa i poreza po tarifama
- 3. Podaci prometa računa koji su plaćeni bezgotovinski
- 4. Podaci o računima na koji su obračunati popusti
- 5. Podaci o refundiranim prodajnim računima
- 6. Podaci o izdatim avansnim računima
- 7. Podacima o refundiranim avansnim računima

## Kako da izdam predračun?

Izdavanje predračuna je veoma jednostavno i slično izdavanju prodajnog računa.

| 🔁 NIVAT  | TECH ESIR   PAPIRI.R                                                                     | S                 |   |   |        |                                  |             |              |                 |                 |                 | - 0 ×    |
|----------|------------------------------------------------------------------------------------------|-------------------|---|---|--------|----------------------------------|-------------|--------------|-----------------|-----------------|-----------------|----------|
| ≡        | Barkod, šifra i                                                                          | ili naziv artikla |   |   | Q      | Tip dokumenta                    | Predračun   | <b>D</b> -   | 🗸 Za            | odredjen        | og kupca        | 2        |
| 1 🕈      | Katalog proizvoda (F3)                                                                   |                   |   |   |        | Кирас                            | •           | 108191192 3  |                 |                 |                 |          |
| 曲        | Test artikal (0% PDV)<br>0001<br>Test artikal (9% PDV)<br>0002<br>Test artikal (19% PDV) |                   |   |   | 123.45 | Opciono polje   Identifikacija c |             |              |                 |                 | pcionog polja   |          |
|          |                                                                                          |                   |   |   | 50.14  | Stavke računa (F4) Naziv artikla |             |              | M Kol           | Cena            | Popust          | Vrednost |
|          |                                                                                          |                   |   |   | 753 50 | PDV)<br>PDV)                     | ko<br>4 ko  | om 1<br>om 1 | 123.45<br>50.14 | 0.00            | 123.45<br>50.14 |          |
|          | 0003                                                                                     |                   |   |   | 100.00 | ■ Test artikal (199              | % PDV)      | ko           | om 1            | 753.50          | 0.00            | 753.50   |
|          |                                                                                          |                   |   |   |        |                                  |             |              |                 |                 |                 |          |
|          |                                                                                          |                   |   |   |        | UKUPNO: 927,09 din.              |             |              |                 |                 |                 |          |
|          |                                                                                          |                   |   |   |        | Detalji odabranog proizvoda      |             |              |                 |                 |                 |          |
|          |                                                                                          |                   |   |   |        | Test artikal                     | (0% PDV)    |              |                 |                 |                 | D        |
|          | +                                                                                        | +                 | + | + | +      | 0001                             |             |              |                 | - 1             | • •             | 0        |
|          |                                                                                          |                   |   |   |        | Cena: 123.45 din.                |             |              |                 |                 |                 |          |
| ۵        | +                                                                                        | +                 | + | + | +      | Štampa predračuna 🗕              |             |              |                 |                 |                 |          |
| 1.0.19.0 | 0                                                                                        |                   |   |   |        |                                  | Kasir: Niko | la Malov     | ic l            | Prodavnica: Pro | odavnica 1      | N 🔁 🗢    |

- 1. Korisnik odabere tip dokumenta Predračun
- 2. Ako je predračun za određenog kupca, korisnik označi "Za određenog kupca"
- 3. Ako je predračun za određenog kupca, korisnik unese identifikaciju kupca (ako je preuzeće PIB itd.)
- 4. Nakon toga se u predračun dodaju stavke identično kao i u račun što se dodaju
- 5. Zavrni korak je klik na dugme "Štampa predračuna"

## Kako da izdam račun za izdati predračun?

Kada kupac kome je ranije izdat predračun, kupi robu po tom predračunu, kod izdavanja prodajnog računa korisnik se može pozvati na broj predračuna kako bi se stavke računa automatski popunile, a sam račun povezao sa predračunom (što se na računu iskazuje u polju Ref. Broj)

Procedura unosa računa je standardna:

- 1. Korisnik odabira "Račun" kao tip dokumenta
- 2. Korisnik nalazi predračun u "Referenca" padajućoj listi

| Tip dokumenta      | Račun 🕕 - Za odredjenog kupca                   |  |    |     |      |        |          |  |
|--------------------|-------------------------------------------------|--|----|-----|------|--------|----------|--|
| Referenca          |                                                 |  |    |     |      |        | -<br>-   |  |
| Stavke računa (F4) | Predračun AP94QFD8-AP94QFD8-37 9/27/2022 2 0.00 |  |    |     |      |        |          |  |
| Naziv artikla      |                                                 |  | JM | Kol | Cena | Popust | Vrednost |  |
|                    |                                                 |  |    |     |      |        |          |  |

3. Korisnik potvrđuje kopiranje stavki predračuna u račun

| PREPIS STAVKI RAČU       | ina 🕨                                                             | × |
|--------------------------|-------------------------------------------------------------------|---|
| Da li želite<br>AP94QFD8 | da prepišete stavke podatka računa<br>-AP94QFD8-377 u novi račun? |   |
|                          | Да Не                                                             |   |

Nakon toga je račun popunjen inicijalno podacima predračuna koje korisnik može da ispravi ako to želi.

Ostatak procesa izdavanja računa je isti kao i izdavanje prodajnog računa bez predračuna (unos načina plaćanja itd.)

## Kako da promenim tekst u zaglavlju/podnožju računa?

Ako korisnik želi da ispiše neki tekst ispred početka fiskalnog računa i/ili iza kraja fiskalnog računa, ili da izbriše "obrada: papiri.rs" tekst sa kraja računa potrebno je da to učini u "Podešavanjima štampe" gde može da podesi tekst da bude prazan ili po svojoj želji i svaki sledeći račun će štampati taj tekst.

Podrška za dodavanje logo-a firme nije dostupna u ovoj verziji, ali ukoliko postoji interesovanje biće dodata u nekoj od budućih verzija.

|                                                                                                    | 📕 NIVATECH ESIR   PAPIRLIRS 🛛 🔂 🗔 🕞 🕞 🕼 🕼 🎯 < — 🗆 🗙  |
|----------------------------------------------------------------------------------------------------|------------------------------------------------------|
| =====================================                                                                 | ≡Podešavanja                                         |
| NIVATECH DOO<br>Устаничка бб<br>Ђуприја                                                               | ♠ Opšte Širina trake fiskalnog štampača              |
| Касир: Nikola Malovic<br>ЕСИР број: 1164/1.0.19<br>ЕСИР време: 28.09.2022. 10:14:13                   | Stampa   58 mm     Image: Stampa   80 mm             |
| Реф. бриј: АР94QFD8-АР94QFD8-377                                                                      | Prodajni objekti Štampač fiskalnih računa            |
| Артикли                                                                                               | Kasiri UneNote for Windows 10                        |
| Назив Цена Кол. Укупно<br>Test artikal (0% ФФУ) (B)                                                   | Pfr OneNote for Windows 10                           |
| 123,45 1 123,45<br>Test artikal (19% PDV) (%)                                                         | Papiri API<br>Tekst iznad fiskalnog računa <b>()</b> |
| 753,50 1 753,50<br>Test artikal (9% PDV) (A)                                                          | Preduzeće                                            |
| 50,14 1 7 50,14                                                                                       | O programu Tekst ispod fiskalnog računa 💈            |
| Укупан износ: 927,09<br>Готовина: 1.000,00                                                            | obrada: papiri.rs                                    |
| Сзнака Име Стопа Порез<br>В VAT 0,00% 0,00<br>Ж VAT 19,00% 120,31<br>A VAT 9,00% 4,14                 |                                                      |
| Укупан износ пореза: 124,45                                                                           |                                                      |
| ПФР време: 28.09.2022. 12:14:13<br>ПФР број рачуна: АР94QFD8-АР94QFD8-378<br>Бројач рачуна: 210/378ПП |                                                      |
|                                                                                                    |                                                      |
| ====== КРАЈ ФИСКАЛНОГ РАЧУНА ========<br>obrada: papiri.rs                                            |                                                      |
|                                                                                                    |                                                      |

## Kako da onemogućim nedozvoljene vidove plaćanja

Prema "Pravilniku o vrstama fiskalnih računa, tipovima transakcija, načinima plaćanja, pozivanju na broj drugog dokumenta i pojedinostima ostalih elemenata fiskalnog računa", član 6, stav 2, a vezano za načine plaćanja: Platna kartica, Ček i Instant plaćanje, Nivatech ima funkciju onemogućavanja unosa ova tri načina plaćanja, koje će u tom slučaju kasir unositi kao gotovinu.

NIVATECH ESIR | PAPIRI.RS  $\equiv$ Podešavanja Jezik Opšte 🕦 ₩ Srpski jezik • Štampa Odaberite temu Prodajni objekti O Windows podrazumevana Tamna Kasiri Svetla Pfr Model plaćanja Papiri API 🗨 Svi modeli plaćanja Ograničeni modeli (bez platne kartice, čekova i instant plaćanja) Preduzeće Automatska sinhronizacija podataka O programu Sinhronizacija uključena 🔘 Sinhronizacija isključena

Podržane načine plaćanja korisnik podešava u "Opštim podešavanjima"
# Kako da konfigurišem štampače za izdavanje fiskalnih i MP računa?

U slučaju da korisnik ima više štampača može da precizno definiše koji štampači treba da se koriste od strane Nivatech ESIR aplikacije i to bez potrebe za menjanjem podešavanja Windows-a.

| 🜅 NIVAT  | ech esir   Papiri.rs |                                                                              |
|----------|----------------------|------------------------------------------------------------------------------|
| =        | Podešavanja          |                                                                              |
| <b>↑</b> | Opšte                | Širina trake fiskalnog štampača 🛛 😦                                          |
|          | Štampa 🚺             | <ul> <li>58 mm</li> <li>80 mm</li> </ul>                                     |
|          | Prodajni objekti     | Štampač fiskalnih računa                                                     |
|          | Kasiri               | POS-58-USB 3 •                                                               |
|          | Pfr                  | Štampač za MP račune                                                         |
|          | Papiri API           | HP508140D62334(HP Color Laser 150)                                           |
|          | Preduzeće            | OneNote for Windows 10<br>POS-80                                             |
|          | O programu           | OneNote (Desktop)<br>Microsoft XPS Document Writer<br>Microsoft Print to PDF |
|          |                      | HP508140D62334(HP Color Laser 150)<br>Fax<br>AnyDesk Printer                 |

Korisnik to obavlja u meniju "Podešavanja/Štampa" (1) gde definiše tri parametra:

- 2. Da li je štampač fiskalnih računa sa užom (58mm) ili širokom (80 mm) trakom?
- 3. Koji od štampača koje Windows vidi da se koriste za štampanje fiskalnih računa?
- 4. Koji od velikih štampača da se koristi za štampanje A4 računa?

#### Nekoliko bitnih napomena u vezi podešavanja štampača:

- U slučaju da nemate veliki štampač, možete pod (4) odabrati neki od "virtuelnih štampača"
   koji umesto da štampaju na papir, štampaju PDF datoteku, koju onda možete snimiti i poslati kupcu. Primer takvog štampača na ovoj listi je "Microsoft Print to PDF"
- Ukoliko želite da koristite fiskalni štampač sa 58mm trakom tokom probnog perioda obavezno proverite da li je QR kod odštampan na takvom štampaču čitljiv QR čitačem jer neki od 58mm štampača nemaju dovoljno dobru rezoluciju da mogu da pročitaju QR kod.

# Primeri izdatih fiskalnih računa

# Prodajni račun sa i bez oznake kupca

| ======= ФИСКАЛН<br>ПИБ:<br>Предузеће:<br>Место продаје:<br>Адреса:<br>Општина:<br>Касир:<br>ИД купца: | И РАЧУН =======<br>R5108191192<br>NIVATECH DOO<br>NIVATECH DOO<br>Устаничка бб<br>Свилајнац<br>Nikola Malovic<br>10:111698739 |
|----------------------------------------------------------------------------------------------------|----------------------------------------------------------------------------------------------------|
| ЕСИР време:                                                                                           | 30.09.2022 16:49:18                                                                                                    |
| ПРОМЕТ -                                                                                              | ПРОДАЈА                                                                                                    |
| Артикли                                                                                               |                                                                                                    |
|                                                                                                    |                                                                                                    |
| Назив Цена                                                                                            | Кол. Укупно                                                                                                    |
| Test artikal (0% PDV                                                                                  | ') (B)                                                                                                    |
| 123,45                                                                                                | 2 246,90                                                                                                    |
| Test artikal (9% PDV 50,14                                                                            | ') (A)<br>3 150,42                                                                                                    |
| Test artikal (19% PD                                                                                  | ∨) (ж)                                                                                                    |
| 753,50                                                                                                | 1 753,50                                                                                                    |
|                                                                                                    |                                                                                                    |
| Укупан износ рачуна:                                                                                  | 1.150,82                                                                                                    |
| Готовина:                                                                                             | 560,00                                                                                                    |
| картица:                                                                                              | 000,00                                                                                                    |
|                                                                                                    | 5,10                                                                                                    |
| Ознака Име                                                                                            | Стопа Порез                                                                                                    |
| B VAT                                                                                                 | 0.00% 0.00                                                                                                    |
| A VAT                                                                                                 | 9,00% 12,42                                                                                                    |
| ж УАТ                                                                                                 | 19.00% 120.31                                                                                                    |
|                                                                                                    |                                                                                                    |
| Укупан износ пореза:                                                                                  | 132,73                                                                                                    |
|                                                                                                    | 30 09 2022 18.49.19                                                                                                    |
| ПФР број рачуна:                                                                                      | EXOAFLR-K3KOAFLR-72                                                                                                    |
| Бројач рачуна:                                                                                        | 32/72ПП                                                                                                    |
|                                                                                                    |                                                                                                    |

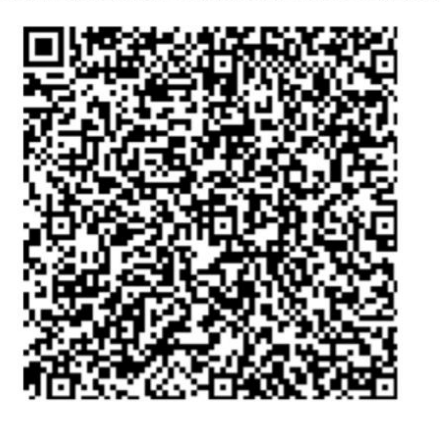

======= КРАЈ ФИСКАЛНОГ РАЧУНА =======

|                                         | ФИСКАЛ  | НИ РАЧУН                    |               |
|-----------------------------------------|---------|-----------------------------|---------------|
| ПИБ:                                    |         |                             | RS108191192   |
| Предузеће:                              |         |                             | NIVATECH DOO  |
| Место продаје                           | •:      |                             | NIVATECH DOO  |
| Адреса:                                 |         |                             | Устаничка бб  |
| Општина:                                |         |                             | Свилаінац     |
| Касир:                                  |         | N                           | ikola Malovic |
| ЕСИР броі:                              |         |                             | 1164/1.0.19   |
| ЕСИР време:                             |         | 30.09.                      | 2022 17:00:37 |
| [                                       | POMET   | <ul> <li>пролати</li> </ul> | A             |
| Артикли                                 |         |                             | -             |
| =================                       |         |                             |               |
| Назив Цена                              | 9       | Кол.                        | Укупно        |
| Test artikal                            | (0% PD  | V) (B)                      |               |
| 123.49                                  | 5       | 2                           | 222.22        |
| Test artikal                            | (9% PD  | (A) (V)                     | ,             |
| 50.14                                   | 1       | 2                           | 90.32         |
| Test artikal                            | (19% PI | -<br>(w) (vo                | ,             |
| 753.50                                  | )       | 3                           | 2,260,50      |
|                                         |         |                             | ,             |
| Укупан износ                            | рачуна  | :                           | 2.573.04      |
| Готовина:                               |         |                             | 1.000.00      |
| Картица:                                |         |                             | 600.00        |
| Чек:                                    |         |                             | 1,000,00      |
| Повраћај                                |         |                             | 26,96         |
| ======================================= |         |                             |               |
| Ознака                                  | Име     | Стопа                       | Порез         |
| В                                       | VAT     | 0.00%                       | 0.00          |
| A                                       | VAT     | 9,00%                       | 7,46          |
| ж                                       | VAT     | 19,00%                      | 360,92        |
|                                         |         |                             | ,             |
| Укупан износ                            | пореза  | :                           | 368,38        |
|                                         |         |                             |               |
| ПФР време:                              |         | 30.09.2                     | 2022 19:00:38 |
| ПФР број рачу                           | /на:    | K 3 KQAFLI                  | R-K3KQAFLR-83 |
| Бројач рачуна                           | a:      | _                           | 34/83ПП       |
|                                         |         |                             |               |

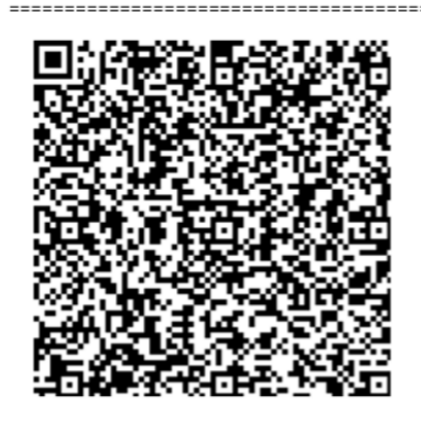

======= КРАЈ ФИСКАЛНОГ РАЧУНА =======

obrada: papiri.rs

# Refundacija prodajnog računa sa i bez oznake kupca

| ======= ФИСКАЛ      | НИ РАЧУН ======      |
|---------------------|----------------------|
| ПИБ:                | RS108191192          |
| Предузеће:          | NIVATECH DOO         |
| Место продаје:      | NIVATECH DOO         |
| Адреса:             | Устаничка бб         |
| Општина:            | Свилајнац            |
| Касир:              | Nikola Malovic       |
| ИД купца:           | 10:111698739         |
| ЕСИР број:          | 1164/1.0.19          |
| ЕСИР време:         | 30.09.2022 16:50:33  |
| Ρεφ. δροί:          | K3KOAFLR-K3KOAFLR-72 |
| Реф. време:         | 30.09.2022 16:49:19  |
| ПРОМЕТ -            | РЕФУНДАЦИЈА          |
| Артикли             |                      |
|                     |                      |
| Назив Цена          | Кол. Укупно          |
| Test artikal (0% PD | V) (B)               |
| 123.45              | 2 -246.90            |
| Test artikal (9% PD | (A)                  |
| 50.14               | 3 -150.42            |
| Test artikal (19% P | DV) (W)              |
| 753.50              | 1 -753.50            |
|                     | ,                    |
| Укупан износ рефунд | ације: 1.150.82      |
| Готовина:           | 560.00               |
| Картица:            | 600,00               |
|                     |                      |
| Ознака Име          | Стопа Порез          |
| B VAT               | 0.00% 0.00           |
| Δ ΥΔΤ               | 9,00% 12,42          |
| ж УАТ               | 19.00% 120.31        |
|                     |                      |
| Укупан износ пореза | : 132.73             |
|                     | ,                    |
| ПФР време:          | 30.09.2022 18:50:34  |
| ПФР број рачуна:    | K3K0AFLR-K3K0AFLR-73 |
| Бројач рачуна:      | 6/73DP               |
|                     |                      |

| ПИБ:                | RS108191192          |
|---------------------|----------------------|
| Предузеће:          | NIVATECH DOO         |
| Место продаје:      | NIVATECH DOO         |
| Адреса:             | Устаничка бб         |
| Општина:            | Свилајнац            |
| Касир:              | Nikola Malovic       |
| ИД купца:           | 10:109276196         |
| ЕСИР број:          | 1164/1.0.19          |
| ЕСИР време:         | 30.09.2022 18:37:11  |
| Peф. број:          | K3KOAFLR-K3KOAFLR-83 |
| Реф. време:         | 30.09.2022 17:00:38  |
| ПРОМЕТ -            | РЕФУНДАЦИЈА          |
| Артикли             |                      |
|                     |                      |
| Назив Цена          | Кол. Укупно          |
| Test artikal (0% PD | V) (B)               |
| 123,45              | 2 -222,22            |
| Nest artikal (9% PD | V) (A)               |
| 50.14               | 2 -90,32             |
| Test artikal (19% P | DV) (Ж)              |
| 753,50              | 3 -2.260,50          |
|                     |                      |
| Укупан износ рефунд | ације: 2.573,04      |
| Готовина:           | 1.000,00             |
| Картица:            | 600,00               |
| Чек:                | 1.000,00             |
|                     |                      |
| Ознака Име          | Стопа Порез          |
| B VAT               | 0,00% 0,00           |
| A VAT               | 9,00% 7,46           |
| ж VAT               | 19,00% 360,92        |
|                     |                      |
| Укупан износ пореза | : 368,38             |
|                     |                      |
| ПФР време:          | 30.09.2022 20:37:12  |
| ПФР број рачуна:    | K3KQAFLR-K3KQAFLR-89 |
| Бројач рачуна:      | 7/89 <b>П</b> Р      |
|                     |                      |

======== ФИСКАЛНИ РАЧУН =========

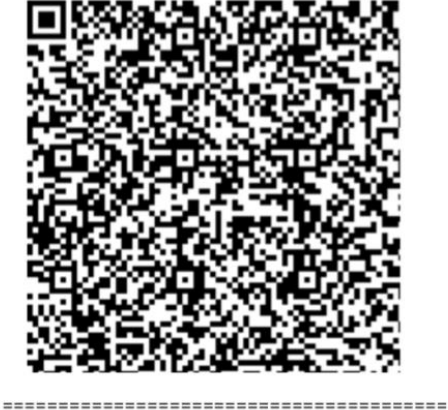

====== КРАЈ ФИСКАЛНОГ РАЧУНА =======

obrada: papiri.rs

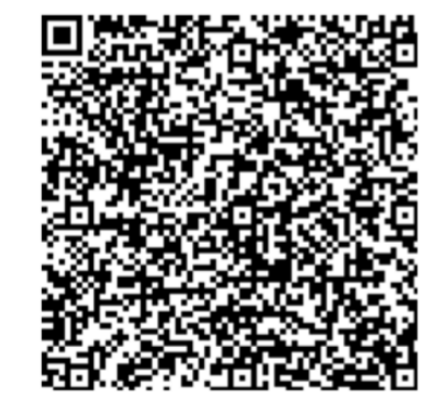

======= КРАЈ ФИСКАЛНОГ РАЧУНА =======

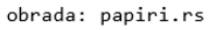

S

Napomena: u slučaju refundacije prodajnog računa bez oznake kupca, na refundacionom računu kao ID kupca se koristi PIB prodavca koji je izdao račun.

# Kopija prodajnog računa sa i bez oznake kupca

| = ОВО НИЈЕ ФИ                      | СКАЛНИ РАЧУН        | =         |
|------------------------------------|---------------------|-----------|
| пиб:                               | RS1081911           | 92        |
| Предузеће:                         | NIVATECH D          | 00        |
| Место продаје:                     | NIVATECH D          | 00        |
| Адреса:                            | Устаничка           | 66        |
| Општина:                           | Свилајн             | ац        |
| Касир:                             | Nikola Malov        | ic        |
| ИД купца:                          | 10:1116987          | 39        |
| ЕСИР број:                         | 1164/1.0.           | 19        |
| ЕСИР време:                        | 30.09.2022 18:02:   | 11        |
| Реф. број:                         | K3KQAFLR-K3KQAFLR-  | 87        |
| Реф. време:                        | 30.09.2022 18:01:   | 54        |
| КОПИЈА                             | • ПРОДАЈА           |           |
| Артикли                            |                     |           |
|                                    |                     | ==        |
| Назив Цена                         | Кол. Укуп           | но        |
| lest artikal (0% PD)               | /) (B)              | 4.5       |
| IZ3,45                             | () ()               | 45        |
|                                    | 1 50                | 14        |
| 50,14                              | т 50,               |           |
| Укупан износ рачуна:               | 173.                | 59        |
| Готовина:                          | 200,                | 00        |
|                                    |                     | ==        |
| = ΟΒΟ ΗΝΙΕ ΦΝ                      | СКАЛНИ РАЧУН        | =         |
|                                    |                     | ==        |
| Ознака Име                         | Стопа Пор           | ез        |
| B VAT                              | 0,00% 0,            | 00        |
| A VAT                              | 9,00% 4,            | 14        |
|                                    |                     |           |
| укупан износ пореза:               | 4,                  | 14        |
|                                    | 20 00 2022 20:02:   | ==        |
|                                    | 50.09.2022 20:02:   | 00<br>TT  |
| Пог орој рачуна:<br>Бројоц роцина: | - ALTAGACA-NITAGACA | 00<br>V П |
| вројач рачуна:                     | 4/88                | KII       |

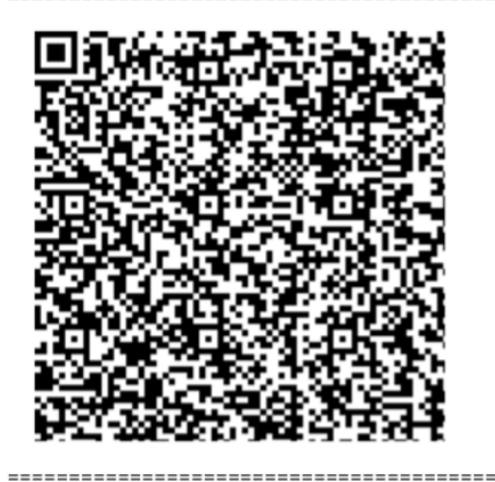

= ОВО НИЈЕ ФИСКАЛНИ РАЧУН =

obrada: papiri.rs

| = ОВО НИЈЕ ФИ       | ИСКАЛНИ           | РАЧУН =     |
|---------------------|-------------------|-------------|
| ПИБ:                |                   | RS108191192 |
| Предузеће:          | N                 | IVATECH DOO |
| Место продаје:      | N                 | IVATECH DOO |
| Адреса:             | У                 | станичка бб |
| Општина:            |                   | Свилајнац   |
| Касир:              | Nik               | ola Malovic |
| ЕСИР број:          | 1                 | 1164/1.0.19 |
| ЕСИР време:         | 30.09.20          | 22 17:01:12 |
| Реф. број:          | K3KQAFLR-I        | K3KQAFLR-83 |
| Реф. време:         | 30.09.20          | 22 17:00:38 |
| КОПИЈА              | - ПРОДАЈА-        |             |
| Артикли             |                   |             |
|                     | ===========       |             |
| Назив Цена          | Кол.              | Укупно      |
| Test artikal (0% PD | V) (B)            |             |
| 123,45              | 2                 | 222,22      |
| Test artikal (9% PL | N) (A)            | 00.32       |
| 50,14               |                   | 90,32       |
| Test artikal (19% P | 20V) (X)          | 2 260 50    |
| /55,50              |                   | 2.200,50    |
| Укупан износ рачуна | ı:                | 2.573.04    |
| Готовина:           |                   | 1.000,00    |
| Картица:            |                   | 600,00      |
| Чек:                |                   | 1.000,00    |
|                     |                   |             |
| = ОВО НИЈЕ ФИ       | ИСКАЛНИ           | РАЧУН =     |
|                     |                   |             |
| Ознака Име          | Стопа             | Порез       |
| B VAT               | 0,00%             | 0,00        |
| A VAT               | 9,00%             | 7,46        |
| Ж VAT               | 19,00%            | 360,92      |
|                     |                   |             |
| Укупан износ пореза | 1:                | 368,38      |
|                     | ================= |             |
| ПФР време:          | 30.09.20          | 22 19:01:13 |
| ПФР број рачуна:    | K3KQAFLR-I        | K3KQAFLR-84 |
| Бројач рачуна:      |                   | 3/84КП      |
|                     |                   |             |
|                     |                   |             |

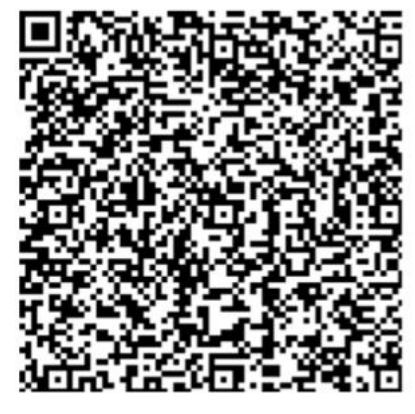

= ОВО НИЈЕ ФИСКАЛНИ РАЧУН =

# Prodajni predračun sa i bez oznake kupca

| = OBO     | НИЈЕ                                   | ФИС   | КАЛНИ              | РАЧУН       | = |
|-----------|----------------------------------------|-------|--------------------|-------------|---|
| ПИБ:      |                                        |       |                    | R5108191192 | 2 |
| Предузеће | e:                                     |       | N                  | IVATECH DO  | 0 |
| Место про | onaie:                                 |       | N                  | IVATECH DOO | 0 |
| Алреса:   | H-J                                    |       | У                  | станичка б  | 5 |
| Општина:  |                                        |       |                    | Свилаіна    |   |
| Касир:    |                                        |       | Nik                | ola Malovio | - |
| ИЛ купца: |                                        |       | 1                  | 0:111698739 | 9 |
| ECUP 6not | i:                                     |       | -                  | 1164/1.0.19 | 9 |
| ЕСИР врем | 10:                                    |       | 30.09.20           | 22 16:54:25 | 5 |
|           | -ПРЕЛРА                                | чун - | ПРОЛАЈА            |             | _ |
| Дотикли   |                                        |       | in opposit         |             |   |
| ========= |                                        |       |                    |             | - |
| Назив     | Цена                                   | K     | ол.                | Укупно      | 0 |
| Test arti | ikal (0%                               | PDV)  | (B)                |             |   |
| 12        | 23.45                                  | ,     | 1                  | 123.4       | 5 |
| Test arti | ikal (9%                               | PDV)  | (A)                | ,           |   |
|           | 50.14                                  | ,     | 1                  | 50.14       | 4 |
| Test arti | ikal (19                               | % PDV | ) (ж)              | ,-          |   |
| 75        | 53.50                                  |       | 1                  | 753.50      | 9 |
|           |                                        |       |                    |             | _ |
| Укупан из | внос рач                               | уна:  |                    | 927,09      | 9 |
| Готовина: |                                        |       |                    | 0.00        | Э |
|           |                                        | ===== |                    |             | = |
| - 080     | ниле                                   | фис   | кллни              | DAUVH       | _ |
| - 000     | TIMUSE                                 | WIC   |                    | FADI        | - |
| 024282    | =======<br>Ma                          |       | ========<br>(***** | Пороз       | - |
| R         | VA                                     | т     | 0 00%              | a a         | a |
| Δ         | VA                                     | T     | 9 00%              | 1 1         | 1 |
| w w       | VA                                     | т 1   | 0 00%              | 120 3       |   |
|           | VA                                     |       | 5,00%              | 120,5.      |   |
|           |                                        | 023.  |                    | 124 4       | 5 |
|           |                                        | ===== |                    |             | _ |
| ПФР време | a :                                    |       | 30.09.20           | 22 18:54:20 | 6 |
| DOP 6poi  | рачуна:                                | к     | 3KOAFIR-           | K3KOAFLR-7  | 7 |
| Enoiay na | чуна:                                  | K     | Surger Ell         | 2/770       |   |
| ========= |                                        |       |                    | =========== | 2 |
|           | the second second second second second |       |                    |             | - |

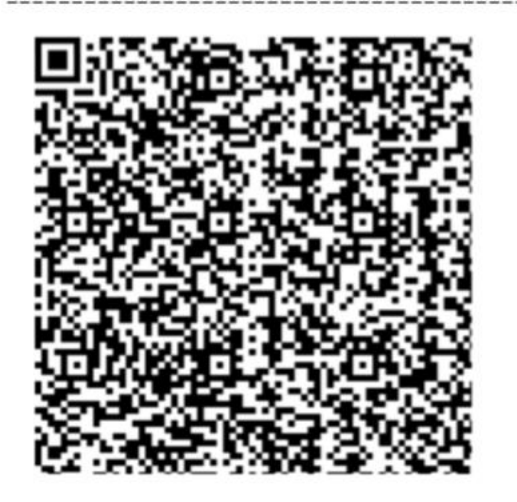

= ОВО НИЈЕ ФИСКАЛНИ РАЧУН =

| = ОВО НИЈЕ                             | ФИСКАЛНИ      | РАЧУН =     |
|----------------------------------------|---------------|-------------|
| ПИБ:                                   | F             | RS108191192 |
| Предузеће:                             | N             | EVATECH DOO |
| Место продаје:                         | N             | EVATECH DOO |
| Адреса:                                | Ус            | таничка бб  |
| Општина:                               |               | Свилајнац   |
| Касир:                                 | Niko          | ola Malovic |
| ЕСИР број:                             | 1             | 1164/1.0.19 |
| ЕСИР време:                            | 30.09.202     | 22 17:01:37 |
| ПРЕДРА                                 | ЧУН - ПРОДАЈА |             |
| Артикли                                |               |             |
|                                        |               |             |
| Назив Цена                             | Кол.          | Укупно      |
| Test artikal (0%                       | PDV) (B)      |             |
| 123,45                                 | 5             | 617,25      |
| Test artikal (9%                       | PDV) (A)      |             |
| 50,14                                  | 10            | 501,40      |
| V                                      |               | 1 110 65    |
| Укупан износ рач                       | уна:          | 1.110,05    |
| тотовина:                              |               | 0,00        |
|                                        |               | DALIX       |
| = OBO HNJE                             | ФИСКАЛНИ      | РАЧУН =     |
|                                        |               |             |
| Ознака Им                              | е Стопа       | Порез       |
| B VA                                   | T 0,00%       | 0,00        |
| A VA                                   | T 9,00%       | 41,40       |
| ·····                                  |               | 41 40       |
| укупан износ пор                       | еза:          | 41,40       |
|                                        | 20 00 20      | 2 10.01.47  |
| пор број рашина                        | 20.09.20      | 22 19:01:47 |
| Бројач рачуна:                         | K JKYAFLK-I   | 3/8500      |
| ====================================== |               | 5785FII     |

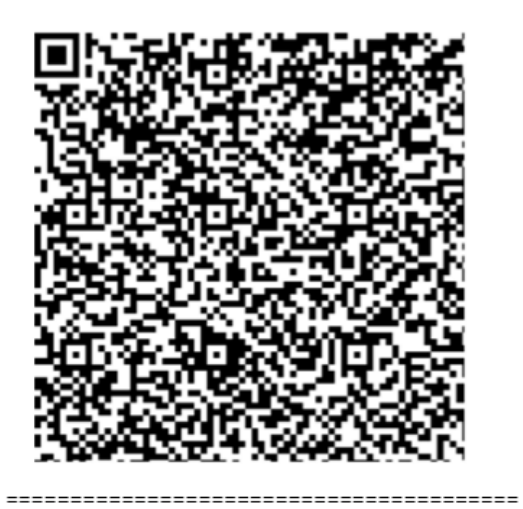

= ОВО НИЈЕ ФИСКАЛНИ РАЧУН =

obrada: papiri.rs

# Obuka prodaja sa i bez oznake kupca

| = ОВО НИ      | JE   | ФИСКАЛН     | И РАЧУН =     |
|---------------|------|-------------|---------------|
| ПИБ:          |      |             | RS108191192   |
| Предузеће:    |      |             | NIVATECH DOO  |
| Место продаје | 2:   |             | NIVATECH DOO  |
| Адреса:       |      |             | Устаничка бб  |
| Општина:      |      |             | Свилајнац     |
| Касир:        |      | N           | ikola Malovic |
| ИД купца:     |      |             | 10:111698739  |
| ЕСИР број:    |      |             | 1164/1.0.19   |
| ЕСИР време:   |      | 30.09.      | 2022 16:56:42 |
| (             | )БУК | 4 - ПРОДАЈА |               |
| Артикли       |      |             |               |
|               | ==== |             |               |
| Назив Цена    | a    | Кол.        | Укупно        |
| Test artikal  | (19) | % PDV) (Ж)  |               |
| 753,50        | )    | 1           | 753,50        |
| Test artikal  | (9%  | PDV) (A)    |               |
| 50,14         | 1    | 1           | 50,14         |
|               |      |             |               |
| Укупан износ  | рач  | уна:        | 803,64        |
| Готовина:     |      |             | 900,00        |
|               |      |             |               |
| = ОВО НИ      | JE   | ФИСКАЛН     | И РАЧУН =     |
| Повраћај      |      |             | 96,36         |
| ============= |      |             | =======       |
| Ознака        | Им   | е Стопа     | Порез         |
| ж             | VA.  | T 19,00%    | 120,31        |
| Α             | VA   | г 9,00%     | 4,14          |
|               |      |             |               |
| Укупан износ  | пор  | еза:        | 124,45        |
|               |      |             |               |
| ПФР време:    |      | 30.09.      | 2022 18:56:43 |
| ПФР број рачу | /на: | K3KQAFL     | R-K3KQAFLR-79 |
| Бројач рачуна | a:   |             | 6/790П        |
|               |      |             |               |

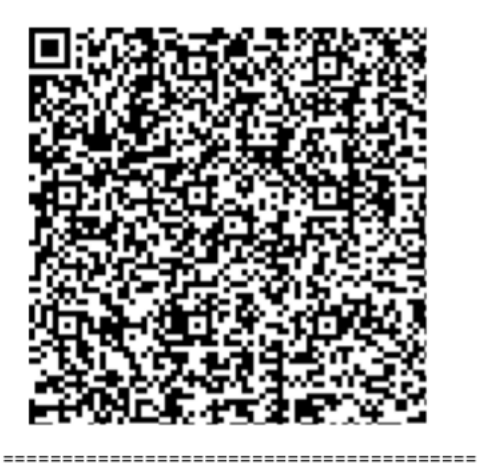

= ОВО НИЈЕ ФИСКАЛНИ РАЧУН =

obrada: papiri.rs

| = ОВО НИЈЕ       | ФИСКАЛНИ    | РАЧУН =                                 |
|------------------|-------------|-----------------------------------------|
| ПИБ:             | R           | 5108191192                              |
| Предузеће:       | NI          | VATECH DOO                              |
| Место продаје:   | NT          | VATECH DOO                              |
| Адреса:          | Ус          | таничка бб                              |
| Општина:         |             | Свилајнац                               |
| Касир:           | Niko        | la Malovic                              |
| ЕСИР број:       | 1           | 164/1.0.19                              |
| ЕСИР време:      | 30.09.202   | 2 17:02:17                              |
| ОБУК             | А - ПРОДАЈА |                                         |
| Артикли          |             |                                         |
|                  |             | ==========                              |
| Назив Цена       | Кол.        | Укупно                                  |
| Test artikal (9% | PDV) (A)    |                                         |
| 50,14            | 1           | 50,14                                   |
| Test artikal (19 | % PDV) (Ж)  |                                         |
| 753,50           | 1           | 753,50                                  |
| Test artikal (0% | PDV) (B)    |                                         |
| 123,45           | 2           | 246,90                                  |
|                  |             |                                         |
| Укупан износ рач | уна:        | 1.050,54                                |
| Инстант плаћање: |             | 1.050,54                                |
|                  |             | ========                                |
| = ОВО НИЈЕ       | ФИСКАЛНИ    | РАЧУН =                                 |
|                  |             | =========                               |
| Ознака Им        | е Стопа     | Порез                                   |
| A VA             | T 9,00%     | 4,14                                    |
| ж VA             | T 19,00%    | 120,31                                  |
| B VA             | т 0,00%     | 0,00                                    |
|                  |             | ~~~~~~~~~~~~~~~~~~~~~~~~~~~~~~~~~~~~~~~ |
| Укупан износ пор | еза:        | <₽₽%,45                                 |
|                  |             |                                         |
| ПФР време:       | 30.09.202   | 2 19:02:18                              |

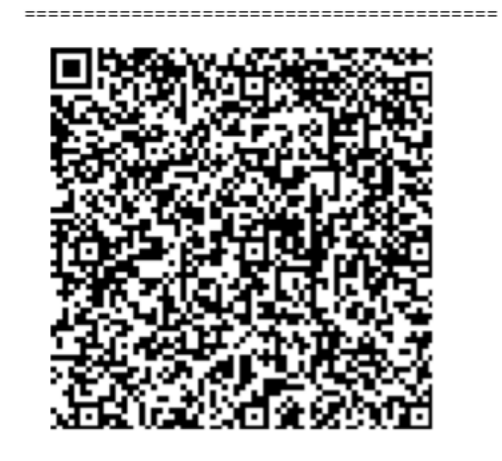

ПФР број рачуна: K3KQAFLR-K3KQAFLR-86 Бројач рачуна: 7/860П

= ОВО НИЈЕ ФИСКАЛНИ РАЧУН =

# Avansna prodaja i refundacija avansa (pogrešan unos)

|                  | ФИСКА                          | лни  | РАЧУН   | ============= |
|------------------|--------------------------------|------|---------|---------------|
| ПИБ:             |                                |      |         | RS108191192   |
| Предузеће:       |                                |      |         | NIVATECH DOO  |
| Место продаје    | :                              |      |         | NIVATECH DOO  |
| Адреса:          |                                |      |         | Устаничка бб  |
| Општина:         |                                |      |         | Свилајнац     |
| Касир:           |                                |      | N       | ikola Malovic |
| ИД купца:        |                                |      |         | 10:111698739  |
| ЕСИР број:       |                                |      |         | 1164/1.0.19   |
| ЕСИР време:      |                                | 3    | 30.09.2 | 2022 16:58:54 |
| A                | BAHC                           | - ПР | одаја.  |               |
| Артикли          |                                |      |         |               |
|                  | =====                          | ===: |         |               |
| Назив Цена       | 1                              | Ko   | ол.     | Укупно        |
| 12:Аванс (В)     |                                |      |         |               |
| 20,00            | )                              |      | 1       | 20,00         |
| 11:Аванс (А)     |                                |      |         |               |
| 90,00            | )                              |      | 1       | 90,00         |
| 10:Аванс (Ж)     |                                |      |         |               |
| 190,00           | )                              |      | 1       | 190,00        |
|                  |                                |      |         |               |
| Укупан износ     | рачун                          | a:   |         | 300,00        |
| Пренос на рач    | ун:                            |      |         | 300,00        |
|                  | =====                          |      |         |               |
| Ознака           | Име                            | (    | Стопа   | Порез         |
| В                | VAT                            | (    | 9,00%   | 0,00          |
| A                | VAT                            | 9    | 9,00%   | 7,43          |
| ж                | VAT                            | 19   | 9,00%   | 30,34         |
|                  |                                |      |         |               |
| Укупан износ     | порез                          | a:   |         | 37,77         |
| ================ |                                | ===: |         |               |
| ПФР време:       | ПФР време: 30.09.2022 18:58:54 |      |         |               |
| ПФР број рачу    | иа:                            | K    | BKQAFLE | R-K3KQAFLR-81 |
| Бројач рачуна    | :                              |      |         | 21/81AN       |
|                  |                                |      |         |               |

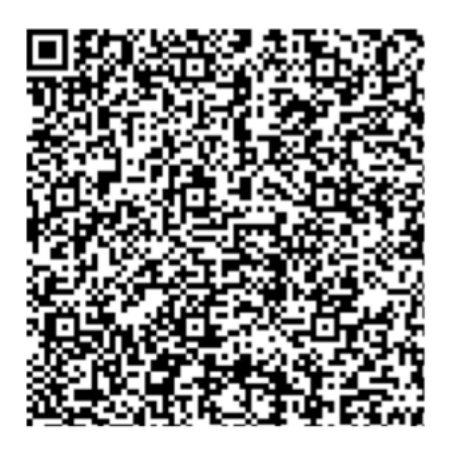

======= КРАЈ ФИСКАЛНОГ РАЧУНА ========

| Артикли | -  | пре  | едм | ет  | ав  | анс | ног | п. | лаћ | ањ | а  |    |    |
|---------|----|------|-----|-----|-----|-----|-----|----|-----|----|----|----|----|
| ======= | == | ===: | === | ==: | === | === | === | == | === | == | == | == | == |

| *Test<br>*Test<br>*Test | artikal<br>artikal<br>artikal | (0% PDV)<br>(9% PDV)<br>(19% PDV) | 3,00<br>4,00<br>2,00 | 123,45<br>50,14<br>753,50 |
|-------------------------|-------------------------------|-----------------------------------|----------------------|---------------------------|
| =====                   |                               |                                   | =======              | ========                  |
| укупно                  | )                             |                                   |                      | 2077,91                   |

obrada: papiri.rs

| ============== ( | риска | ЛНИ  | РАЧУН   |               |
|------------------|-------|------|---------|---------------|
| ПИБ:             |       |      |         | RS108191192   |
| Предузеће:       |       |      |         | NIVATECH DOO  |
| Место продаје:   |       |      |         | NIVATECH DOO  |
| Адреса:          |       |      |         | Устаничка бб  |
| Општина:         |       |      |         | Свилајнац     |
| Касир:           |       |      | Ni      | kola Malovic  |
| ИД купца:        |       |      |         | 10:111698739  |
| ЕСИР број:       |       |      |         | 1164/1.0.19   |
| ЕСИР време:      |       | 3    | 30.09.2 | 022 16:59:17  |
| Ρεφ. δροί:       |       | K    | SKOAFLF | R-K3KOAFLR-81 |
| Реф. време:      |       | 3    | 30.09.2 | 022 16:58:54  |
| ABAH             | - JC  | ΡΕΦ  | ИДАЦИЗ  | Α             |
| Артикли          |       |      |         |               |
|                  |       | ==== |         |               |
| Назив Цена       |       | Ko   | ол.     | Укупно        |
| 12:Аванс (В)     |       |      |         |               |
| 20,00            |       |      | 1       | -20,00        |
| 11:Аванс (А)     |       |      |         | -             |
| 90,00            |       |      | 1       | -90,00        |
| 10:Аванс (Ж)     |       |      |         |               |
| 190,00           |       |      | 1       | -190,00       |
|                  |       |      |         |               |
| Укупан износ р   | рефун | даци | ije:    | 300,00        |
| Пренос на рачу   | /н:   |      | •       | 300,00        |
|                  |       | ==== |         |               |
| Ознака           | Име   | (    | Стопа   | Порез         |
| В                | VAT   | 6    | 9,00%   | 0,00          |
| A                | VAT   | 9    | 9,00%   | 7,43          |
| ж                | VAT   | 19   | 9.00%   | 30,34         |
|                  |       |      |         | ,             |
| Укупан износ г   | торез | a:   |         | 37,77         |
|                  |       | ==== |         |               |
| ПФР време:       |       | 3    | 30.09.2 | 022 18:59:18  |
| ПФР број рачун   | ia:   | K    | SKQAFLF | R-K3KQAFLR-82 |
| Бројач рачуна:   |       |      | -       | 8/82AP        |

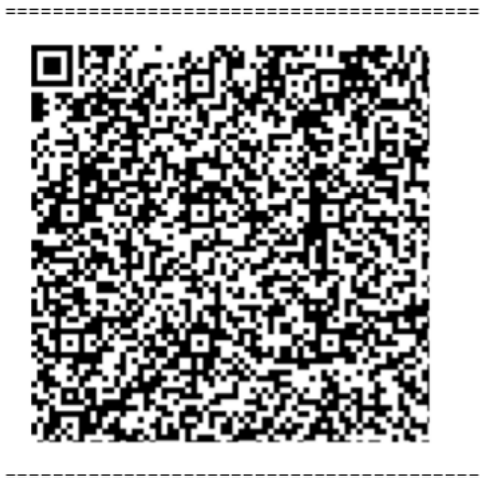

Артикли - предмет авансног плаћања

| *Test artikal | (0% PDV)  | 3,00 | 123,45  |
|---------------|-----------|------|---------|
| *Test artikal | (9% PDV)  | 4,00 | 50,14   |
| *Test artikal | (19% PDV) | 2,00 | 753,50  |
|               |           |      |         |
| УКУПНО        |           |      | 2077,91 |

# Prodajni račun po avansnim uplatama i zbirna refundacija avansa

|               | ФИСКА<br>RS10<br>NIVA<br>NIVA | ЛНИ РАЧУН<br>8191192<br>ТЕСН DOO<br>ТЕСН DOO |                  |
|---------------|-------------------------------|----------------------------------------------|------------------|
|               | Уста                          | ничка бб                                     |                  |
|               | Ћу                            | прија                                        |                  |
| Касир:        |                               | N                                            | ikola Malovic    |
| ИД купца:     |                               |                                              | 10:104469844     |
| ECUP/Gnoj:    |                               |                                              | 1164/1.0.19      |
| ECHIP Logine  |                               | 28.00.1                                      | 2022. 1:13:35    |
| Реф. броз     |                               | AP94QFD8                                     | - AP94QFD8 - 370 |
|               | TIPOME                        | і продаја-                                   |                  |
| Артикли       | C.                            |                                              |                  |
|               | : 196==                       |                                              |                  |
| Назив Цена    | 0                             | Кол.                                         | Укупно           |
| Test artikal  | (0% P                         | QV (B)                                       |                  |
| 123,49        | 5                             | <i>1</i> 0 <sup>5</sup> .                    | 617,25           |
| Test artikal  | (9% P                         | DV) (A)                                      |                  |
| 50,14         | 1                             | 5 1                                          | 250,70           |
| Test artikal  | (19%                          | PDV) (Ж)                                     | P                |
| 753,50        | )                             | 1                                            | 753,50           |
|               |                               |                                              |                  |
| Укупан износ: |                               |                                              | 1.621,45         |
| уплаћено аван | ICOM                          |                                              | 920,00           |
| ПДВ на аванс  |                               |                                              | 61,04            |
| платна карти  | la:                           | 2023                                         | 701,45           |
| преостало за  | плапа                         | ње                                           | 0,00             |
| 034242        | Muo                           | Cropo                                        | Dopos            |
| в             | VAT                           | 0.00%                                        | nopes<br>a aa    |
| A             | VAT                           | 9,00%                                        | 20,00            |
| ¥             | VAT                           | 19 00%                                       | 120,70           |
| <i>"</i>      | VAI                           | 19,00%                                       | 120,51           |
| Укупан износ  | nones                         | a.                                           | 141 01           |
|               |                               |                                              | 141,01           |
| ПФР време:    |                               | 28 09 3                                      | 2022 3.24.35     |
| DOP 6poi naw  | /42'                          | AP940ED8                                     | - AP940ED8-371   |
| Enciay nauvus |                               |                                              | 209/37100        |
|               |                               |                                              | 203/3/1111       |
|               |                               |                                              |                  |

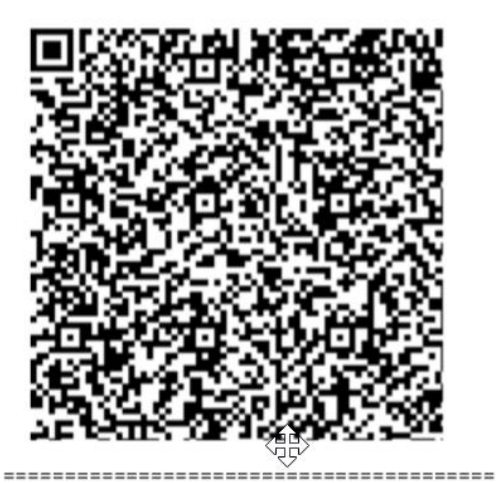

======= КРАЈ ФИСКАЛНОГ РАЧУНА ========

Последњи авансни рачун AP94QFD8-AP94QFD8-369 2022-09-28T03:13

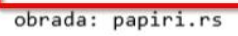

| ====== ФИСКА       | АЛНИ РАЧУН ==   |            |
|--------------------|-----------------|------------|
| RS10               | 98191192        |            |
| NIV                | ATECH DOO       |            |
| NIVA               | ATECH DOO       |            |
| Уста               | аничка бб       |            |
| Бу                 | /прија          |            |
| Касир:             | Niko            | la Malovic |
| ИД купца:          | 10              | :104469844 |
| ECUP Spoj:         | 1               | 164/1.0.19 |
| ЕСИР време:        | 28.09.202       | 2. 1:24:34 |
| Ped, Grosd         | AP940FD8-AP     | 940FD8-369 |
| Реф. време:        | 28,09,202       | 2. 3:13:34 |
|                    | ΡΕΦΥΗΛΔΙΙΝΊΔ    |            |
| Артикан            | C49 HAAGHISA    |            |
| дртикли /          | A               |            |
| Hazura             | A.V.or          | Veveue     |
| пазив цена         | C. KON.         | Экупно     |
| 12:ABAHC (D)       | 0               | 447.00     |
| 417,00             | <sup>1</sup> ⁄2 | -417,00    |
| 11:Аванс (А)       |                 |            |
| 250,00             | 1 7             | -250,00    |
| 10:Аванс (Ж)       |                 |            |
| 253,00             | 1               | -253,00    |
|                    |                 |            |
| Укупна рефундација | 9:              | 920,00     |
| Пренос на рачун:   |                 | 920,00     |
|                    |                 | =========  |
| Ознака Име         | Стопа           | Порез      |
| B VAT              | 0,00%           | 0,00       |
| A VAT              | 9,00%           | 20,64      |
| ж VAT              | 19,00%          | 40,40      |
|                    |                 |            |
| Укупан износ порез | sa:             | 61,04      |
|                    |                 |            |
| ПФР време:         | 28.09.202       | 2. 3:24:34 |
| ПФР број рачуна:   | AP94QFD8-AP     | 94QFD8-370 |
| Бројач рачуна:     |                 | 28/370AP   |
|                    |                 |            |

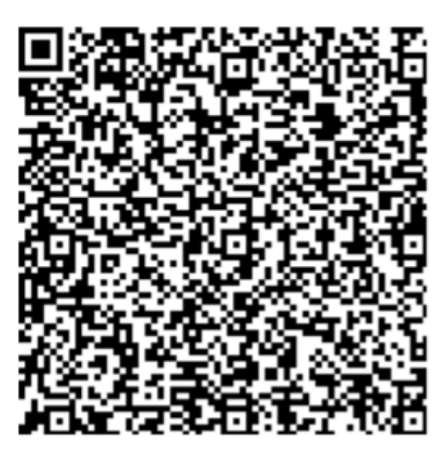

======= КРАЈ ФИСКАЛНОГ РАЧУНА =======

### A4 računs

|                                                         |                             |                                                         | FI                                      | SKALNI RAČ                             | UN                                          |                 |      |                          |
|---------------------------------------------------------|-----------------------------|---------------------------------------------------------|-----------------------------------------|----------------------------------------|---------------------------------------------|-----------------|------|--------------------------|
| IB:                                                     |                             | RS108191192                                             |                                         |                                        |                                             |                 |      |                          |
| )bveznik                                                |                             | NIVATECH DOO                                            |                                         |                                        |                                             |                 |      |                          |
| lesto prod                                              | aje:                        | NIVATECH DOO                                            |                                         |                                        |                                             |                 |      |                          |
| dresa:                                                  |                             | Устаничка бб                                            |                                         |                                        |                                             |                 |      |                          |
| irad:                                                   |                             | нуприја                                                 |                                         |                                        |                                             |                 |      |                          |
| asir:                                                   |                             | Nikola Malovic                                          |                                         |                                        |                                             |                 |      |                          |
| SIR broj:                                               |                             | 999/1.0                                                 |                                         |                                        |                                             |                 |      |                          |
| SIR vreme                                               | e:                          | 27.9.2022. 23:04:53                                     |                                         |                                        |                                             |                 |      |                          |
|                                                         |                             |                                                         | PRC                                     | MET PRO                                | ODAJA                                       |                 |      |                          |
| Vaziv                                                   |                             |                                                         |                                         |                                        |                                             | Cena            | Kol. | Ukupno                   |
| Test artika                                             | l (9%                       | PDV)                                                    |                                         |                                        |                                             | 753,50          | 1,00 | 753,5                    |
| Test artika                                             | al (9%  <br>al (0%          | PDV)                                                    |                                         |                                        |                                             | 50,14<br>123.45 | 1,00 | 50,1<br>123.4            |
| iest artika                                             |                             | FDV)                                                    |                                         |                                        |                                             | 120,40          | 1,00 | 125,4                    |
|                                                         |                             |                                                         |                                         |                                        | Illumon Image                               |                 |      | 007.0                    |
|                                                         |                             |                                                         |                                         |                                        | Ukupan iznos                                | :               |      | 927,0                    |
|                                                         |                             |                                                         |                                         |                                        | Ukupan iznos<br>Gotovina                    | :               |      | 927,0<br>1.000,0<br>72 9 |
|                                                         |                             |                                                         |                                         |                                        | <b>Ukupan iznos</b><br>Gotovina<br>Povraćaj | :               |      | 927,0<br>1.000,0<br>72,9 |
| Specifikac                                              | ija por                     | eza                                                     |                                         |                                        | Ukupan iznos<br>Gotovina<br>Povraćaj        | :               |      | 927,0<br>1.000,0<br>72,9 |
| Specifikao<br>Oznaka                                    | ija por                     | reza                                                    | Stopa                                   | Porez                                  | Ukupan iznos<br>Gotovina<br>Povraćaj        |                 |      | 927,0<br>1.000,0<br>72,9 |
| Specifikac<br>Oznaka<br>B                               | ija por                     | reza<br>Ime                                             | Stopa<br>0%                             | Porez                                  | Ukupan iznos<br>Gotovina<br>Povraćaj        |                 |      | 927,0<br>1.000,0<br>72,9 |
| Specifikao<br>Oznaka<br>B<br>A                          | ija por<br>VAT<br>VAT       | reza<br>Ime                                             | Stopa<br>0%<br>9,00%                    | Porez<br>0,00<br>66,36                 | Ukupan iznos<br>Gotovina<br>Povraćaj        |                 |      | 927,0<br>1.000,0<br>72,9 |
| Specifikac<br>Oznaka<br>B<br>A                          | ija por<br>VAT<br>VAT       | reza<br>Ime                                             | Stopa<br>0%<br>9,00%<br>Porez u         | Porez<br>0,00<br>66,36<br>kupno: 66,36 | Ukupan iznos<br>Gotovina<br>Povraćaj        |                 |      | 927,0<br>1.000,0<br>72,9 |
| Specifikac<br>Oznaka<br>B<br>A                          | ija por<br>VAT<br>VAT       | reza<br>Ime                                             | Stopa<br>0%<br>9,00%<br>Porez u         | Porez<br>0,00<br>66,36<br>kupno: 66,36 | Ukupan iznos<br>Gotovina<br>Povraćaj        |                 |      | 927,0<br>1.000,0<br>72,9 |
| Specifikac<br>Oznaka<br>B<br>A<br>PFR broj:             | ija por<br>VAT<br>VAT       | reza<br>Ime<br>AP94QFD8-AP94QFD8                        | Stopa<br>0%<br>9,00%<br>Porez u         | Porez<br>0,00<br>66,36<br>kupno: 66,36 | Ukupan iznos<br>Gotovina<br>Povraćaj        |                 |      | 927,0<br>1.000,0<br>72,9 |
| Specifikac<br>Oznaka<br>B<br>A<br>PFR broj:<br>PFR vrem | ija por<br>VAT<br>VAT<br>e: | reza<br>Ime<br>AP94QFD8-AP94QFD8<br>28.9.2022. 01:04:53 | Stopa<br>0%<br>9,00%<br>Porez u<br>-365 | Porez<br>0,00<br>66,36<br>kupno: 66,36 | Ukupan iznos<br>Gotovina<br>Povraćaj        |                 |      | 927,0<br>1.000,0<br>72,9 |

#### ZBIRNI IZVEŠTAJ

od 30.9.2022. 00:00:01 do 30.9.2022. 23:59:59

4,00

49,36

0,00

0,00

160,66

29,53

Prenos na račun

Instant plaćanje

#### PIB: RS108191192

Broj računa

Promet (bez. por.)

Promet (pos. por.)

Porez (pos.tar.)

Promet (opš.tar.)

Porez (opš.tar.)

Mesto prodaje: NIVATECH DOO

```
Obveznik: NIVATECH DOO
Adresa: Устаничка бб,{CompanyCity}
```

0,00 0,00

| Ukupno gotovina              | 8.582,61             |
|------------------------------|----------------------|
| Ukupno kartica               | 1.200,00             |
| Ukupno ček                   | 1.927,09             |
| Ukupno kartica<br>Ukupno ček | 1.200,00<br>1.927,09 |

# GOTOVINSKI PROMET Broj računa 9,00 Promet (bez por.) 11.709,70 Promet (pos. tar.) 11.586,25 Porez (pos.tar.) 73,70 Promet (opš.tar.) 11.239,07 Porez (opš.tar.) 1.419,62

POPUST

| Vaučer                   | 0,00 |
|--------------------------|------|
| Drugo bezgotov. plaćanje | 0,00 |
| BEZGOTOVINSKI PROMET     |      |
| Broj računa              | 0,00 |
| Promet (bez. por.)       | 0,00 |
| Promet (pos. por.)       | 0,00 |
| Porez (pos.tar.)         | 0,00 |
| Promet (opš.tar.)        | 0,00 |
| Porez (opš.tar.)         | 0,00 |
| REFUNDACIJA              |      |

| Broj računa        | 2,00     |
|--------------------|----------|
| Promet (bez. por.) | 970,22   |
| Promet (pos. por.) | 220,86   |
| Porez (pos.tar.)   | 19,88    |
| Promet (opš.tar.)  | 2.532,77 |
| Porez (opš.tar.)   | 19,88    |
|                    |          |

#### AVANS

| Broj računa                           | 1,00           |
|---------------------------------------|----------------|
| Promet (bez. por.)                    | 57,77          |
| Promet (pos. por.)                    | 82,57          |
| Porez (pos.tar.)<br>Promet (opš.tar.) | 7,43<br>159,66 |
| Porez (opš.tar.)                      | 30,34          |

#### REFUNDACIJA (AVANSI)

| Broj računa        | 1,00   |
|--------------------|--------|
| Promet (bez. por.) | 57,77  |
| Promet (pos. por.) | 82,57  |
| Porez (pos.tar.)   | 7,43   |
| Promet (opš.tar.)  | 159,66 |
| Porez (opš.tar.)   | 30,34  |